BECKHOFF New Automation Technology

## Handbuch | DE

TF6311 TwinCAT 3 | TCP/UDP Realtime

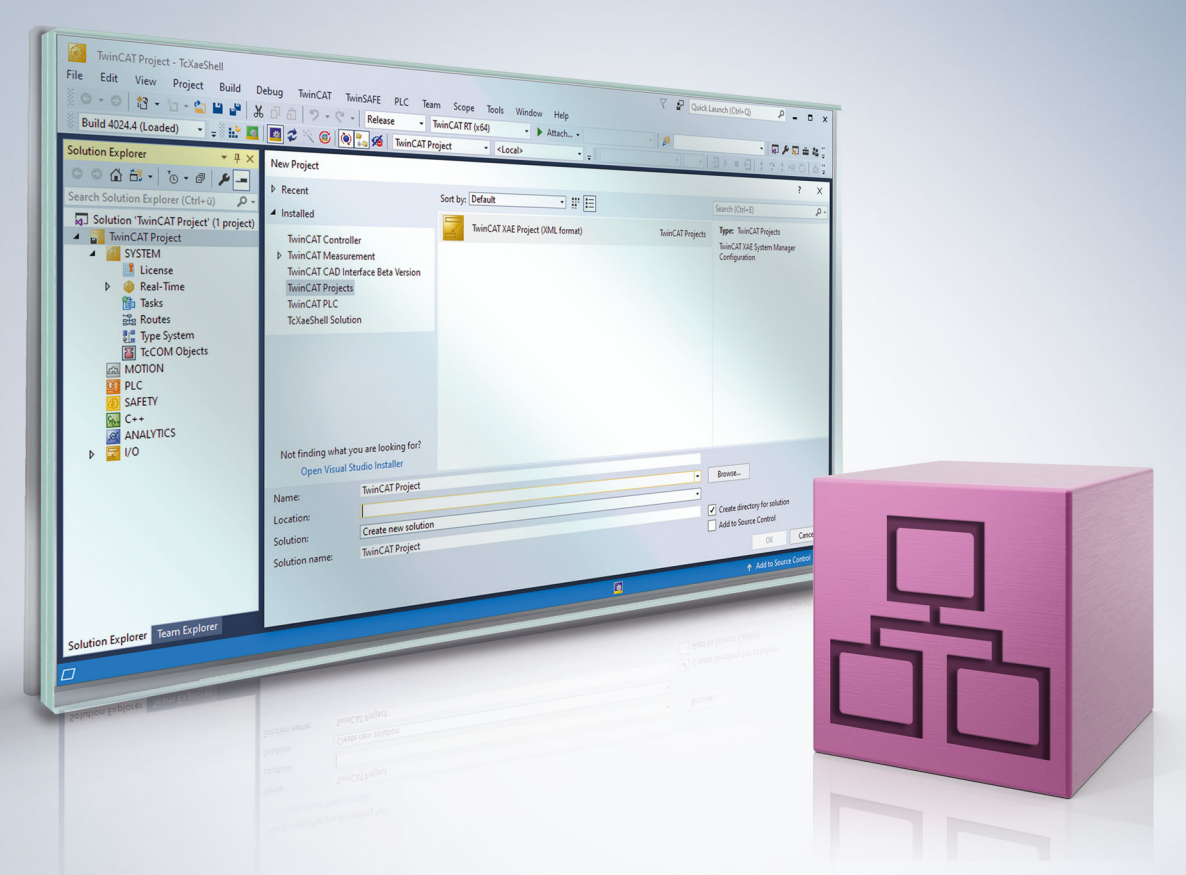

# Inhaltsverzeichnis

| 1 Vorwort |       |             |                                              |    |  |
|-----------|-------|-------------|----------------------------------------------|----|--|
|           | 1.1   | Hinweise    | e zur Dokumentation                          | 5  |  |
|           | 1.2   | Zu Ihrer    | Sicherheit                                   | 6  |  |
|           | 1.3   | Hinweise    | e zur Informationssicherheit                 | 7  |  |
| 2         | Über  | sicht       |                                              | 8  |  |
|           | 2.1   | Vergleic    | h TF6310 TF6311                              | 8  |  |
|           | 2.2   | Einschrä    | inkungen                                     | 9  |  |
| 3         | Insta | llation / L | _izenzierung                                 | 10 |  |
| 4         | Quic  | k Starts .  |                                              | 11 |  |
|           | 4.1   | Quick St    | art (PLC / UDP)                              | 11 |  |
|           | 4.2   | Quick St    | art (C++ / UDP)                              | 17 |  |
|           | 4.3   | Quick St    | art (C++ / TCP Client)                       | 23 |  |
| 5         | Konf  | iguration   |                                              | 35 |  |
|           | 5.1   | Mehrere     | Netzwerkkarten                               | 37 |  |
|           | 5.2   | Multitas    | د Zugriff auf eine Netzwerkkarte             | 38 |  |
| 6         | Beis  | piele       |                                              | 40 |  |
|           | 6.1   | S01: Sin    | nple TCP Client (PLC / C++)                  | 40 |  |
|           |       | 6.1.1       | S01: Simple TCP Client (C++)                 | 40 |  |
|           |       | 6.1.2       | S01: Simple TCP Client (PLC)                 | 41 |  |
|           | 6.2   | S02: UD     | P Client Server (PLC / C++)                  | 42 |  |
|           |       | 6.2.1       | S02: UDP Demo (PLC)                          | 43 |  |
|           |       | 6.2.2       | S02: UDP Demo (C++)                          | 45 |  |
|           |       | 6.2.3       | Test Client                                  | 46 |  |
|           | 6.3   | S03: AR     | P PING Demo (C++)                            | 47 |  |
|           | 6.4   | S04: TC     | P Echo Server (PLC / C++)                    | 48 |  |
|           |       | 6.4.1       | S04: TCP Server Demo (PLC)                   | 49 |  |
|           |       | 6.4.2       | S04: TCP Server Demo (C++)                   | 51 |  |
| 7         | Prog  | rammierı    | referenz                                     | 53 |  |
|           | 7.1   | UDP/IP:     | ITcloUdpProtocol(Recv)                       | 54 |  |
|           |       | 7.1.1       | Methode ITcIoUdpProtocolRecv:ReceiveData     | 55 |  |
|           |       | 7.1.2       | Methode ITcloUdpProtocol:SendData            | 55 |  |
|           |       | 7.1.3       | Methode ITcIoUdpProtocol:CheckReceived       | 56 |  |
|           |       | 7.1.4       | Methode ITcloUdpProtocol:RegisterReceiver    | 56 |  |
|           |       | 7.1.5       | Methode ITcloUdpProtocol:UnregisterReceiver  | 57 |  |
|           | 7.2   | TCP/UD      | P RT TcCom Parameter                         | 57 |  |
|           | 7.3   | TCP/UD      | P RT TcCom Diagnose                          | 59 |  |
|           | 7.4   | TCP/IP:     | ITcloTcpProtocol(Recv)                       | 60 |  |
|           |       | 7.4.1       | Methode II clo I cpProtocolRecv:ReceiveData  | 62 |  |
|           |       | 7.4.2       | Methode II clo I cpProtocolRecv:ReceiveEvent | 62 |  |
|           |       | 7.4.3       | Methode II clo I cpProtocol:AllocSocket      | 63 |  |
|           |       | 7.4.4       | Ivietnode 11 clo 1 cpProtocol: FreeSocket.   | 63 |  |
|           |       | 7.4.5       | Wethode TaleTerProtocol:Connect              | 64 |  |
|           |       | 1.4.6       |                                              | ю4 |  |

|   |               | 7.4.7     | Methode ITcIoTcpProtocol:Close                  | 64 |  |  |
|---|---------------|-----------|-------------------------------------------------|----|--|--|
|   |               | 7.4.8     | Methode ITcloTcpProtocol:Listen                 | 65 |  |  |
|   |               | 7.4.9     | Methode ITcIoTcpProtocol:Accept                 | 65 |  |  |
|   |               | 7.4.10    | Methode ITcloTcpProtocol:SendData               | 65 |  |  |
|   |               | 7.4.11    | Methode ITcIoTcpProtocol:CheckReceived          | 66 |  |  |
|   |               | 7.4.12    | Methode ITcIoTcpProtocol:GetRemoteIpAddr        | 66 |  |  |
|   |               | 7.4.13    | Methode ITcIoTcpProtocol:GetFreeSendDataSize    | 66 |  |  |
|   | 7.5           | ARP/Pin   | g: ITcloArpPingProtocol(Recv)                   | 67 |  |  |
|   |               | 7.5.1     | Methode ITcloArpPingProtocolRecv:PingReply      | 67 |  |  |
|   |               | 7.5.2     | Methode ITcloArpPingProtocolRecv:ArpReply       | 68 |  |  |
|   |               | 7.5.3     | Methode ITcloArpPingProtocol:PingRequest        | 68 |  |  |
|   |               | 7.5.4     | Methode ITcloArpPingProtocol:ArpRequest         | 69 |  |  |
|   |               | 7.5.5     | Methode ITcloArpPingProtocol:RegisterReceiver   | 69 |  |  |
|   |               | 7.5.6     | Methode ITcloArpPingProtocol:UnregisterReceiver | 70 |  |  |
|   |               | 7.5.7     | Methode ITcloArpPingProtocol:CheckReceived      | 70 |  |  |
|   | 7.6           | Rückgab   | pewerte                                         | 70 |  |  |
| 8 | Fehleranalyse |           |                                                 |    |  |  |
|   | 8.1           | Start-up: | Ip Stack ADS 1823 / 0x71f                       | 72 |  |  |
| 9 | Anha          | na        |                                                 | 73 |  |  |
| - | 9.1           | ADS Ref   | turn Codes                                      | 73 |  |  |
|   |               |           | -                                               |    |  |  |

# 1 Vorwort

## **1.1** Hinweise zur Dokumentation

Diese Beschreibung wendet sich ausschließlich an ausgebildetes Fachpersonal der Steuerungs- und Automatisierungstechnik, das mit den geltenden nationalen Normen vertraut ist.

Zur Installation und Inbetriebnahme der Komponenten ist die Beachtung der Dokumentation und der nachfolgenden Hinweise und Erklärungen unbedingt notwendig.

Das Fachpersonal ist verpflichtet, stets die aktuell gültige Dokumentation zu verwenden.

Das Fachpersonal hat sicherzustellen, dass die Anwendung bzw. der Einsatz der beschriebenen Produkte alle Sicherheitsanforderungen, einschließlich sämtlicher anwendbaren Gesetze, Vorschriften, Bestimmungen und Normen erfüllt.

### Disclaimer

Diese Dokumentation wurde sorgfältig erstellt. Die beschriebenen Produkte werden jedoch ständig weiterentwickelt.

Wir behalten uns das Recht vor, die Dokumentation jederzeit und ohne Ankündigung zu überarbeiten und zu ändern.

Aus den Angaben, Abbildungen und Beschreibungen in dieser Dokumentation können keine Ansprüche auf Änderung bereits gelieferter Produkte geltend gemacht werden.

#### Marken

Beckhoff<sup>®</sup>, TwinCAT<sup>®</sup>, TwinCAT/BSD<sup>®</sup>, TC/BSD<sup>®</sup>, EtherCAT<sup>®</sup>, EtherCAT G<sup>®</sup>, EtherCAT G10<sup>®</sup>, EtherCAT P<sup>®</sup>, Safety over EtherCAT<sup>®</sup>, TwinSAFE<sup>®</sup>, XFC<sup>®</sup>, XTS<sup>®</sup> und XPlanar<sup>®</sup> sind eingetragene und lizenzierte Marken der Beckhoff Automation GmbH.

Die Verwendung anderer in dieser Dokumentation enthaltenen Marken oder Kennzeichen durch Dritte kann zu einer Verletzung von Rechten der Inhaber der entsprechenden Bezeichnungen führen.

### Patente

Die EtherCAT-Technologie ist patentrechtlich geschützt, insbesondere durch folgende Anmeldungen und Patente:

EP1590927, EP1789857, EP1456722, EP2137893, DE102015105702 mit den entsprechenden Anmeldungen und Eintragungen in verschiedenen anderen Ländern.

## Ether**CAT**

EtherCAT<sup>®</sup> ist eine eingetragene Marke und patentierte Technologie lizenziert durch die Beckhoff Automation GmbH, Deutschland

## Copyright

© Beckhoff Automation GmbH & Co. KG, Deutschland.

Weitergabe sowie Vervielfältigung dieses Dokuments, Verwertung und Mitteilung seines Inhalts sind verboten, soweit nicht ausdrücklich gestattet.

Zuwiderhandlungen verpflichten zu Schadenersatz. Alle Rechte für den Fall der Patent-, Gebrauchsmusteroder Geschmacksmustereintragung vorbehalten.

## 1.2 Zu Ihrer Sicherheit

## Sicherheitsbestimmungen

Lesen Sie die folgenden Erklärungen zu Ihrer Sicherheit. Beachten und befolgen Sie stets produktspezifische Sicherheitshinweise, die Sie gegebenenfalls an den entsprechenden Stellen in diesem Dokument vorfinden.

### Haftungsausschluss

Die gesamten Komponenten werden je nach Anwendungsbestimmungen in bestimmten Hard- und Software-Konfigurationen ausgeliefert. Änderungen der Hard- oder Software-Konfiguration, die über die dokumentierten Möglichkeiten hinausgehen, sind unzulässig und bewirken den Haftungsausschluss der Beckhoff Automation GmbH & Co. KG.

### Qualifikation des Personals

Diese Beschreibung wendet sich ausschließlich an ausgebildetes Fachpersonal der Steuerungs-, Automatisierungs- und Antriebstechnik, das mit den geltenden Normen vertraut ist.

## Signalwörter

Im Folgenden werden die Signalwörter eingeordnet, die in der Dokumentation verwendet werden. Um Personen- und Sachschäden zu vermeiden, lesen und befolgen Sie die Sicherheits- und Warnhinweise.

## Warnungen vor Personenschäden

## ▲ GEFAHR

Es besteht eine Gefährdung mit hohem Risikograd, die den Tod oder eine schwere Verletzung zur Folge hat.

## **A WARNUNG**

Es besteht eine Gefährdung mit mittlerem Risikograd, die den Tod oder eine schwere Verletzung zur Folge haben kann.

## **⚠ VORSICHT**

Es besteht eine Gefährdung mit geringem Risikograd, die eine mittelschwere oder leichte Verletzung zur Folge haben kann.

### Warnung vor Umwelt- oder Sachschäden

HINWEIS

Es besteht eine mögliche Schädigung für Umwelt, Geräte oder Daten.

### Information zum Umgang mit dem Produkt

Diese Information beinhaltet z. B.: Handlungsempfehlungen, Hilfestellungen oder weiterführende Informationen zum Produkt.

## **1.3** Hinweise zur Informationssicherheit

Die Produkte der Beckhoff Automation GmbH & Co. KG (Beckhoff) sind, sofern sie online zu erreichen sind, mit Security-Funktionen ausgestattet, die den sicheren Betrieb von Anlagen, Systemen, Maschinen und Netzwerken unterstützen. Trotz der Security-Funktionen sind die Erstellung, Implementierung und ständige Aktualisierung eines ganzheitlichen Security-Konzepts für den Betrieb notwendig, um die jeweilige Anlage, das System, die Maschine und die Netzwerke gegen Cyber-Bedrohungen zu schützen. Die von Beckhoff verkauften Produkte bilden dabei nur einen Teil des gesamtheitlichen Security-Konzepts. Der Kunde ist dafür verantwortlich, dass unbefugte Zugriffe durch Dritte auf seine Anlagen, Systeme, Maschinen und Netzwerke verhindert werden. Letztere sollten nur mit dem Unternehmensnetzwerk oder dem Internet verbunden werden, wenn entsprechende Schutzmaßnahmen eingerichtet wurden.

Zusätzlich sollten die Empfehlungen von Beckhoff zu entsprechenden Schutzmaßnahmen beachtet werden. Weiterführende Informationen über Informationssicherheit und Industrial Security finden Sie in unserem <u>https://www.beckhoff.de/secguide</u>.

Die Produkte und Lösungen von Beckhoff werden ständig weiterentwickelt. Dies betrifft auch die Security-Funktionen. Aufgrund der stetigen Weiterentwicklung empfiehlt Beckhoff ausdrücklich, die Produkte ständig auf dem aktuellen Stand zu halten und nach Bereitstellung von Updates diese auf die Produkte aufzuspielen. Die Verwendung veralteter oder nicht mehr unterstützter Produktversionen kann das Risiko von Cyber-Bedrohungen erhöhen.

Um stets über Hinweise zur Informationssicherheit zu Produkten von Beckhoff informiert zu sein, abonnieren Sie den RSS Feed unter <u>https://www.beckhoff.de/secinfo</u>.

# 2 Übersicht

Die "TCP/UDP Realtime" Function (TF6311) bietet den direkten Zugriff auf Netzwerkkarten aus der Echtzeitumgebung. Der Zugriff kann dabei entweder aus der PLC (61131-3) oder C++ erfolgen.

Die folgenden Protokolle werden unterstützt:

- TCP/IP
- UDP/IP
- ARP / Ping

Hier werden die <u>Schnittstellen als API</u> [▶ <u>53</u>] beschrieben und ein schneller Einstieg durch <u>Beispielprogramme</u> [▶ <u>40</u>] ermöglicht.

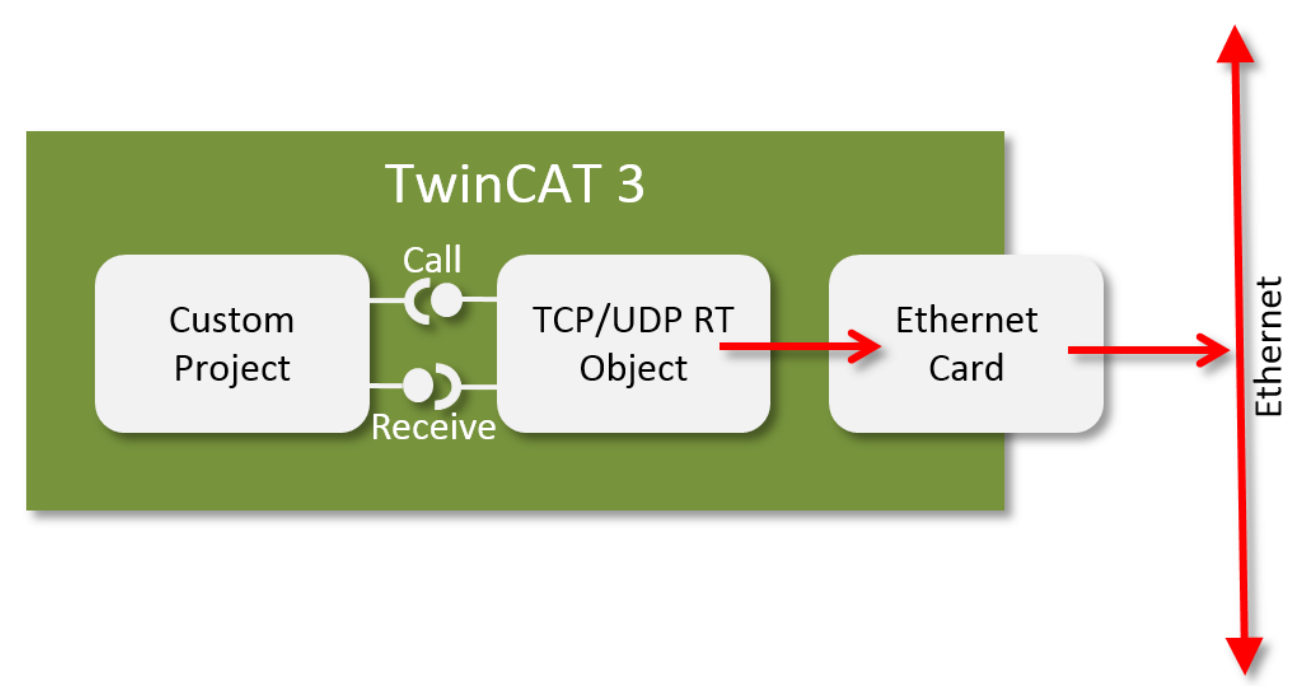

Unabhängig vom Protokoll wird die Kommunikation zwischen nutzendem Projekt und TwinCAT durch ein Paar von Interfaces realisiert:

- Durch einen Interface Pointer wird die Möglichkeit gegeben Daten zu versenden, Verbindungen aufzubauen usw.
- Durch die Implementierung eines Receiver-Interfaces werden dem nutzenden Projekt durch Callbacks entsprechende Rückmeldungen in Form von Events oder Daten bereitgestellt.

Kommunikationspartner dieser Interface-Paare ist ein TcCom Objekt "TCP/UDP RT", welches instanziiert und mit der Netzwerkkarte parametriert wird.

- Ein guter Einstiegspunkt je nach Protokoll sind die Quickstarts [> 11]
- Der Ablauf der Konfiguration ist unter Konfiguration [ 35] dokumentiert.
- Die Schnittstellen sind in der <u>Programmierreferenz</u> [▶ <u>53</u>] beschrieben und durch <u>Beispiele</u> [▶ <u>40</u>] erklärt.

## 2.1 Vergleich TF6310 TF6311

Die Produkte TF6310 "TCP/IP" und TF6311 "TCP/UDP Realtime" bieten eine ähnliche Funktionalität.

Auf dieser Seite werden Gemeinsamkeiten und Unterschiede der Produkte gegenübergestellt:

|                              | TF 6310                        | TF 6311                              |
|------------------------------|--------------------------------|--------------------------------------|
| TwinCAT                      | TwinCAT 2 / 3                  | TwinCAT 3                            |
| Client/Server                | Beides                         | Beides                               |
| Große / Unbekannte Netzwerke | ++                             | +                                    |
| Determinismus                | +                              | ++                                   |
| Großer Datentransfer         | ++                             | +                                    |
| Programmiersprachen          | PLC                            | PLC und C++                          |
| Betriebssystem               | Win32/64, CE5/6/7              | Win32/64, CE7                        |
| UDP-Mutlicast                | Ja                             | Nein                                 |
| Test-Lizenz                  | Ja                             | Ja                                   |
| Protokolle                   | TCP, UDP                       | TCP, UDP, Arp/Ping                   |
| HW-Anforderungen             | Beliebig                       | TwinCAT-kompatible<br>Netzwerkkarte  |
| Socket Konfiguration         | Siehe Betriebssystem (WinSock) | TCP/UDP RT TcCom Parameter<br>[▶_57] |

Da das TF6311 direkt im TwinCAT System integriert ist, kann die Windows Firewall nicht genutzt werden. In größeren / unbekannten Netzwerken empfiehlt es sich das TF6310 zu nutzen.

## 2.2 Einschränkungen

Es existieren folgende Einschränkungen des Produktes:

- keine lokale Kommunikation innerhalb der Echtzeit oder zwischen Echtzeit und Windows Betriebssystem. (Alternative: Kommunikation über eine zweite Netzwerkschnittstelle.)
- Multicasting wird nicht unterstützt.
- Die EL6601 und EL6614 können nicht für TF6311 TCP/UDP Realtime verwendet werden.
- Beim Arbeiten mit Breakpoints sollten unbedingt unterschiedliche Netzwerkschnittstellen genutzt werden, da ein Breakpoint Teile des TwinCAT Systems anhält, was auch die Kommunikation zum Engineering betreffen kann.

# 3 Installation / Lizenzierung

Die Function TF6311 benötigt keine separate Installation; nach Installation von TwinCAT 3 sind sämtliche Softwarekomponenten verfügbar.

- Es ist eine Lizenz "TC3 TCP UDP RT" nötig. Die Abhängigkeit wird durch Hinzufügen des "TCP/UDP RT" Objektes zum Projekt als Lizenz eingetragen. Sie kann auch manuell erfolgen.
- Eine Trial-Lizenz kann erstellt und genutzt werden.

## 4 Quick Starts

An dieser Stelle sind ausführliche Schritt-für-Schritt-Anleitungen für einige Protokolle dokumentiert. Sie stellen auf einfache Weise die Verwendung des Produktes dar. Die Beispiele sollen das Verständnis erleichtern; sie stellen keine umfassenden Implementierungen bereit. Auf Anwendungsebene muss der Umgang im Detail (z.B. das Verhalten bei entsprechend eintreffenden TCP Events) ausprogrammiert werden.

Die Function TF6311 "TCP/UDP Realtime" hat weitreichende Fähigkeiten:

- unterschiedliche Protokolle (TCP, UDP, ARP/Ping)
- unterschiedliche Programmiersprachen (PLC / C++) und
- Kommunikationsrichtungen (Client / Server)

Nicht für alle Kombinationen existieren Schritt-für-Schritt-Anleitungen. Wenn das grundlegende Konzept [> 8] verstanden wurde, können weitergehende Implementierungen zusammen mit den vorhandenen Schritt-für-Schritt-Anleitungen und Beispielen [> 40] abgeleitet werden.

## 4.1 Quick Start (PLC / UDP)

Das Beispiel implementiert einen "Echo-Dienst": Hierbei wird auf einem Port (Standard: 10000) ein UDP Server gestartet. Wenn dieser ein UDP Paket empfängt, sendet er den Inhalt zurück an den Absender (mit gleicher IP und gleichem Port).

Das Beispiel ist auch als Download <u>Sample 02 [> 42]</u> verfügbar. Der Download enthält zusätzlich zum Quick Start hier erweiterten Code, der jedoch an der Funktionalität selber nichts ändert.

### Implementierung des UDP Echo Servers in einem PLC Projekt

- ✓ Eine TwinCAT Solution wurde erzeugt
- 1. Wenn noch kein PLC Projekt in der TwinCAT Solution vorhanden ist, müssen Sie dieses anlegen.
- Es wird ein Funktionsblock erzeugt, der das Interface "ITcloUdpProtocolRecv" implementiert. Hierdurch wird eine Methode erzeugt, die aufgerufen wird, falls UDP Pakete eintreffen. Per Rechts-Klick auf den Knoten "POU" im PLC Projekt können Sie im Popup Namen vergeben

"SampleUdpEchoServer", und "Implements" per Haken aktivieren sowie das genannte Interface durch den Button "…" auswählen:

| Solution Explorer 👻 👎                                                                                                    | × TwinCAT Project1 ↔ ×                                                                                                    |
|----------------------------------------------------------------------------------------------------|----------------------------------------------------------------------------------------------------|
| 〇 〇 台 · 〇 - 同 前 / 戶                                                                                                    | General Plc Settings                                                                                                    |
| Search Solution Explorer (Ctrl+ü)                                                                                                    | D -                                                                                                    |
| <ul> <li>Solution 'TwinCAT Project!' (1 project)</li> <li>TwinCAT Project1</li> <li>SYSTEM</li> <li>MOTION</li> <li>PLC</li> <li>Untitled1</li> <li>External Types</li> <li>References</li> <li>DUTs</li> <li>GVLs</li> <li>POUS</li> <li>MAIN (PRG)</li> <li>VISUs</li> <li>PICTask (PIcTask)</li> <li>Untitled1 Instance</li> <li>SAFETY</li> <li>C++</li> <li>I/O</li> <li>Pevices</li> <li>Poevices</li> <li>Poevice 1 (RT-Ethernet Adapter)</li> <li>Device 1 (RT-Ethernet Adapter)_Obj1 (TCP/UDP RT)</li> <li>Mappings</li> </ul> | Add POU   Create a new POU (Program Organization Unit)     Name:   SampleUdpEchoServer   Type:   Program   Function Block   Extends:   Master   Implements:   TcLoUdpProtocolRecv   Access specifier:   Method implementation language:   Structured Text (ST)   Implementation language:   Structured Text (ST)     Open   Cancel |

Der Deklarationsteil des Funktionsbausteins erhält in der Deklaration einige Variablen:

- Oid: Konfigurierbare Referenz auf das TCP/UDP RT Modul
- ipUdp: Interface Pointer auf das UdpProtocol, welches vom TCP/UDP RT Modul implementiert wird
- udpPort: Port, der zum Empfang genutzt wird
- 3. Der Deklarationsteil wird somit angelegt:

```
{attribute 'c++ compatible'}
FUNCTION BLOCK SampleUdpEchoServer IMPLEMENTS ITCIOUdpProtocolRecv
VAR INPUT
end_var
VAR OUTPUT
END VAR
VAR
    {attribute 'TcInitSymbol'}
            OTCID;
    oid:
    ipUdp:
                      ITcIoUdpProtocol;
    nUdpPort: UINT := 10000;
    nReceivedPakets: UINT;
    hrInit :
                      HRESULT;
    \ensuremath{\texttt{hrSend}} :
                      HRESULT;
END VAR
```

Der Rumpf des Funktionsbausteins muss die CheckReceive() Methode des TCP/UDP RT Moduls aufgerufen werden.

### 4. Der Rumpf wird somit angelegt:

```
IF ipUdp <> 0 THEN
    ipUdp.CheckReceived();
END IF
```

Die durch die Implementierung des Interfaces angelegte Methode "ReceiveData" wird durch das "CheckReceived" mehrfach aufgerufen werden: Für jedes zwischenzeitlich empfangene Paket ein Aufruf.

5. Die Methode besitzt sowohl Absender-Informationen wie auch Daten als Eingangsparameter. In diesem Beispiel wird als Reaktion auf ein eintreffendes Paket das Paket (mit vertauschtem Absender/ Empfänger) durch die "SendData" Methode wieder rückgesendet. Die Implementierung erfolgt folgendermaßen:

Beim Starten und Beenden muss aus der konfigurierten OID eine Referenz auf das "UdpProtocol" Interface gesetzt werden; entsprechende Freigaben sind beim Runterfahren zu erledigen.

6. Der Baustein benötigt hierfür die Methoden "FB\_init" "FB\_reinit" und "FB\_exit", welche Sie durch einen Rechts-Click auf den Baustein "Add…" Methode anlegen:

| Ad | ld Method                | 83   |
|----|--------------------------|------|
|    | Create a new method      |      |
| 1  | Name:                    |      |
| f  | =B_init                  | -    |
| А  | dd Method                | 23   |
|    | Create a new method      |      |
|    | Name:                    |      |
|    | FB_reinit                | •    |
|    | Add Method               | 8    |
|    | Create a new method      |      |
|    | Name:                    |      |
|    | FB_exit                  | •    |
|    | Return type:             |      |
|    | BOOL                     |      |
|    | Implementation language: |      |
|    | Structured Text (ST)     | •    |
|    |                          |      |
|    | Access specifier:        | -    |
|    |                          |      |
|    |                          |      |
|    |                          |      |
|    |                          |      |
|    |                          |      |
|    | Open Car                 | ncel |

Die passenden Signaturen werden dabei automatisch generiert, sodass nur der eigentliche Rumpf realisiert werden muss. Wichtig ist dabei insbesondere der "RegisterReceiver" Aufruf, der einen UDP Port zum Empfang öffnet.

7. In der "FB\_init" Methode werden zwei lokale Variablen benötigt:

```
VAR
ipSrv: ITComObjectServer;
END_VAR
```

8. Die Implementierung der "FB\_init" Methode erfolgt folgenderweise:

```
IF NOT bInCopyCode THEN // no online change
IF ipUdp = 0 AND oid <> 0 THEN
hrInit := FW ObjMgr GetObjectInstance(oid:=oid, iid:=TC GLOBAL IID LIST.IID ITCIOUdpProtocol,
pipUnk:=ADR(ipUdp));
IF SUCCEEDED(hrInit) THEN
IF SUCCEEDED(ipUdp.RegisterReceiver(nUdpPort, THIS^)) THEN //open port
FB init := TRUE;
ELSE
FB init := FALSE;
FW SafeRelease(ADR(ipUdp));
END IF
END IF
ELSIF oid = 0 THEN
FB_init := FALSE;
hrInit := ERR INVALID PARAM;
END IF
END IF
```

In der "FB\_reinit" Methode, die beim OnlineChange ausgeführt wird, muss dem TCP/UDP RT Objekt die neue Adresse für die Callbacks mitgeteilt werden.

9. Die Implementierung der "FB\_reinit" Methode erfolgt folgenderweise:

```
IF (ipUdp <> 0) THEN
ipUdp.RegisterReceiver(nUdpPort, THIS^);
FB_reinit := TRUE;
END IF
```

Beim Herunterfahren (aber nicht beim OnlineChange vgl. blnCopyCode) muss der Port entsprechend wieder geschlossen werden.

10. Die Implementierung der "FB\_exit" Methode erfolgt folgenderweise:

11. Abschließend muss der Funktionsbaustein noch aufgerufen werden:

"TCP/UDP RT" Modul Konfiguration

**HINWEIS** 

### Variablennamen

Hier werden Variablennamen in Bezug auf TCP verwendet. Diese sind entsprechend zu ersetzen.

1. Legen Sie das "TCP/UDP RT" Modul unterhalb des RT-Ethernet-Adapters an, indem Sie "Add Object(s)…" im Context-Menü anwählen.

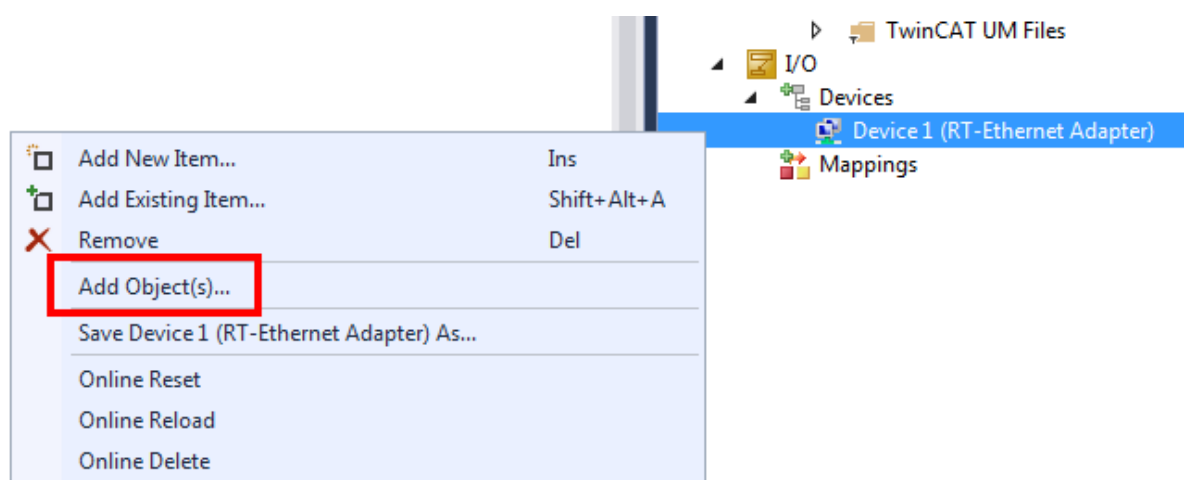

2. Dann wählen Sie das "TCP/UDP RT" Modul aus:

| Insert TcC | om Object                |                       |
|------------|--------------------------|-----------------------|
| Search:    | Name:                    | OK                    |
| Туре:      | Beckhoff Automation GmbH | Cancel<br>Multiple: 1 |

⇒ Das TCP/UDP RT Objekt wird unterhalb des Adapters angelegt.

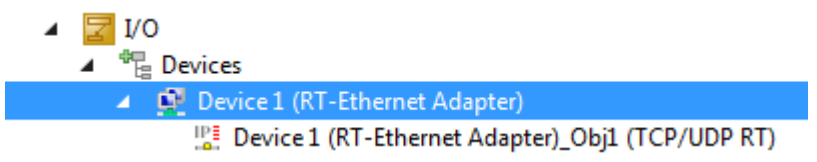

 Parametrieren Sie die zuvor angelegte Instanz des Moduls (hier: Modul1) unter "Interface Pointer" "TcpProt" mit der OID des angelegten "TCP/UDP RT" Objekts:

| 🔹 🗙 Module1.cpp                   | Module1.h                       |                               |                                                                     |                                               | Untitled1Interfaces.h 🛎 🗙 👻               | Solution Explorer                                                                                                    |
|-----------------------------------|---------------------------------|-------------------------------|---------------------------------------------------------------------|-----------------------------------------------|-------------------------------------------|----------------------------------------------------------------------------------------------------|
| Object Context Parame             | eter (Init) Data Area Interface | s Interface Pointer           |                                                                     |                                               |                                           | ○ ○ 습 io - े ฮ   ፆ                                                                                                    |
| PTCID<br>0x03002060<br>0x00000002 | Name<br>CyclicCaller<br>TcpPort | OTCID<br>02010020<br>01010010 | Object Name<br>Task 2<br>D vice 1 (RT-Ethernet Adapter)_Obj1 (lp St | IID<br>0300001E-0000-000<br>03010098-0000-000 | Туре<br>ПсСусlicCaller<br>ПсloTcpProtocol | Search Solution Explorer (Ctrl+ ū)  PLC SAFETY  Search Set Set Set Set Set Set Set Set Set Set                                             |
|                                   |                                 |                               |                                                                     |                                               |                                           | External Dependencies     Header Files     Files     TMC Files     TMC Files     TMC AT RT Files     TwinCAT RT Files     TwinCAT WI Files |
|                                   |                                 |                               |                                                                     |                                               |                                           | <ul> <li>Untitled1_Obj1 (CModule1)</li> <li>Inputs</li> <li>Outputs</li> <li>If Outputs</li> </ul>                                         |

4. Bei PLC Projekten ist diese Konfiguration ebenso an der Instanz vorzunehmen, hier jedoch unter dem Reiter "Symbol Initialization":

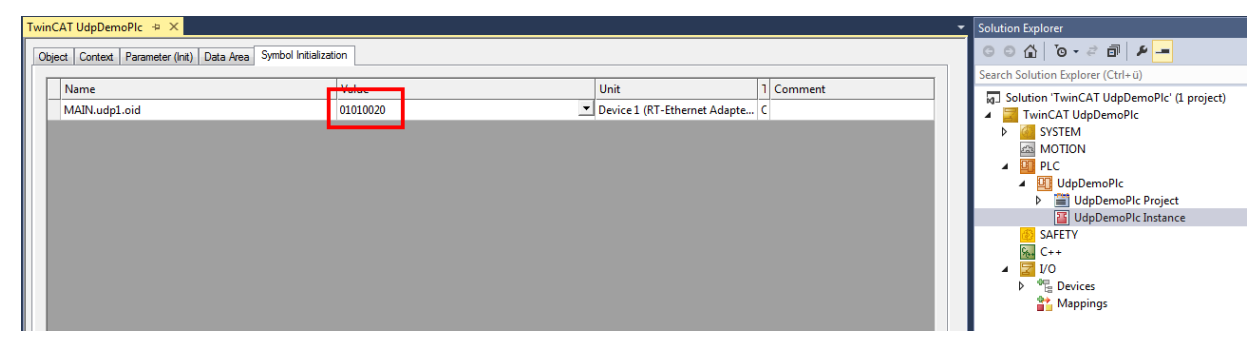

⇒ Damit ist die Konfiguration abgeschlossen

### Verbindungsabbruch durch Betriebssystem bei Promiscuous Mode

Wenn an dem RT-Ethernet Adapter im Tab "Adapter" der Promiscuous Mode eingeschaltet ist, werden eintreffende TCP Verbindungsaufbauten durch das Betriebssystem abgebrochen, da dieses einen im TCP/UDP RT Objekt geöffneten Port nicht kennt.

## Testing

Nachdem die Konfiguration aktiviert wurde, kann mittels des <u>UDP Sample Clients [> 46]</u> ein UDP Paket zu der PLC gesendet werden. Es kann beobachtet werden, dass jeder Aufruf den Zähler erhöht. Der Client zeigt die zurückgesendeten Pakete im oberen Bereich an.

| Solution Explorer                                                                                                    | SampleUdpEchoServcRele                                      | lease [Online] SampleUd                                        | pEchoServer.FB_init [Online]                                                                                                    | SampleUdpEchoServer [Online] 😐 🗙                                                                                                    |
|----------------------------------------------------------------------------------------------------|-------------------------------------------------------------|----------------------------------------------------------------|----------------------------------------------------------------------------------------------------|----------------------------------------------------------------------------------------------------|
| G O 🟠 🐻 - 🗗 🛅 🗡 💭                                                                                                    | TwinCAT_Device.Untitl                                       | tled1.MAIN.udp1                                                |                                                                                                    |                                                                                                    |
| Search Solution Explorer (Ctrl+ü)                                                                                                    | Expression Typ                                              | pe Value                                                       | Prepared value Addr                                                                                                    | ess Comment                                                                                                    |
| Solution 'TwinCAT Project1' (1 project) TwinCAT Project1 SYSTEM MOTION UPLC UPLC Untitled1                                                                                                    | oid UDI     ipUdp ITcI     updPort UIN     onReceivedPa UIN | INT 16842768<br>IoUdpProtocol 16#81D01760<br>NT 10000<br>NT 14 |                                                                                                    |                                                                                                    |
| <ul> <li>Intitled1 Project</li> <li>External Types</li> <li>References</li> <li>DUTs</li> <li>GVLs</li> <li>POUs</li> <li>MAIN (PRG)</li> <li>SampleUdpEchoServer (FE</li> <li>FB_exit</li> <li>FB_init</li> <li>ReceiveData</li> <li>TcAddRef</li> <li>TcQueryInterface</li> <li>TcRelease</li> <li>VISUs</li> <li>PICTask (PIcTask)</li> <li>Untitled1.tmc</li> </ul> | I IF 1000p 160     ipUdp.C     3 END_IFRETUR                | S#81D01760 <> 0 THEN<br>CheckReceived();<br>RN                 | UDP Sample Client<br>05 05 2015 13:52:21: Bec<br>05 05:2015 13:52:21: Bec<br>05 05:2015 13:52:21: Bec<br>05 05:2015 13:52:21: Bec<br>05 05:2015 13:52:21: Bec<br>05:05:2015 13:52:21: Bec<br>05:05:2015 13:52:22: Bec<br>Destination: 172:17:36:22<br>Source: 05:based<br>Message: Beckhoff TC<br>Hint: Client sends/receive | khoff TCP-UDP RT<br>khoff TCP-UDP RT<br>khoff TCP-UDP RT<br>khoff TCP-UDP RT<br>khoff TCP-UDP RT<br>P-UDP RT<br>Send<br>se on udp port:11000 |

Keine lokale Kommunikation

Der UDP Sample Client muss auf einem anderen Rechner laufen als die PLC mit dem TCP/UDP RT Objekt, denn es ist keine lokale Kommunikation von dem Windows Betriebssystem in die Echtzeit möglich.

Möglich ist alternativ die Verwendung eines "Loop-Kabels", welches 2 Netzwerk-Ports verbindet. Der UDP Sample Client kann durch die Auswahl der Quelle (Dropdown "Source") veranlasst werden einen spezifischen Port zu verwenden.

## 4.2 Quick Start (C++ / UDP)

Das Beispiel implementiert einen "Echo-Dienst": Hierbei wird auf einem Port (Standard: 10000) ein UDP Server gestartet. Wenn dieser ein UDP Paket empfängt, sendet er den Inhalt zurück an den Absender (mit gleicher IP und gleichem Port).

Das Engineering System muss dabei die Voraussetzungen für TwinCAT 3 C++ erfüllen.

Das Beispiel ist auch als Download <u>Sample 02 [▶ 42]</u> verfügbar.

#### Implementierung des UDP Echo Servers in einem C++ Projekt

- ✓ Eine TwinCAT Solution wurde erzeugt
- 1. Wenn noch kein C++ Projekt in der TwinCAT Solution vorhanden ist, müssen Sie dieses angelegen. Verwenden Sie bitte die Vorlage für "TwiNCAT Module Class with Cyclic IO".
- 2. Legen Sie ein Task an. Unter System / Tasks Rechts-Klick und "Add new Item…" Ein normaler Task (ohne Image) ist ausreichend.
- 3. In dem C++ Projekt öffnen Sie den TMC Editor durch einen Doppel-Klick auf die TMC Datei.

| Solution Explorer $~$ $\neq$ $\downarrow$ $\times$                                                                                                    | Untitled1.tmc [TMC Editor] 🗢 🗙 Modu                                                                                                    | le1.cpp Module                                                                                      | e1.h TwinCAT Project1 -                                                                          |  |
|----------------------------------------------------------------------------------------------------|----------------------------------------------------------------------------------------------------|----------------------------------------------------------------------------------------------------|--------------------------------------------------------------------------------------------------|--|
| c o 🟠 io - 🗇 🖹 🕨 📮                                                                                                    | C 🔸 🚫                                                                                                    |                                                                                                    |                                                                                                  |  |
| Search Solution Explorer (Ctrl+ü)<br>Solution 'TwinCAT Project1' (1 project)<br>Solution 'TwinCAT Project1<br>Solution 'TwinCAT Project1<br>Solution 'System'                                                                                                    | TMC     Data Types     Modules     CModule1     -% Implemented Interfaces                                                                                             | Shows the properties of the Module.                                                                 |                                                                                                  |  |
| CLC COM Objects  CLC CLC CLC CLC CLC CLC CLC CLC CLC CL                                                                                                    | <ul> <li>▶ Parameters</li> <li>▶ Data Areas</li> <li>▶ Data Pointers</li> <li>▶ ↓ Interface Pointers</li> <li>▶ ↓ Interface Pointers</li> <li>■ Deployment</li> </ul> | Name C<br>Class ID (CLSID) 2<br>Class Factory U<br>Image C<br>Init Sequence S<br>Instantiable in RT | CModule1<br>2263be75-37b5-4a0a-95a4-3105253035d7<br>Untitled1<br>Choose image<br>SO •<br>Context |  |
| ▲ See Untitled1                                                                                                    |                                                                                                    | Define the contexts of t                                                                            | the module                                                                                       |  |
| ✓ Subtited1 Project      ✓ Subtited1 Project      ✓ Subtited1 Project      ✓ Subtited1 Project      ✓ Subtited1 Class      ✓ TcPch.cpp      ✓ TcPch.cpp      ✓ Untitled1.cssFactory.      ✓ TMC Eiler      ✓ Untitled1.tmc      ✓ TMC Eiler      ✓ TMC AI KI Files      ✓ ✓ Vo      ✓ ✓ Devices |                                                                                                    |                                                                                                    |                                                                                                  |  |
| Device 1 (RT-Ethernet Adapte<br>Pi Device 1 (RT-Ethernet Adapte                                                                                                    |                                                                                                    | Optional properties                                                                                 |                                                                                                  |  |
| Mappings                                                                                                    |                                                                                                    |                                                                                                    |                                                                                                  |  |
|                                                                                                    |                                                                                                    | IName Value Desc                                                                                    | cription                                                                                         |  |

Das Modul muss das *ITcloUdpProtocolRecv* implementieren. Hierdurch wird eine Methode erzeugt, die aufgerufen wird, falls UDP Pakete eintreffen.

4. Wählen Sie im TMC Editor "Implemented Interfaces" legen diese per "+" an. Es erscheint ein Dialog, in dem der Typ *ITcloUdpProtocolRecv* ausgewählt wird:

| Solution Explorer 🔹 👎 🗙                                                                                          | Untitled1.tmc [TMC Editor]                                                                      | + × Modu                 | le1.cpp M                                            | odule1.h TwinC                                                                                                    | AT Project1            |                                       | <b>•</b>                                     |
|----------------------------------------------------------------------------------------------------|-------------------------------------------------------------------------------------------------|--------------------------|------------------------------------------------------|----------------------------------------------------------------------------------------------------|------------------------|---------------------------------------|----------------------------------------------|
| G O 🟠 To - 🗇 🖗 🔎 💭                                                                                               | C 🔸 🕥                                                                                           |                          |                                                      |                                                                                                    |                        |                                       | _                                            |
| Search Solution Explorer (Ctrl+ū)<br>Solution 'TwinCAT Projectl' (1 project)<br>SYSTEM<br>SYSTEM                 | TMC<br>Data Types<br>Modules                                                                    | ed Interfaces            | Shows the                                            | ne implemented interfa                                                                                            | ces of the mod         | ule.                                  |                                              |
| <ul> <li>icense</li> <li>icense</li> <li>Real-Time</li> <li>Iasks</li> <li>iask 1</li> <li>iag Routes</li> </ul> | Data Area<br>□ □ Data Area<br>□ Data Point<br>□ □ Tata Point<br>□ □ Interface F<br>P □ Deployme | s<br>s<br>Pointers<br>nt | ITComObject<br>ITcCyclic<br>ITcADI<br>ITcWatchSource | Interface<br>{00000012-0000-0000-E(<br>{03000010-0000-0000-E(<br>{03000012-0000-0000-E(<br>{03000018-0000-0000-F( |                        | Contextle<br>54}<br>54}<br>54}<br>54} | Disable Code General     V     V     V     V |
| TcCOM Objects<br>MOTION<br>DLC                                                                                   | Choose data type                                                                                | Nameraaca                | Guid                                                 |                                                                                                    | Constitution           | Size                                  |                                              |
| <ul> <li>SAFETY</li> <li>▲ See C++</li> </ul>                                                                    | ITcAppServices                                                                                  | Namespace                | {08500102-0000-0                                     | 000-e000-00000000064}                                                                                             | Interface              | 4.0 (8.0)                             |                                              |
| Wittled1                                                                                                    | ITcAppServices2<br>ITcBaseClassFactory                                                          |                          | {08500104-0000-0<br>{00000018-0000-0                 | 000-e000-00000000064}<br>000-e000-00000000064}                                                                    | Interface<br>Interface | 4.0 (8.0) 4.0 (8.0)                   |                                              |
| <ul> <li>▶ Initiated Project</li> <li>▶ Initiated Project</li> <li>▶ Initiated Project</li> </ul>                | ITcCyclicCaller                                                                                 |                          | {0300001e-0000-0                                     | 000-e000-00000000064}                                                                                             | Interface              | 4.0 (8.0)                             |                                              |
| <ul> <li>Header Files</li> <li>Source Files</li> </ul>                                                           | ITcFileAccess                                                                                   |                          | {742a7429-da6d-4                                     | c1d-80d8-398d8c1f1747}                                                                                            | Interface              | 4.0 (8.0)                             |                                              |
| ++ Module1.cpp                                                                                                   | IT cloArpPing<br>IT cloArpPingRecy                                                              |                          | {0301009e-0000-0<br>{03010096-0000-0                 | 000-e000-00000000064}                                                                                             | Interface<br>Interface | 4.0 (8.0)                             |                                              |
| ++ TcPch.cpp<br>☐ Untitled1.rc                                                                                   | ITcIoCyclic                                                                                     |                          | {03000011-0000-0                                     | 000-e000-00000000064}                                                                                             | Interface              | 4.0 (8.0)                             |                                              |
| *+ Untitled1ClassFactory.                                                                                        | ITcIoCyclicCaller<br>ITcIoECatLrwMemory                                                         |                          | {0300001f-0000-00<br>{03021018-0000-0                | 000-e000-000000000064}<br>000-e000-000000000064}                                                                  | Interface<br>Interface | 4.0 (8.0)                             |                                              |
| IMC Files     Intitled1.tmc                                                                                      | ITcIoEthProtocol                                                                                |                          | {03010035-0000-0                                     | 000-e000-00000000064}                                                                                             | Interface              | 4.0 (8.0)                             |                                              |
| Files     TwinCAT RT Files                                                                                       | ITcloIpStackControl<br>ITcloTcpProtocol                                                         |                          | {0301009d-0000-0<br>{03010098-0000-0                 | 000-e000-000000000064}<br>000-e000-000000000064}                                                                  | Interface<br>Interface | 4.0 (8.0)                             |                                              |
| P ■ TwinCAT UM Files I/O                                                                                         | ITcIoTcpProtocolRecv                                                                            |                          | {03010099-0000-0                                     | 000-e000-00000000064}                                                                                             | Interface              | 4.0 (8.0)                             |                                              |
| Devices     Device 1 (PT_Ethernet Adapts                                                                         | IT cloUdpProtocolRecv                                                                           |                          | {03010097-0000-0<br>{03010095-0000-0                 | 000-e000-00000000064}                                                                                             | Interface              | 4.0 (8.0)                             |                                              |
| Device 1 (RT-Ethernet Adapte                                                                                     | TreveDeconvent                                                                                  |                          | {05000005-0000-0                                     | 000-e000-00000000064}                                                                                             | Interface              | 4.0 (8.0)                             |                                              |
| 📸 Mappings                                                                                                    | ITcNcTrafo                                                                                      |                          | {05000006-0000-0<br>{05010001-0000-0                 | 000-e000-00000000064}                                                                                             | Interface              | 4.0 (8.0)                             |                                              |
|                                                                                                    |                                                                                                 |                          |                                                      |                                                                                                    |                        |                                       |                                              |

Das Modul benötigt einen Interface Pointer zum *ITcloUdpProtocol*, welches die Referenz auf das TCP/UDP RT Objekt beinhalten wird.

5. Wählen Sie im TMC Editor "Interface Pointer" aus und drücken Sie "+". Es wird ein Interface angelegt, welches per Doppel-Click geöffnet werden kann. Vergeben Sie einen Namen "UdpProt" und setzen Sie den Typ des Pointers durch "..." und die Auswahl im Dialog:

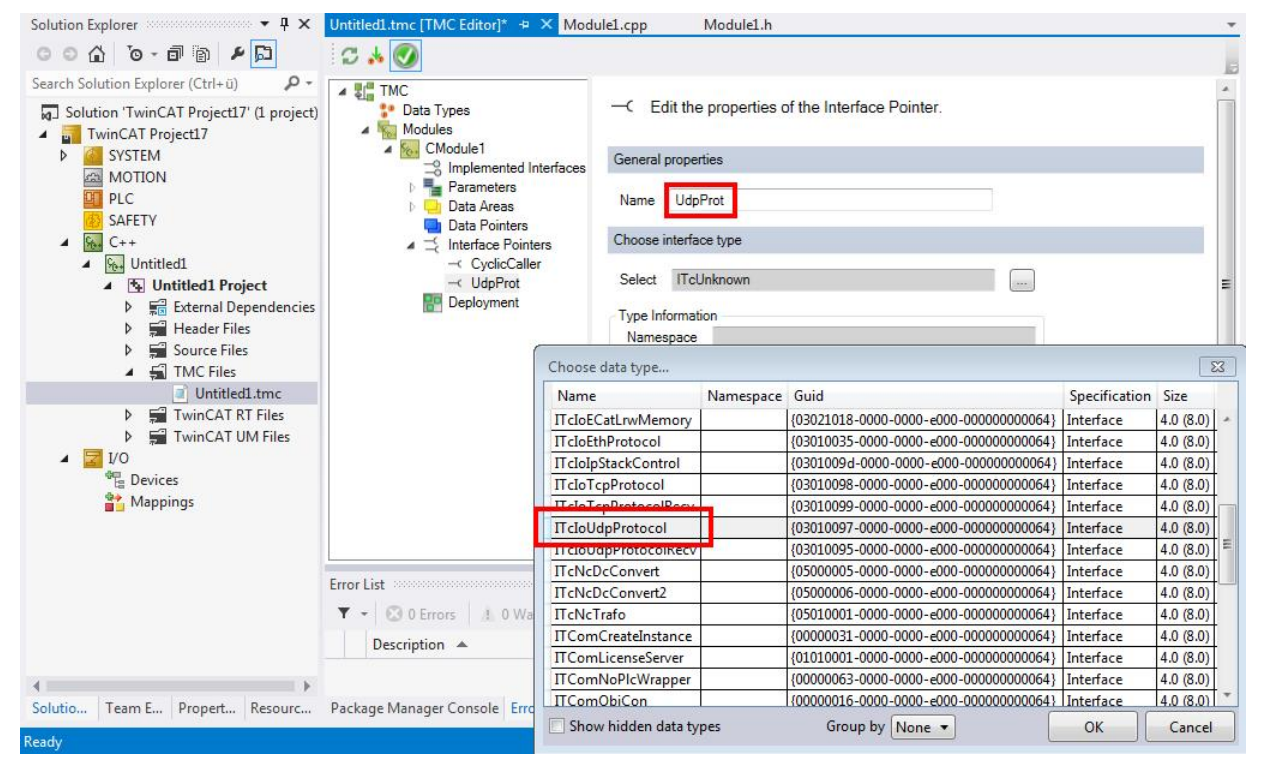

6. Der TMC Codegenerator wird einmal gestartet. Rechts-Klick auf dem C++ Projekt und im Kontext Menü "TMC Code Generator" auswählen. In der CPP Datei des Moduls (Module1.cpp) muss in der CycleUpdate() Methode die Methode CheckReceived() des TCP/UDP RT Moduls aufgerufen werden. Hierdurch werden eintreffende UDP Pakete per Callback an die implementierte Methode ReceiveData() übergeben.

7. Die CycleUpdate() Methode wird folgendermaßen implementiert

```
///<AutoGeneratedContent id="ImplementationOf_ITcCyclic">
HRESULT CModule1::CycleUpdate(ITcTask* ipTask, ITcUnknown* ipCaller, ULONG_PTR context)
{
HRESULT hr = S_OK;
    m_counter+=m_Inputs.Value;
    m_Outputs.Value=m_counter;
    m_spUdpProt->CheckReceived(); // ADDED
    return hr;
}
```

Die durch die Implementierung des Interfaces angelegte Methode "ReceiveData" wird durch das CheckReceived() mehrfach aufgerufen werden: Für jedes zwischenzeitlich empfangene Paket ein Aufruf.

8. Die Methode ReceiveData besitzt sowohl Absender-Informationen wie auch Daten als Eingangsparameter. In diesem Beispiel wird als Reaktion auf ein eintreffendes Paket das Paket (mit vertauschtem Absender/Empfänger) durch die SendData Methode wieder rückgesendet. Die Implementierung erfolgt folgendermaßen:

Beim Starten und Beenden muss aus der konfigurierten OID eine Referenz auf das "UdpProtocol" Interface gesetzt werden; entsprechende Freigaben sind beim Runterfahren zu erledigen.

9. Das Starten wird in der Transition SafeOp to Op durchgeführt. Insbesondere ist hierbei RegisterReceiver von Interesse: Er öffnet einen UDP Port zum Empfang.

```
HRESULT CModule1::SetObjStateSO()
   HRESULT hr = S OK;
    //START EDITING
    if (SUCCEEDED(hr) && m spUdpProt.HasOID())
    {
       m Trace.Log(tlInfo, FLEAVEA "Register UdpProt");
       if (SUCCEEDED DBG(hr = m spSrv->TcQuerySmartObjectInterface(m spUdpProt)))
        {
            m Trace.Log(tlInfo, FLEAVEA "Server: UdpProt listen to Port: %d", 10000);
            if (FAILED(hr = m_spUdpProt->RegisterReceiver(10000,
THIS_CAST(ITcIoUdpProtocolRecv))))
           {
               m Trace.Log(tlError, FLEAVEA "Server: UdpProtRegisterReceiver failed on Port:
%d", 10000);
               m spUdpProt = NULL;
           }
    // If following call is successful the CycleUpdate method will be
called,
    // eventually even before method has been left.
   hr = FAILED(hr) ? hr : AddModuleToCaller();
    // Cleanup if transition failed at some stage
    if ( FAILED(hr) )
    {
       if (m spUdpProt != NULL)
           m spUdpProt->UnregisterReceiver(10000);
       m spUdpProt = NULL;
       RemoveModuleFromCaller();
    //END EDITING
```

```
m_Trace.Log(tlVerbose, FLEAVEA "hr=0x%08x", hr);
return hr;
}
```

10. Das Beenden erfolgt in der Op to SafeOp Transition. Hier wird der UDP Port wieder geschlossen:

```
HRESULT CModule1::SetObjStateOS()
{
    m_Trace.Log(tlVerbose, FENTERA);
    HRESULT hr = S_OK;
    if (m_spUdpProt != NULL)
        m_spUdpProt->UnregisterReceiver(10000);
    m_spUdpProt = NULL;
    m_Trace.Log(tlVerbose, FLEAVEA "hr=0x%08x", hr);
    return hr;
}
```

Abschließend muss das Modul instanziiert und konfiguriert werden

- 11. Bauen Sie das Projekt einmal. Mit einem Rechts-Klick auf das Modul wählen Sie "Build"
- 12. Eine Instanz des Moduls anlegen. Mit einem Rechts-Klick auf das Projekt öffnet sich "Add new item…". Wählen Sie hier das passende Modul aus.
- 13. Durch Doppel-Klick auf die Modul-Instanz wird die Parametrierung möglich. Wählen Sie zuerst im Tab "Context" den Task aus.

| Solution Explorer 🔻 👎 🗙                                  | Untitled1.tmc [TMC Editor] Module1.cpp Mc                 | dule1.h TwinCAT Project1 👳 | 🗙 TcPch.cpp 🛎 🗙                                    |
|----------------------------------------------------------|-----------------------------------------------------------|----------------------------|----------------------------------------------------|
| G D 🟠 To - 🗊 🗚 🖾                                         | Object Context Parameter (Init) Data Area Interfaces Inte | ace Pointer                |                                                    |
| Search Solution Explorer (Ctrl+ü)                        |                                                           |                            |                                                    |
| Solution 'TwinCAT Project1' (1 project)                  | Context:                                                  | •                          |                                                    |
| TwinCAT Project1                                         | Depend On: Manual Config                                  | •                          |                                                    |
| SYSTEM                                                   | Need Call From Sync Mapping                               |                            |                                                    |
| <ul> <li>License</li> <li>Real-Time</li> </ul>           | Data Areas: Interfaces:                                   |                            |                                                    |
| ▲ 🎁 Tasks                                                | V 0 'Inputs'                                              |                            |                                                    |
| Task 1                                                   | V I Outputs                                               |                            |                                                    |
| . Effe Routes                                            |                                                           |                            |                                                    |
| MOTION                                                   | Data Pointer: Interface Pointe                            | :                          |                                                    |
| PLC                                                      |                                                           |                            |                                                    |
| SAFETY                                                   |                                                           |                            |                                                    |
| A Su Untitled1                                           | Den h                                                     |                            |                                                    |
| ✓ S Untitled1 Project                                    | nesult.                                                   | Diate C                    | vela Ti - Tank Dank - Guna hal D - Cank Onders - A |
| External Dependencies                                    | 1 02010020 Task Name                                      | Priority C                 | Cle II Task Port Symbol P Soft Order               |
| ► 🚰 Header Files                                         |                                                           | 1 10                       | 550 0 (der                                         |
| <ul> <li>Source Files</li> <li>++ Module1.cpp</li> </ul> | 02010020 'Task 1'                                         |                            |                                                    |
| ++ TcPch.cpp                                             | 03000011 1/O Idle Task                                    |                            |                                                    |
| D Untitled1.rc                                           |                                                           |                            |                                                    |
| ++ Untitled1ClassFactory.                                |                                                           |                            |                                                    |
| Untitled1.tmc                                            |                                                           |                            |                                                    |
| TwinCAT RT Files                                         |                                                           |                            |                                                    |
| TwinCAT UM Files                                         |                                                           |                            |                                                    |
| P i Untitled1_Obj1 (CModule1)                            |                                                           |                            |                                                    |

### "TCP/UDP RT" Modul Konfiguration

HINWEIS

## Variablennamen

Hier werden Variablennamen in Bezug auf TCP verwendet. Diese sind entsprechend zu ersetzen.

1. Legen Sie das "TCP/UDP RT" Modul unterhalb des RT-Ethernet-Adapters an, indem Sie "Add Object(s)…" im Context-Menü anwählen.

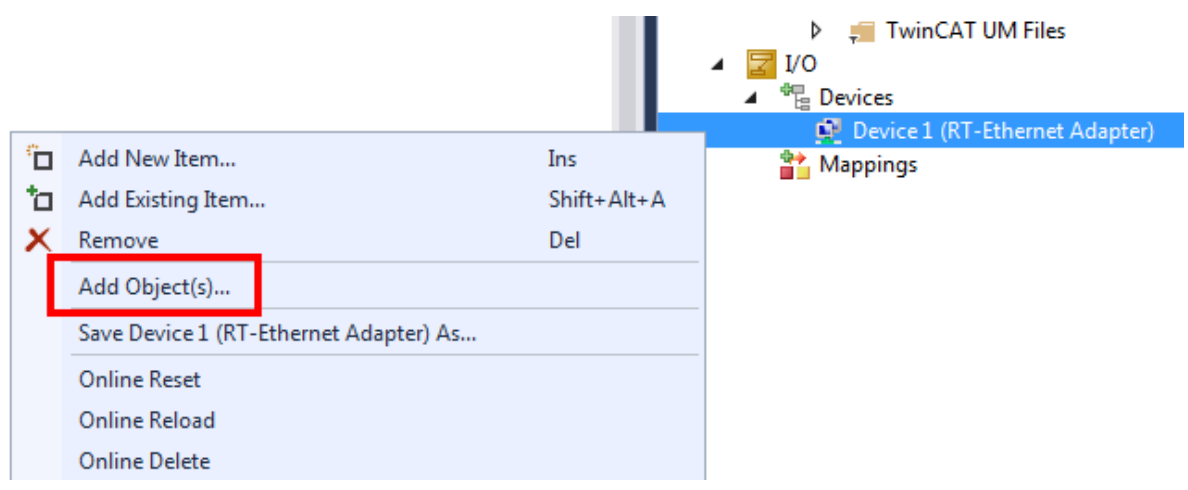

2. Dann wählen Sie das "TCP/UDP RT" Modul aus:

| Insert TcC | om Object                |                       |
|------------|--------------------------|-----------------------|
| Search:    | Name:                    | OK                    |
| Туре:      | Beckhoff Automation GmbH | Cancel<br>Multiple: 1 |

⇒ Das TCP/UDP RT Objekt wird unterhalb des Adapters angelegt.

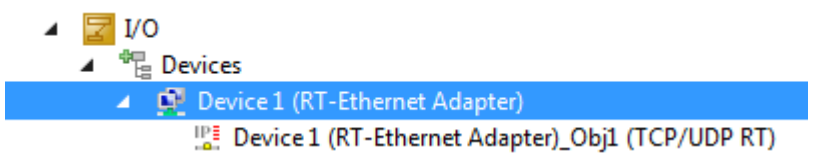

 Parametrieren Sie die zuvor angelegte Instanz des Moduls (hier: Modul1) unter "Interface Pointer" "TcpProt" mit der OID des angelegten "TCP/UDP RT" Objekts:

| 🔹 🗙 Module1.cpp                   | Module1.h                       |                               |                                                                     |                                               | Untitled1Interfaces.h 🛎 🗙 👻               | Solution Explorer                                                                                                    |
|-----------------------------------|---------------------------------|-------------------------------|---------------------------------------------------------------------|-----------------------------------------------|-------------------------------------------|----------------------------------------------------------------------------------------------------|
| Object Context Parame             | eter (Init) Data Area Interface | s Interface Pointer           |                                                                     |                                               |                                           | ○ ○ 습 io - े ฮ   ፆ                                                                                                    |
| PTCID<br>0x03002060<br>0x00000002 | Name<br>CyclicCaller<br>TcpPort | OTCID<br>02010020<br>01010010 | Object Name<br>Task 2<br>D vice 1 (RT-Ethernet Adapter)_Obj1 (lp St | IID<br>0300001E-0000-000<br>03010098-0000-000 | Туре<br>ПсСусlicCaller<br>ПсloTcpProtocol | Search Solution Explorer (Ctrl+ ū)  PLC SAFETY  Search Set Set Set Set Set Set Set Set Set Set                                             |
|                                   |                                 |                               |                                                                     |                                               |                                           | External Dependencies     Header Files     Files     TMC Files     TMC Files     TMC AT RT Files     TwinCAT RT Files     TwinCAT WI Files |
|                                   |                                 |                               |                                                                     |                                               |                                           | <ul> <li>Untitled1_Obj1 (CModule1)</li> <li>Inputs</li> <li>Outputs</li> <li>If Outputs</li> </ul>                                         |

4. Bei PLC Projekten ist diese Konfiguration ebenso an der Instanz vorzunehmen, hier jedoch unter dem Reiter "Symbol Initialization":

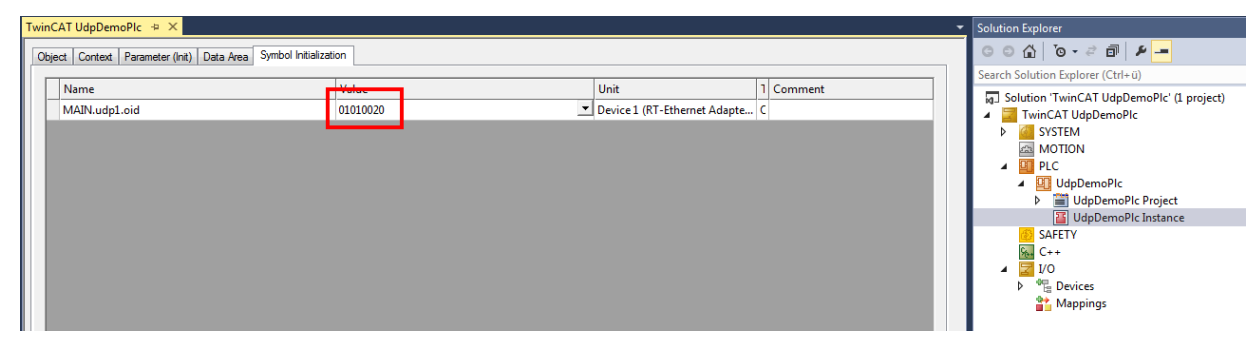

⇒ Damit ist die Konfiguration abgeschlossen

### Verbindungsabbruch durch Betriebssystem bei Promiscuous Mode

Wenn an dem RT-Ethernet Adapter im Tab "Adapter" der Promiscuous Mode eingeschaltet ist, werden eintreffende TCP Verbindungsaufbauten durch das Betriebssystem abgebrochen, da dieses einen im TCP/UDP RT Objekt geöffneten Port nicht kennt.

## Testing

Nachdem die Konfiguration aktiviert wurde, kann mittels des <u>UDP Sample Clients</u> [<u>+46]</u> ein UDP Paket zu dem C++ Modul gesendet werden. Durch aktivieren des entsprechenden TraceLevels (hier mindestens tllnfo; vgl. C++ Tracing) kann eine Ausgabe im Log des Visual Studios erzeugt werden. Der Client zeigt die zurückgesendeten Pakete im oberen Bereich an.

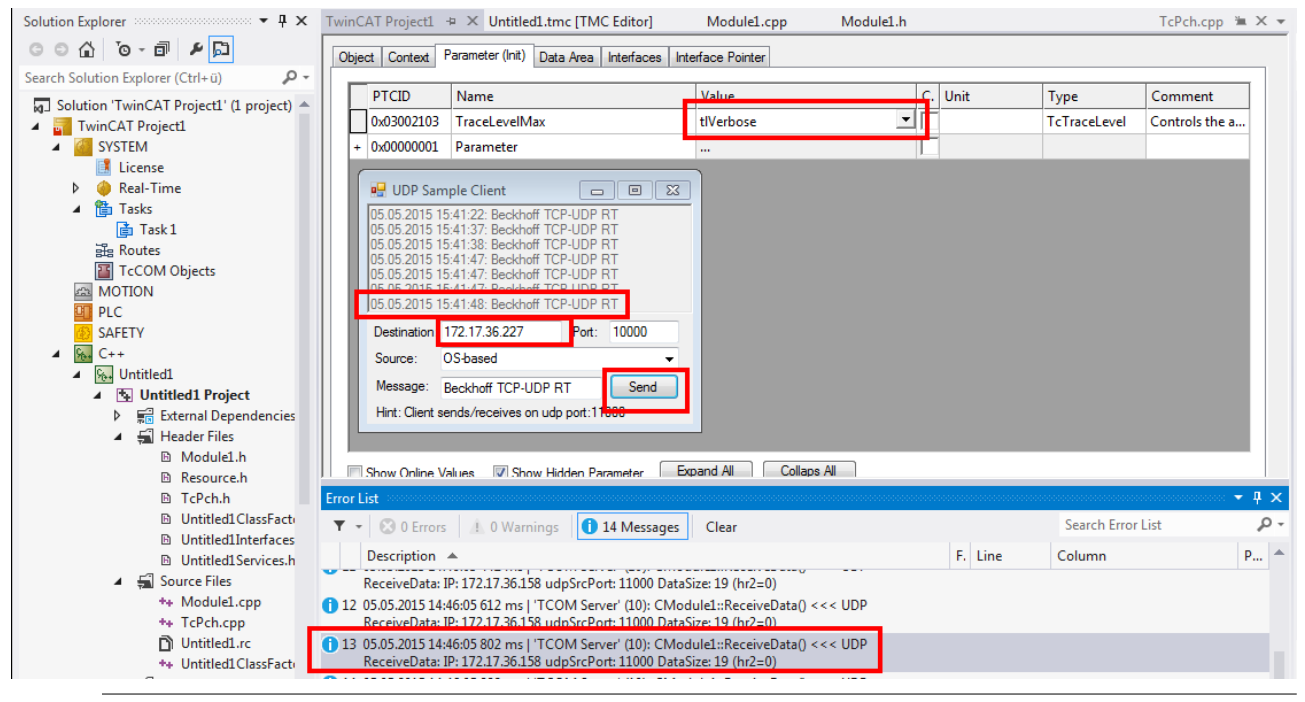

### Keine lokale Kommunikation

Der UDP Sample Client muss auf einem anderen Rechner laufen als die PLC mit dem TCP/UDP RT Objekt, denn es ist keine lokale Kommunikation von dem Windows Betriebssystem in die Echtzeit möglich.

Möglich ist alternativ die Verwendung eines "Loop-Kabels", welches 2 Netzwerk-Ports verbindet. Der UDP Sample Client kann durch die Auswahl der Quelle (Dropdown "Source") veranlasst werden einen spezifischen Port zu verwenden.

## 4.3 Quick Start (C++ / TCP Client)

Dieses Quick Start zeigt die Implementierung eines TCP Clients als TwinCAT 3 C++ Projekt.

Das Engineering System muss dabei die Voraussetzungen für TwinCAT 3 C++ erfüllen.

Das Beispiel ist auch als Download <u>Sample 01 [▶ 40]</u> verfügbar.

#### TwinCAT C++ Projekt anlegen

In diesem Arbeitsschritt wird ein neues TwinCAT 3 C++ Projekt angelegt.

1. Legen Sie ein neues TwinCAT Projekt an

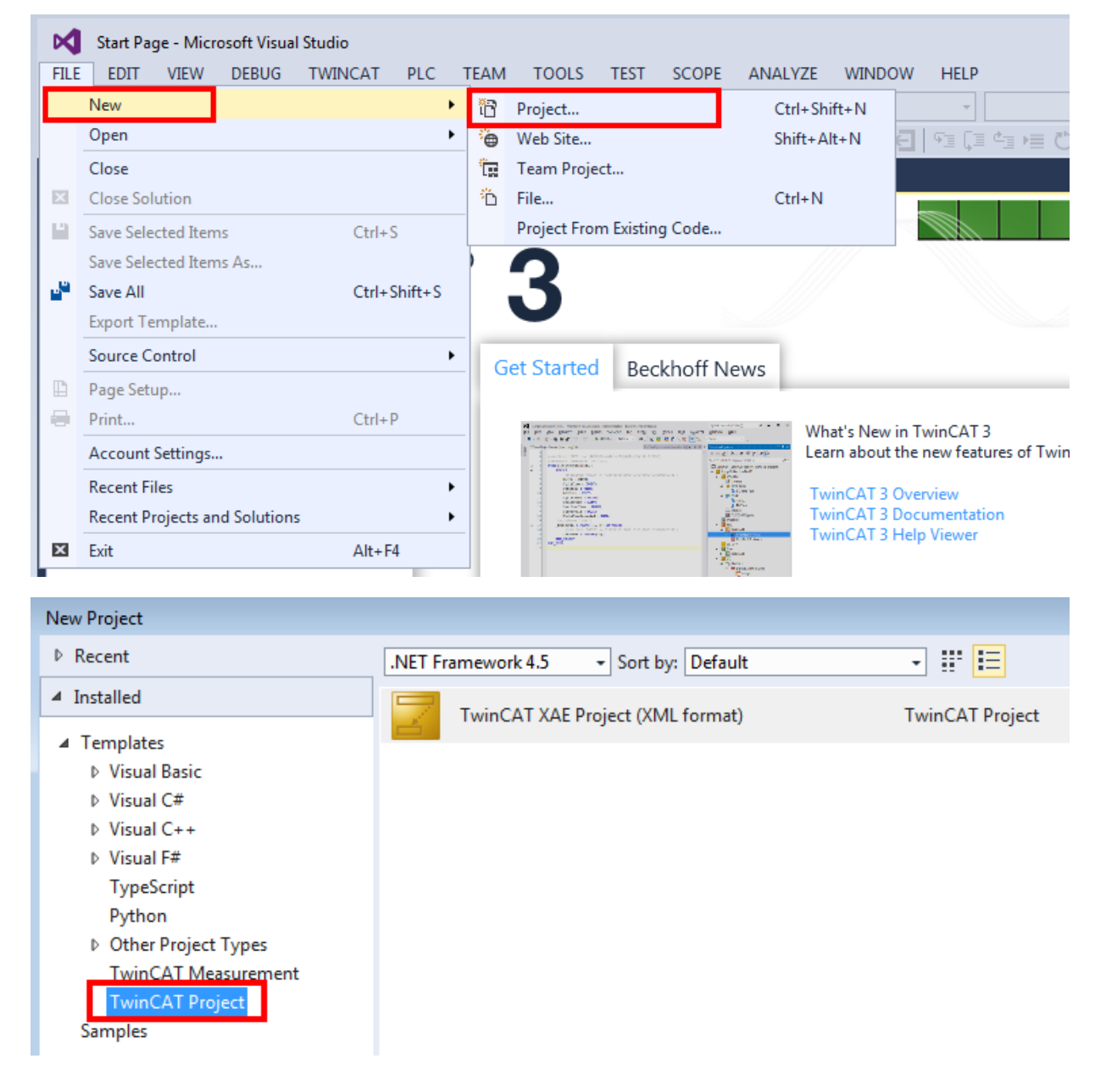

2. Fügen Sie ein TwinCAT C++ Projekt hinzu

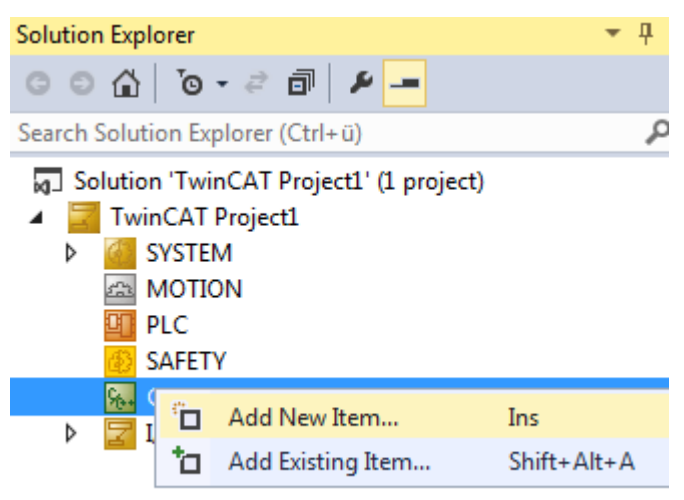

3. Wählen Sie ein Driver Projekt aus

| Add New Item - TwinCAT Project1 |                                |                    | -?-                                 |
|---------------------------------|--------------------------------|--------------------|-------------------------------------|
| ▲ Installed                     | Sort by: Default               |                    | Search Installed Templates (Ctrl+E) |
| TwinCAT C++ Driver              | Him CAT Driver Project         | TwinCAT C++ Driver | Type: TwinCAT C++ Driver            |
| ₽ Online                        | TwinCAT Static Library Project | TwinCAT C++ Driver | Creates a rwinCAT onver project.    |
| Name: Untitled1                 |                                |                    |                                     |
| Location:                       |                                | •                  | Browse                              |
|                                 |                                |                    | Add Cancel                          |

4. Verwenden Sie als Grundlage für den TCP Client den Wizard für eine Modul-Klasse mit "Cyclic IO".

| Add New Item - Untitled1 |                                                                                   | 8 🔀                                                                                                    |
|--------------------------|-----------------------------------------------------------------------------------|----------------------------------------------------------------------------------------------------|
| ▲ Installed              | Sort by: Default                                                                  | Search Installed Templates (Ctrl+E)                                                                              |
| TwinCAT C++ Module       | TwinCAT Module Class TwinCAT C++ Module                                           | Type: TwinCAT C++ Module                                                                                         |
| ▶ Online                 | TwinCAT Module Class with Cyclic Caller TwinCAT C++ Module                        | Creates a new TwinCAT module class<br>which implements the cyclic caller<br>interface and which has an input and |
|                          | TwinCAT Module Class with Cyclic IO TwinCAT C++ Module                            | output data area.                                                                                                |
|                          | TwinCAT Module Class with Data Pointer TwinCAT C++ Module                         |                                                                                                    |
|                          | TwinCAT Module Class with ADS port TwinCAT C++ Module                             |                                                                                                    |
|                          | TwinCAT Module Class for RT Context TwinCAT C++ Module                            |                                                                                                    |
|                          |                                                                                   |                                                                                                    |
|                          |                                                                                   |                                                                                                    |
|                          | Click here to go online and find templates.                                       |                                                                                                    |
| Name:                    |                                                                                   | ]                                                                                                    |
| Location: C:\Users\H     | enningm\Documents\Visual Studio 2013\Projects\New folder\TwinCAT Project1\TwinC + | Browse                                                                                                    |
|                          |                                                                                   | Add Cancel                                                                                                    |

⇒ Als Ergebnis liegt ein fertiges TwinCAT C++ Projekt vor.

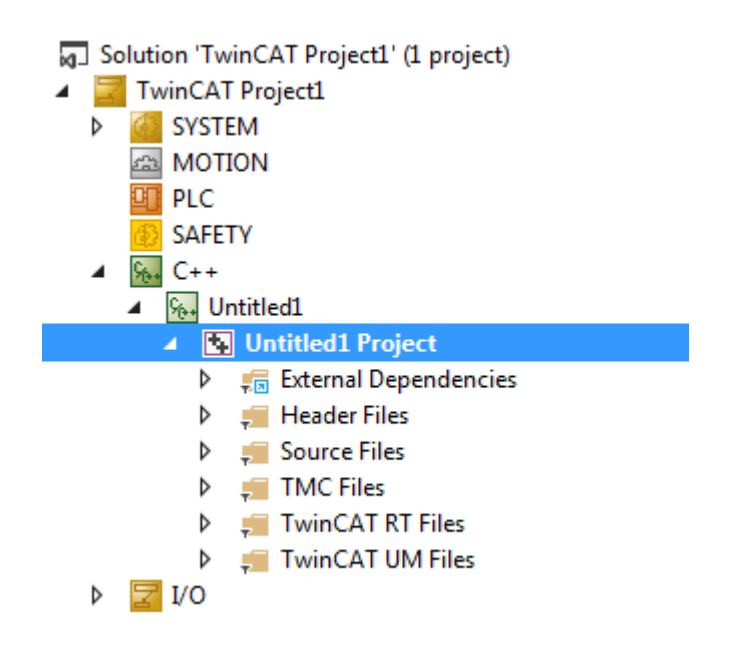

### TMC Editor zum Anlegen von Interfaces, Pointern und Parametern

Nach dem Anlegen des Projektes wird in diesem Arbeitsschritt die Implementierung des C++ TCP Clients vorgenommen.

1. Das durch den Wizard erstellte Modul muss das Interface "ITcIoTcpProtocolRecv" implementieren. Öffnen Sie den TMC Editor, indem Sie auf die TMC Datei des Projektes doppelklicken. Fügen Sie das Interface dem Modul unter "Implemented Interfaces" hinzu.

| Untitled1.tmc [TMC Editor]* 👳 🗡 Modu | ule1.cpp 🛛 🕅   | lodule1.h | a                    |           |                                        |               |           | -   | •  | Solution Explorer                                                                                                    |
|--------------------------------------|----------------|-----------|----------------------|-----------|----------------------------------------|---------------|-----------|-----|----|----------------------------------------------------------------------------------------------------|
| C 🖈 🕢                                |                |           | Choose data type     |           | a                                      | 6 m v         | <b>E</b>  | -   |    | 0 0 🕼 To - 2 🗊 🖗 🗕                                                                                                    |
|                                      |                | _         | Name                 | Namespace | Guid                                   | Specification | Size      |     |    | Canada Calutina Fundance (Chrl. (i)                                                                                                    |
| A ST TWC                             | -0             |           | ITcAppServices       |           | {08500102-0000-0000-e000-00000000064}  | Interface     | 4.0 (8.0) |     |    | Search Solution Explorer (Ctrl+u)                                                                                                    |
| Data Types                           | O Shows th     | e implem  | ITcAppServices2      |           | {08500104-0000-0000-e000-00000000064}  | Interface     | 4.0 (8.0) |     |    | Solution 'TwinCAT Project1' (1 project)                                                                                                    |
| Modules                              |                |           | ITcBaseClassFactory  |           | {00000018-0000-0000-e000-00000000064}  | Interface     | 4.0 (8.0) | 1   |    | TwinCAT Project1                                                                                                    |
| A Se Chiodale I                      | -‡             |           | ITcCyclicCaller      |           | {0300001e-0000-0000-e000-00000000064}  | Interface     | 4.0 (8.0) | 1   |    | SYSTEM                                                                                                    |
| Contraction Interfaces               | Name           |           | ITcEthernetAdapter   |           | {03010060-0000-0000-e000-00000000064}  | Interface     | 4.0 (8.0) | =   | ħ. | A MOTION                                                                                                    |
| Data Areas                           | ITComObject    | {0000001  | ITcFileAccess        |           | {742a7429-da6d-4c1d-80d8-398d8c1f1747} | Interface     | 4.0 (8.0) |     |    | PLC                                                                                                    |
| Data Pointers                        | ITcCyclic      | {0300001  | ITcloArpPing         |           | {0301009e-0000-0000-e000-00000000064}  | Interface     | 4.0 (8.0) |     |    | SAFETY                                                                                                    |
| Interface Pointers                   | ITcADI         | {0300001  | ITcIoArpPingRecv     |           | {03010096-0000-0000-e000-00000000064}  | Interface     | 4.0 (8.0) |     |    | ⊿ 🐜 C++                                                                                                    |
| -< CyclicCaller                      | ITcWatchSource | {0300001  | ITcIoCyclic          |           | {03000011-0000-0000-e000-00000000064}  | Interface     | 4.0 (8.0) |     |    | <ul> <li>Market Market Mar</li></ul> |
| -< TcpPort                           |                |           | ITcIoCyclicCaller    |           | {0300001f-0000-0000-e000-00000000064}  | Interface     | 4.0 (8.0) |     |    | Intitled1 Project                                                                                                    |
| E Deployment                         |                |           | ITcIoECatLrwMemory   |           | {03021018-0000-0000-e000-00000000064}  | Interface     | 4.0 (8.0) |     |    | External Dependencies                                                                                                    |
|                                      |                |           | ITcloEthProtocol     |           | {03010035-0000-0000-e000-00000000064}  | Interface     | 4.0 (8.0) |     |    | 👂 🚚 Header Files                                                                                                    |
|                                      |                |           | ITcIoIpStackControl  |           | {0301009d-0000-0000-e000-00000000064}  | Interface     | 4.0 (8.0) |     |    | Source Files                                                                                                    |
|                                      |                | -         | IT do Tep Protocol   | -         | {03010098-0000-0000-e000-00000000064}  | Interface     | 4.0 (8.0) |     |    | A C TMC Files                                                                                                    |
|                                      |                |           | ITcIoTcpProtocolRecv |           | {03010099-0000-0000-e000-00000000064}  | Interface     | 4.0 (8.0) |     |    | Untitled1.tmc                                                                                                    |
|                                      |                | -         | Τι ειουαργιοτός οι   | -         | {03010097-0000-0000-e000-00000000064}  | Interface     | 4.0 (8.0) |     |    | TwinCAT RT Files                                                                                                    |
|                                      |                |           | ITcIoUdpProtocolRecv |           | {03010095-0000-0000-e000-00000000064}  | Interface     | 4.0 (8.0) | -   |    | 👂 📁 TwinCAT UM Files                                                                                                    |
|                                      |                |           | Show hidden data ty  | pes       | Group by None 🔻                        | ок            | Cancel    |     |    | Þ 🔁 I/O                                                                                                    |
|                                      |                | L         |                      |           |                                        |               |           | _   |    |                                                                                                    |
| Error List                           |                |           |                      |           |                                        |               | -         | . п | v  | Solution Explorer Team Explorer Class View                                                                                                    |

Unter "Implemented Interfaces" öffnen Sie eine Auswahl der bereitstehenden Interfaces durch einen Klick auf den "+"-Button. Wählen Sie hier "ITcloTcpProtocolRecv" aus.

2. Zusätzlich benötigen Sie einen Interface Pointer "ITcIOTcpProtocol".

| Untitled1.tmc [TMC Editor]* 😐 🗙 Mod | ule1.cpp Module1.h          |                        |                                       |                                       |           |                      | Solution Explorer                       |
|-------------------------------------|-----------------------------|------------------------|---------------------------------------|---------------------------------------|-----------|----------------------|-----------------------------------------|
| G 🛦 🕢                               | Choose data type            | choose data type       |                                       |                                       |           | 0 0 A 10 - 2 🗇 🗿 👂 🗕 |                                         |
|                                     | Name                        | Namespace              | Guid                                  | Specification                         | Size      |                      |                                         |
| ▲ Start TMC                         |                             | ITcIoCyclicCaller      |                                       | {0300001f-0000-0000-e000-00000000064} | Interface | 4.0 (8.0)            | Search Solution Explorer (Ctrl+u)       |
| Data Types                          | -C Edit the properties of t | IT cloECatLrwMemory    |                                       | {03021018-0000-0000-e000-00000000064} | Interface | 4.0 (8.0)            | Solution 'TwinCAT Project1' (1 project) |
| Modules                             |                             | ITcloEthProtocol       |                                       | {03010035-0000-0000-e000-00000000064} | Interface | 4.0 (8.0)            | TwinCAT Project1                        |
| CModule I<br>                       | General properties          | H LipstockControl      |                                       | {0301009d-0000-0000-e000-00000000064} | Interface | 4.0 (8.0)            | SYSTEM                                  |
| Parameters                          |                             | ITcIoTcpProtocol       |                                       | {03010098-0000-0000-e000-00000000064} | Interface | 4.0 (8.0)            | MOTION                                  |
| Data Areas                          | Name TcpPort                | IT LIT OP INTO CONCER  | 4                                     | {03010099-0000-0000-e000-00000000064} | Interface | 4.0 (8.0)            | PLC                                     |
| Data Rejetera                       |                             | ITcIoUdpProtocol       |                                       | {03010097-0000-0000-e000-00000000064} | Interface | 4.0 (8.0)            | SAFETY                                  |
| ∡                                   | Choose interface type       | ITcIoUdpProtocolRecv   |                                       | {03010095-0000-0000-e000-00000000064} | Interface | 4.0 (8.0)            | ⊿ 96- C++                               |
| - CyclicCaller                      |                             | ITcNcDcConvert         |                                       | {05000005-0000-0000-e000-00000000064} | Interface | 4.0 (8.0)            | <ul> <li>M. Untitled1</li> </ul>        |
| -< TcpPort                          | Select II cUnknown          | ITcNcDcConvert2        |                                       | {05000006-0000-0000-e000-00000000064} | Interface | 4.0 (8.0)            | Intitled1 Project                       |
| Deployment                          | Type Information            | ITcNcTrafo             |                                       | {05010001-0000-0000-e000-00000000064} | Interface | 4.0 (8.0)            | 👂 🚛 External Dependencies               |
|                                     | Namespace                   | ITComCreateInstance    |                                       | {00000031-0000-0000-e000-00000000064} | Interface | 4.0 (8.0)            | 🕨 🚚 Header Files                        |
|                                     |                             | ITComLicenseServer     |                                       | {01010001-0000-0000-e000-00000000064} | Interface | 4.0 (8.0)            | 👂 🐖 Source Files                        |
|                                     | Guid {0000001-000           |                        |                                       | {00000063-0000-0000-e000-00000000064} | Interface | 4.0 (8.0)            | 🔺 🐖 TMC Files                           |
| Configure the parameter ID          |                             | ITComObjCon            |                                       | {00000016-0000-0000-e000-00000000064} | Interface | 4.0 (8.0) 👻          | Untitled1.tmc                           |
|                                     |                             | Show bidden data tu    | nec                                   | Group by None =                       | OK        | Cancel               | 👂 🚚 TwinCAT RT Files                    |
|                                     |                             | in one inducer used by | Show muden data types Group by None • |                                       | UK Cancel |                      | 👂 🚚 TwinCAT UM Files                    |
|                                     | Unique ID Value #x0000002   |                        |                                       | Generate ID                           |           |                      | Þ 🔁 1/0                                 |

3. Durch Anlegen eines Parameters werden die zu kontaktierende Server IP Adresse und der Port konfigurierbar.

| Untitled1.tmc [TMC Editor]* 😕 🗡 Modul                                                                                                    | e1.cpp Module1.h                                                                                                    |                                                      |                                                                                                    | <b>•</b>                                                                                      | Solution Explorer                                                                                                    |
|----------------------------------------------------------------------------------------------------|----------------------------------------------------------------------------------------------------|------------------------------------------------------|----------------------------------------------------------------------------------------------------|-----------------------------------------------------------------------------------------------|----------------------------------------------------------------------------------------------------|
| S 🔸 🕥                                                                                                    |                                                                                                    |                                                      |                                                                                                    | R                                                                                             | o o 🏠 'o - 2 🗇 🗿 👂 🗕                                                                                                    |
| Data Types     Data Types     Modules     Modules     Modules     Tracetereted Interfaces     Tracetereted Interfaces     Data Areas     Data Areas     Data Areas     Data Areas     Data Conters     Cyclic Caller | Edit the properties of t<br>General properties<br>Name TcpServer(pAd<br>Specification (Alias<br>Choose data type<br>Select IPADDR<br>Description Normal Type<br>Type Information<br>Namespace | the parameter.                                       | pace Guid<br>(18071995-0000-0000-0000-000000000000)<br>(acad4aa7-d9aa-da2-827b-bd52ab60bfe4)<br>(5d507ef7-bfc-4a17-80e4-066b2ed2784a)<br>(18071955-0000-0000-0000-0000-000000002e)<br>(9947553-45C4-446-bd531-231.c4e4fb182) | Specification Size<br>Alias 2.0<br>Enumeration 4.0<br>Struct 20.0<br>Array 4.0<br>Struct 48.0 | Search Solution Explorer (Ctrl+ 0)<br>Solution TwinCAT Project! (1 project)<br>SSSTEM<br>SSSTEM<br>SSSTEM<br>SAFETY<br>SAFETY<br>SAF |
|                                                                                                    | Guid {18071995-0                                                                                                    | Chany bidden data taman                              | m<br>Genue hu (Nacara)                                                                                                    |                                                                                               | Image: A second second seco                                                                                                    |
|                                                                                                    | Conformation ID                                                                                                    | Show hidden data types                               | Group by None •                                                                                                    | OK Cancel                                                                                     |                                                                                                    |
|                                                                                                    | Configure the parameter ID                                                                                                    |                                                      | User defined •                                                                                                    |                                                                                               |                                                                                                    |
| <ul> <li>TMC</li> <li>Data Types</li> <li>Modules</li> <li>CTcpClient</li> <li>Implemented Interfaces</li> <li>Parameters</li> <li>TraceLevelMax</li> <li>TcpServerIpAddress</li> <li>TcpServerPort</li> </ul>       |                                                                                                    | Edit the<br>General propert<br>Name<br>Specification | properties of the parameters<br>es<br>TcpServerPort<br>Alias                                                                                                    | eter.                                                                                         |                                                                                                    |
| Data                                                                                                    | Pointers                                                                                                    | Choose data typ                                      | e                                                                                                    |                                                                                               |                                                                                                    |
| ⊳ ≒ Inter<br>P Depl                                                                                                    | face Pointers<br>loyment                                                                                                    | Select<br>Description                                | UINT<br>Normal Type 🔻                                                                                                    |                                                                                               |                                                                                                    |
|                                                                                                    |                                                                                                    | Namespace                                            |                                                                                                    |                                                                                               |                                                                                                    |
|                                                                                                    |                                                                                                    | Guid                                                 | {18071995-0000-0000-000                                                                                                    | 0-000000000                                                                                   | 05}                                                                                                    |

4. Benutzen Sie nun den TMC Code Generator, um den Code des C++ Moduls vorzubereiten.

|                         |             | Solution Explorer                                                                                                    | • 4 ×      |  |  |  |  |  |  |
|-------------------------|-------------|----------------------------------------------------------------------------------------------------|------------|--|--|--|--|--|--|
|                         |             | G O 🟠 To - 2 🗇 🟐 🗡 🗕                                                                                                    |            |  |  |  |  |  |  |
|                         | _           | Search Solution Explorer (Ctrl+ü)                                                                                                    | <u>ہ</u> م |  |  |  |  |  |  |
|                         |             | <ul> <li>Solution 'TwinCAT Project1' (1 project)</li> <li>TwinCAT Project1</li> <li>SYSTEM</li> <li>MOTION</li> <li>PLC</li> <li>SAFETY</li> <li>C++</li> <li>Untitled1</li> </ul> |            |  |  |  |  |  |  |
|                         | TwinCAT TMC | Code Generator ct<br>endencies                                                                                                    |            |  |  |  |  |  |  |
| TwinCAT Publish Modules |             |                                                                                                    |            |  |  |  |  |  |  |
| *                       | Build       |                                                                                                    |            |  |  |  |  |  |  |

Starten Sie den TMC Code Generator indem Sie auf dem C++ Projekt im Kontexmenü (Rechts-Klick) den entsprechenden Menüpunkt auswählen.

⇒ Alle Schritte im TMC Editor sind nun abgeschlossen.

## **TCP Client implementieren**

1. Legen Sie in der Modul Header Datei (hier: Modul1.h) zwei Member-Variablen an.

```
ULONG m_SockId;
BOOL m_bSendRequest; //set by debugger for sending a http command
ULONG m_connections; //count number of connection attempts
HRESULT m_hrSend; //Last hr of SendData
```

2. Diese werden in dem Constructor (Module1.cpp) initialisiert.

 Der Interface Pointer m\_spTcpProt wird nun in der Transition SO (also in Methode SetObjStateSO) initialisiert.

4. In der Transition OS (also Methode SetObjStateOS) wird eine evtl. vorhandene Verbindung abgebaut und der Socket freigegeben.

```
// State transition from OP to SAFEOP
HRESULT CTcpClient::SetObjStateOS()
   //start added code
   m Trace.Log(tlVerbose, FENTERA);
   HRESULT hr = S OK;
   if ( m_SockId != 0 )
   {
      if (m_spTcpProt->IsConnected(m_SockId) == S_OK)
       {
          m spTcpProt->Close(m SockId);
          m spTcpProt->CheckReceived();
    m_spTcpProt->FreeSocket(m SockId);
    m SockId = 0;
   }
   RemoveModuleFromCaller();
   m Trace.Log(tlVerbose, FLEAVEA "hr=0x%08x", hr);
   return hr;
   //end added code
```

5. In der "CycleUpdate" Methode, die zyklisch aufgerufen wird, wird der eigentliche Ablauf implementiert. Hier wird eine TCP Verbindung zu einem Server aufgebaut (Adresse wird in Parametern "m\_TcpServerlpAddress" und "m\_TcpServerPort" bereitgestellt). Das Handle zur Verbindung wird in der Member-Variable "m\_Sockld" abgelegt. Die Verbindung wird genutzt, um einen einfachen http-GET-Request abzusetzen.

```
HRESULT CTcpClient::CycleUpdate(ITcTask* ipTask, ITcUnknown* ipCaller, ULONG_PTR context)
{
    HRESULT hr = S_OK;
    //start added code
    if ( m_SockId == 0 )
    {
        if (SUCCEEDED_DBG(hr = m_spTcpProt->AllocSocket(THIS_CAST(ITcIoTcpProtocolRecv),
        m_SockId)))
        {
        }
    }
}
```

```
if (FAILED(hr = m spTcpProt->Connect(m SockId, ((PULONG)&m TcpServerIpAddress)[0],
m TcpServerPort)))
            {
                m spTcpProt->FreeSocket(m SockId);
                m SockId = 0;
            }
else {
                m connections++; //count number of connections
            }
        }
    }
   else
    if ( m bSendRequest && m spTcpProt->IsConnected(m SockId) == S OK )
    {
        PCHAR pRequest = "GET / HTTP/1.1\r\nHOST: beckhoff.com\r\n\r\n ";
        ULONG nSendData = 0;
        m hrSend = m spTcpProt->SendData(m SockId, strlen(pRequest), pRequest, nSendData);
        m bSendRequest = false;
    }
   m spTcpProt->CheckReceived();
    //end added code
    return hr;
```

 Das Modul implementiert das Interface "ITcIoTcpProtocolRecv", wodurch der TMC Code Generator eine Methode "ReceiveEvent" angelegt hat. Diese wird aufgerufen, wenn ein Event empfangen wurde und muss somit mit den unterschiedlichen Event-Typen umgehen können.

```
HRESULT CTcpClient::ReceiveEvent(ULONG socketId, TCPIP EVENT tcpEvent)
//start added code
m Trace.Log(tllnfo, FLEAVEA "Receive TCP Event: SocketId: %d Event: %d \n", socketId, tcpEvent);
    switch (tcpEvent)
   case TCPIP EVENT ERROR:
   case TCPIP EVENT RESET:
   case TCPIP EVENT TIMEOUT:
   m_Trace.Log(tlInfo, FLEAVEA "Connection to remote server failed!\n");
          m SockId = 0;
       break;
   case TCPIP EVENT CONN CLOSED:
       m_Trace.Log(tlInfo, FLEAVEA "Close connection: SocketId: %d \n", socketId);
         m SockId = 0;
       break;
   case TCPIP EVENT CONN INCOMING:
   case TCPIP_EVENT_KEEP_ALIVE:
   case TCPIP EVENT CONN IDLE:
   case TCPIP_EVENT_DATA_SENT:
   case TCPIP EVENT DATA RECEIVED:
       break;
   default:
       break;
   return S OK;
    //end added code
```

7. Äquivalent zu der "ReceiveEvent" Methode wurde eine "ReceiveData" Methode ebenfalls aus dem Interface "ITcIoTcpProtocolRecv" angelegt. Diese ist für das Empfangen der Daten zuständig und wird wie folgt implementiert:

```
HRESULT CTcpClient::ReceiveData(ULONG socketId, ULONG nData, PVOID pData)
{
//start added code
    HRESULT hr = S_OK;
    PCHAR pResponse = new CHAR[100];
    memset(pResponse, 0, 100);
    memcpy(pResponse, pData, min(100, nData));
    m_Trace.Log(tlInfo, FLEAVEA "Receive answer w/ length %d : first 100 chars:'%s'", nData,
pResponse);
    return hr;
//end added code
}
```

8. Das Modul ist nun fertig und kann kompiliert werden. (Rechts-Klick auf das Projekt "Build").

9. Eine Instanz des Moduls wird angelegt: Dafür Rechts-Klick auf das C++ Projekt

| ⊿ ‰ C++      |    |                          |               |     |  |  |  |  |
|--------------|----|--------------------------|---------------|-----|--|--|--|--|
| 🔺 🛼 TcpClien | °  | Add New Item             |               | Ins |  |  |  |  |
| TcpCIII      | X  | Remove                   |               | Del |  |  |  |  |
|              | 10 | Rename                   |               |     |  |  |  |  |
| Devices      |    | Save TcpClient As.       |               |     |  |  |  |  |
| 🔺 💇 Device   | 8  | Save TcpClient as        | Archive       |     |  |  |  |  |
| 🚆 Dev        |    | Send TcpClient by E-Mail |               |     |  |  |  |  |
|              | d. | Compare TcpClier         | t with Target |     |  |  |  |  |
|              | •  | Disable                  |               |     |  |  |  |  |

und Auswahl des Moduls

| Insert TcC | om Object         |                           |                    |
|------------|-------------------|---------------------------|--------------------|
| Search:    | Name:             | Untitled1_Obj1 (CModule1) | ОК                 |
| Туре:      | C++ Module Vendor |                           | Cancel Multiple: 1 |

⇒ Die Instanz wird mit einem Task verbunden, sodass die "CycleUpdate" Methode aufgerufen wird.

| → × Module1.cpp        | Module1.h            |                              |          |              |           | Unt         | itled1Interfaces.h | * × <del>-</del> | Solution Explorer                             |
|------------------------|----------------------|------------------------------|----------|--------------|-----------|-------------|--------------------|------------------|-----------------------------------------------|
| Object Context Paramet | ter (Init) Data Area | Interfaces Interface Pointer |          |              |           |             |                    |                  | ◎ ◎ ☆ ◎ - ≈ 副 ፆ                               |
| Context:               |                      | -                            |          |              |           |             |                    |                  | Search Solution Explorer (Ctrl+ü)             |
| Context.               |                      |                              |          |              |           |             |                    |                  | PLC                                           |
| Depend On:             |                      | Manual Config 🔹              |          |              |           |             |                    |                  | SAFETY                                        |
| Need Call From Sync I  | Mapping              |                              |          |              |           |             |                    |                  | ⊿ ‰ C++                                       |
| Data Areas:            |                      | Interfaces:                  |          |              |           |             |                    |                  | <ul> <li>Men Untitled1</li> </ul>             |
| 0 'logute'             |                      |                              |          |              |           |             |                    |                  | Intitled1 Project                             |
| V 1 'Outputs'          |                      |                              |          |              |           |             |                    |                  | 👂 🚛 External Dependencies                     |
|                        |                      |                              |          |              |           |             |                    |                  | 🕨 🐖 Header Files                              |
|                        |                      |                              |          |              |           |             |                    |                  | Source Files                                  |
| Data Pointer:          |                      | Interface Pointer:           |          |              |           |             |                    |                  | 🕨 ≓ TMC Files                                 |
|                        |                      |                              |          |              |           |             |                    |                  | TwinCAT RT Files                              |
|                        |                      |                              |          |              |           |             |                    |                  | 🕨 🚎 TwinCAT UM Files                          |
|                        |                      |                              |          |              |           |             |                    |                  | <ul> <li>Untitled1_Obj1 (CModule1)</li> </ul> |
|                        |                      |                              |          |              |           |             |                    |                  | Inputs                                        |
| Result:                |                      |                              |          |              |           |             |                    |                  | Outputs                                       |
| ID Task                |                      | ame                          | Priority | Cycle Time ( | Task Port | Symbol Port | Sort Order         | -                | ▲ <u>⊠</u> 1/0                                |
| 1 0201                 | 0020 💌               | ask 2                        | 1        | 10000        | 350       | 350         | 0 (default)        | 1                | ▲ "Te Devices                                 |
| -                      |                      |                              | -        |              |           |             |                    | -                | Device 1 (RT-Ethernet Adapte                  |

### Vorbereitung Netzwerkkarte

Stellen Sie für das TCP/UDP RT Modul sicher, dass der RT-Ethernet-Adapter in der TwinCAT Solution auf die richtige Netzwerkkarte (mit TwinCAT Treiber) verbunden ist.

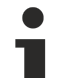

## Nur Lokale Konfiguration

Die Installation des Treibers auf kompatiblen Netzwerkkarten über den Button "Compatible Devices" erfolgt immer lokal. Auf einer Steuerung mit TwinCAT XAR kann das mitinstallierte Programm TcRteInstall.exe (normalerweise unter C:\TwinCAT\3.1\System) genutzt werden.

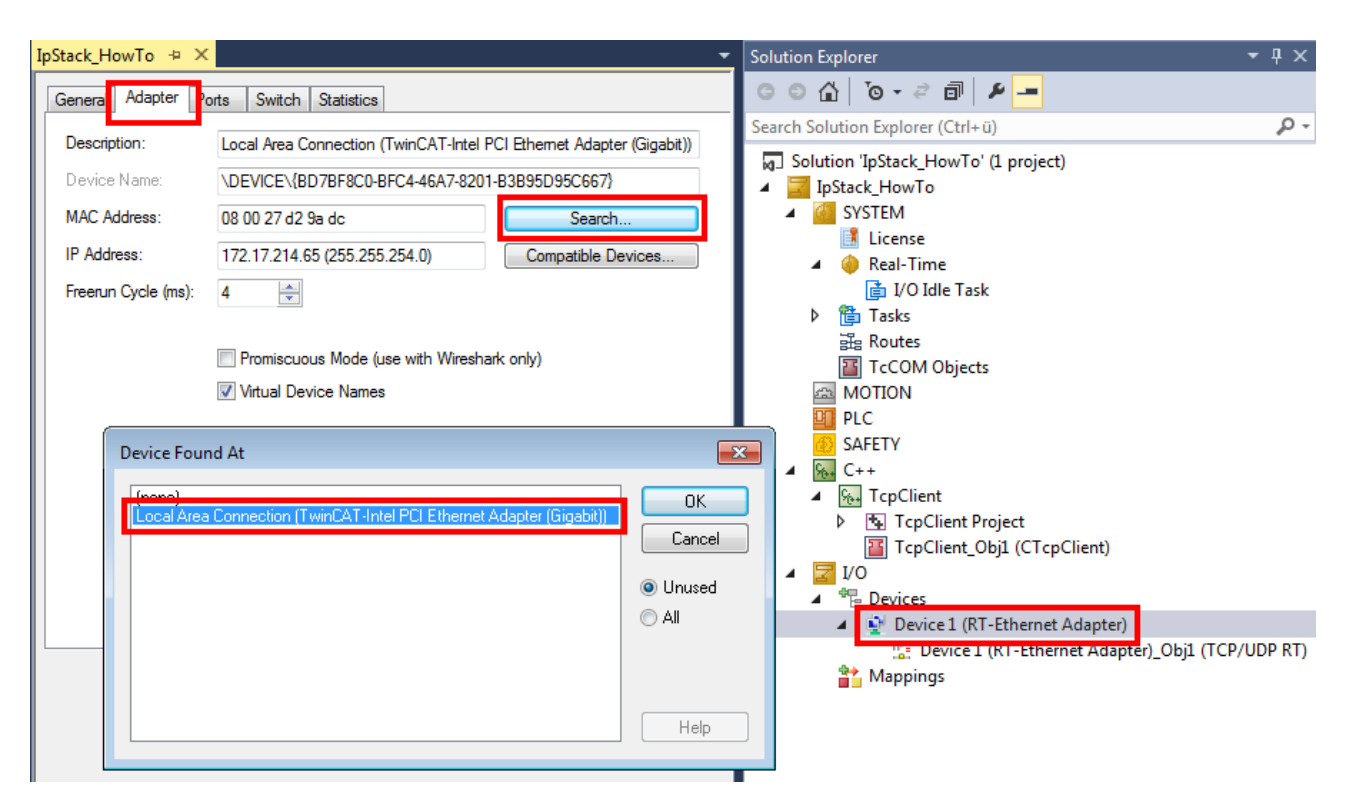

## "TCP/UDP RT" Modul Konfiguration

**HINWEIS** 

## Variablennamen

Hier werden Variablennamen in Bezug auf TCP verwendet. Diese sind entsprechend zu ersetzen.

1. Legen Sie das "TCP/UDP RT" Modul unterhalb des RT-Ethernet-Adapters an, indem Sie "Add Object(s)…" im Context-Menü anwählen.

|    |                                        |             | <ul> <li>I/O</li> <li>Bevices</li> </ul> |
|----|----------------------------------------|-------------|------------------------------------------|
| e  | Add New Item                           | Ins         | Device I (KT-Ethernet Adapter)           |
|    |                                        | 1115        | iviappings                               |
| ТО | Add Existing Item                      | Shift+Alt+A |                                          |
| X  | Remove                                 | Del         |                                          |
|    | Add Object(s)                          |             |                                          |
|    | Save Device 1 (RT-Ethernet Adapter) As |             |                                          |
|    | Online Reset                           |             |                                          |
|    | Online Reload                          |             |                                          |
|    | Online Delete                          |             |                                          |

2. Dann wählen Sie das "TCP/UDP RT" Modul aus:

| Insert TcC | om Object                                             |                    |
|------------|-------------------------------------------------------|--------------------|
| Search:    | Name:                                                 | OK                 |
| Туре:      | Beckhoff Automation GmbH                              | Cancel Multiple: 1 |
| ⇔ Das TC   | P/UDP RT Objekt wird unterhalb des Adapters angelegt. |                    |

- ✓ I/O
   ✓ <sup>1</sup> Devices
   ✓ <sup>1</sup> Device 1 (RT-Ethernet Adapter)
   ↓ <sup>1</sup> Device 1 (RT-Ethernet Adapter)\_Obj1 (TCP/UDP RT)
- 3. Parametrieren Sie die zuvor angelegte Instanz des Moduls (hier: Modul1) unter "Interface Pointer" "TcpProt" mit der OID des angelegten "TCP/UDP RT" Objekts:

| × Module1.cpp        | Module1.h                              |              |                                            |                   | Untitled1Interfaces.h 🛎 🗙 🗸 | Solution Explorer                 |
|----------------------|----------------------------------------|--------------|--------------------------------------------|-------------------|-----------------------------|-----------------------------------|
| bject Context Parame | eter (Init) Data Area Interfaces Inter | face Pointer |                                            |                   |                             | ◎ ◎ ☆   ◎ - ≈ ฮ   ፆ               |
| PTCID                | Name                                   | OTCID        | Object Name                                | ID                | Туре                        | Search Solution Explorer (Ctrl+ü) |
| 0x03002060           | CyclicCaller                           | 02010020     | ▼ Task 2                                   | 0300001E-0000-000 | ITcCyclicCaller             | SAFETY                            |
| 0x0000002            | TcpPort                                | 01010010     | Divice 1 (RT-Ethernet Adapter)_Obj1 (Ip St | 03010098-0000-000 | ITcloTcpProtocol            | ⊿ 🐜 C++                           |
|                      |                                        |              |                                            |                   |                             |                                   |

4. Bei PLC Projekten ist diese Konfiguration ebenso an der Instanz vorzunehmen, hier jedoch unter dem Reiter "Symbol Initialization":

| TwinCAT UdpDemoPlc 🌸 🗶                                          |                                          |         | <ul> <li>Solution Explorer</li> </ul>                                                                                                    |
|-----------------------------------------------------------------|------------------------------------------|---------|----------------------------------------------------------------------------------------------------|
| Object Context Parameter (Init) Data Area Symbol Initialization |                                          |         | G O 🟠 To - 2 🗊 👂 🗕                                                                                                    |
| Name<br>MAIN.udp1.oid                                           | Unit 1<br>Device 1 (RT-Ethernet Adapte C | Comment | Search Solution Explorer (Ctrl+ 0) Solution TwinCAT UdpDemoPlc' (1 project) Solution TwinCAT UdpDemoPlc Sortem MOTION Difference Sortem Sortem |

⇒ Damit ist die Konfiguration abgeschlossen

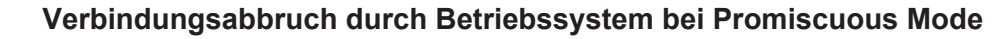

Wenn an dem RT-Ethernet Adapter im Tab "Adapter" der Promiscuous Mode eingeschaltet ist, werden eintreffende TCP Verbindungsaufbauten durch das Betriebssystem abgebrochen, da dieses einen im TCP/UDP RT Objekt geöffneten Port nicht kennt.

## Handhabung

1. Das Beispiel ist betriebsbereit, nachdem Sie an der Modulinstanz sowohl die TcpServerlpAddress als auch den TcpServerPort konfiguriert haben:

| _ |            |                    |                |        |
|---|------------|--------------------|----------------|--------|
|   | 0x00000003 | TcpServerPort      | 80             | UINT   |
|   | 0x00000002 | TcpServerIpAddress | 54.247.122.162 | IPADDR |

*Hinweis* Mögliche Fehlerquelle: Hier im Beispiel wird ein Test-Webserver 62.159.14.51 abgefragt. Dafür ist im Sourcecode oben ein entsprechender HTTP Befehl hinterlegt. IP-Adresse, Port und dieser HTTP Befehl müssen ggf. angepasst werden.

2. Nach dem Aktivieren der Konfiguration können Sie im Output sowohl Log Meldungen (vgl. Source Code) als auch die ersten 100 Bytes der Antwort des Servers sehen:

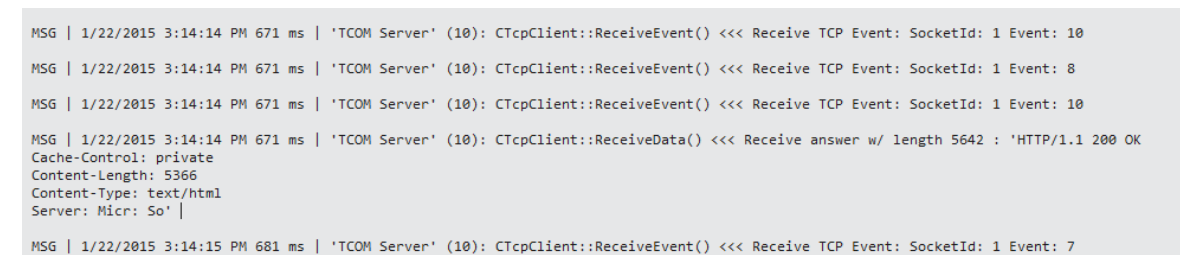

3. Für die Ausgabe dieser Meldungen kann der "Tracelevel" (auf Info) konfiguriert werden:

| PTCID       Name       Value       C       Unit       Type       Comment         0x03002103       TraceLevelMax       filVerbose       TcTraceLevel       Controls the amo         0x0000002       TcpServerlpAddress       54.24/122162       IPADDR       IPACL       MOTION         0x0000003       TcpServerlPort       80       UINT       IFSteck_How To       IPCC         0x0000003       TcpServerlPort       80       UINT       IPACL       IPCC         0x0000003       TcpServerlPort       80       UINT       IPCC       IPACL         IPCC       IPACL       IPCC       IPACL       IPCC       IPACL         IPCC       IPACL       IPACL       IPACL       IPACL       IPACL         IPCC       IPACL       IPACL       IPACL       IPACL       IPACL       IPACL       IPACL         IPACL       IPACL | ct Context Para                                                                                                    | meter (Init) Interfaces Interface Pointer                                                                  |                                           |         |                                        |                             | California (a Shack May To' (1 assist)                                                                                                    |
|----------------------------------------------------------------------------------------------------|----------------------------------------------------------------------------------------------------|----------------------------------------------------------------------------------------------------|-------------------------------------------|---------|----------------------------------------|-----------------------------|----------------------------------------------------------------------------------------------------|
|                                                                                                    | ct         Context         Para           PTCID         0x03002103         0x0000002           0x00000002         0x00000003         0x00000003 | meter (Int) Interfaces   Interface Pointer<br>Name<br>TraceLevelMax<br>TcpServerIpAddress<br>TcpServerPort | Value<br>11Verbose<br>54-247/222162<br>80 | C. Unit | Type<br>TcTraceLevel<br>IPADDR<br>UINT | Comment<br>Controls the amo | Solution TpStack_HowTo'(L project) System MOTION PLC SAFETY C++ Second C++ Second C++< |

Der Ablauf erfolgt einmalig beim Start des Programms.

Wenn "m\_bSendRequest" auf TRUE gesetzt wird (z.B. durch das TwinCAT Live Watch), wird ein neuer Request gesendet. Die Rückgabe der SendData Methode wird in hrSend abgelegt – für das Beispiel kann sie per Debugger beobachtet werden.

# 5 Konfiguration

Ausgehend von einem existierenden TwinCAT Projekt wird an dieser Stelle die Einbindung und Konfiguration des "TCP/UDP RT" Objektes beschrieben.

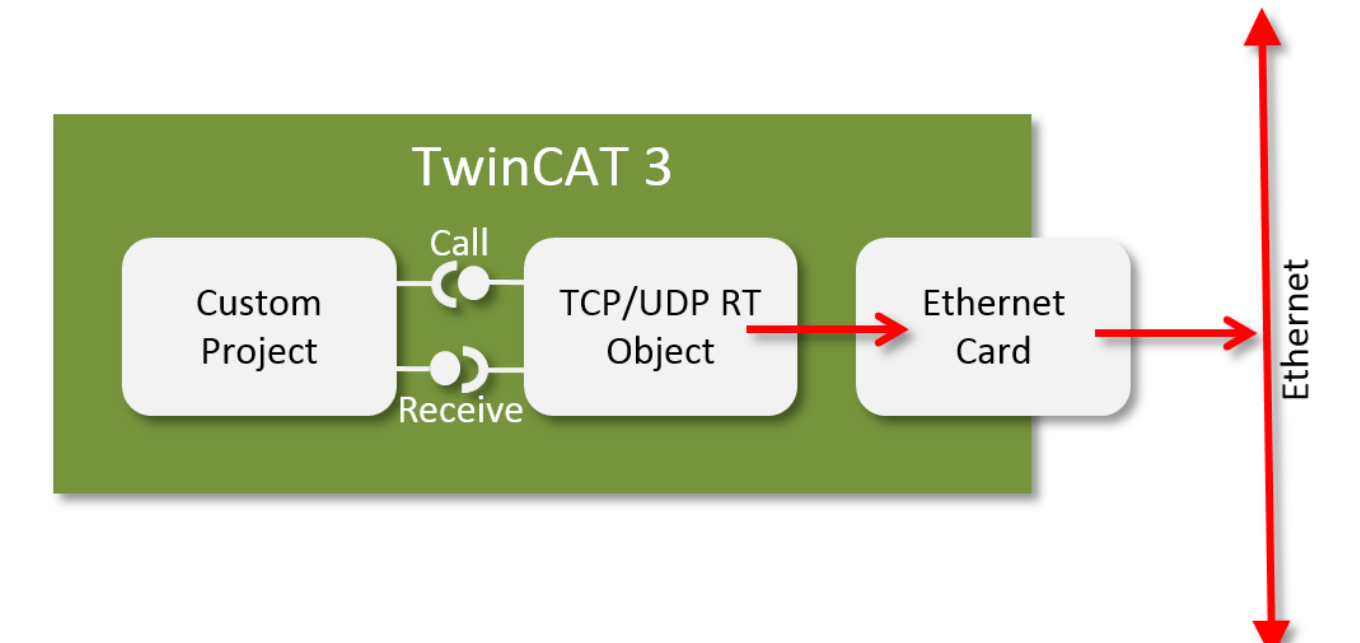

Das "TCP/UDP RT" Objekt wird zum einen instanziiert und zum anderen konfiguriert. Die Konfiguration ist dabei im Wesentlichen die Zuordnung der Netzwerkkarte, die verwendet werden soll.

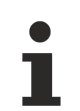

## Windows Firewall

Da das TF6311 direkt im TwinCAT System integriert ist, kann die Windows Firewall nicht genutzt werden.

Das "TCP/UDP RT" Objekt bringt auch einige Parameter mit, die <u>hier [> 57]</u> dokumentiert sind.

### "TCP/UDP RT" Modul Konfiguration

HINWEIS

## Variablennamen

Hier werden Variablennamen in Bezug auf TCP verwendet. Diese sind entsprechend zu ersetzen.

1. Legen Sie das "TCP/UDP RT" Modul unterhalb des RT-Ethernet-Adapters an, indem Sie "Add Object(s)…" im Context-Menü anwählen.

|   |                                        |                    | <ul> <li>TwinCAT UM Files</li> <li>I/O</li> <li>Bevices</li> <li>Device 1 (RT-Ethernet Adapter)</li> </ul> |
|---|----------------------------------------|--------------------|----------------------------------------------------------------------------------------------------|
|   | Add New Item                           | Ins                | Mappings                                                                                                   |
| × | Add Existing Item                      | Shitt+Alt+A<br>Del |                                                                                                    |
| Î | Add Object(s)                          |                    |                                                                                                    |
|   | Save Device 1 (RT-Ethernet Adapter) As |                    |                                                                                                    |
|   | Online Reset                           |                    |                                                                                                    |
|   | Online Reload                          |                    |                                                                                                    |
|   | Online Delete                          |                    |                                                                                                    |

2. Dann wählen Sie das "TCP/UDP RT" Modul aus:

| Insert TcC | om Object                                             |                    |
|------------|-------------------------------------------------------|--------------------|
| Search:    | Name:                                                 | OK                 |
| Туре:      | Beckhoff Automation GmbH                              | Cancel Multiple: 1 |
| ⇒ Das TC   | P/UDP RT Objekt wird unterhalb des Adapters angelegt. |                    |

- ✓ I/O
   ✓ <sup>1</sup> Devices
   ✓ <u>Device 1 (RT-Ethernet Adapter)</u>
   ↓ Device 1 (RT-Ethernet Adapter)\_Obj1 (TCP/UDP RT)
- 3. Parametrieren Sie die zuvor angelegte Instanz des Moduls (hier: Modul1) unter "Interface Pointer" "TcpProt" mit der OID des angelegten "TCP/UDP RT" Objekts:

| X Module1.cp     | Module1.h                            |                   |                                     |                          | Untitled1Interfaces.h 🗯 🗙 | Solution Explorer                 |
|------------------|--------------------------------------|-------------------|-------------------------------------|--------------------------|---------------------------|-----------------------------------|
| bject Context Pa | arameter (Init) Data Area Interfaces | Interface Pointer |                                     |                          |                           | ◎ ◎    ఀ • ₹ 副   ፆ                |
|                  |                                      |                   |                                     |                          | -                         | Search Solution Explorer (Ctrl+ü) |
| PTCID            | Name                                 |                   | Object Name                         | ID                       | Туре                      | PLC PLC                           |
| 0x03002060       | CyclicCaller                         | 02010020          | ▼ Task 2                            | 0300001E-0000-000        | ITcCyclicCaller           | SAFETY                            |
| 0x0000002        | TcpPort                              | 01010010          | Device 1 (RT-Ethernet Adapter)_Obj1 | (Ip St 03010098-0000-000 | ITcIoTcpProtocol          | ⊿ 🐜 C++                           |
|                  |                                      |                   |                                     |                          |                           | ▲ 100 Untitled1                   |
|                  |                                      |                   |                                     |                          |                           | Untitled1 Project                 |
|                  |                                      |                   |                                     |                          |                           | 👂 🚛 External Dependencies         |
|                  |                                      |                   |                                     |                          |                           | 🕨 ≓ Header Files                  |
|                  |                                      |                   |                                     |                          |                           | 👂 🚚 Source Files                  |
|                  |                                      |                   |                                     |                          |                           | 🕨 ≓ TMC Files                     |
|                  |                                      |                   |                                     |                          |                           | 👂 🚚 TwinCAT RT Files              |
|                  |                                      |                   |                                     |                          |                           | 👂 🚚 TwinCAT UM Files              |
|                  |                                      |                   |                                     |                          |                           | Intitled1_Obj1 (CModule1)         |
|                  |                                      |                   |                                     |                          |                           | Inputs                            |
|                  |                                      |                   |                                     |                          |                           | Outputs                           |
|                  |                                      |                   |                                     |                          |                           | ▲ 1/0                             |

4. Bei PLC Projekten ist diese Konfiguration ebenso an der Instanz vorzunehmen, hier jedoch unter dem Reiter "Symbol Initialization":

| TwinCAT UdpDemoPIc 🗢 🔀                                     |          |                                      |                | - Solu | ution Explorer                                                                                                    |
|------------------------------------------------------------|----------|--------------------------------------|----------------|--------|----------------------------------------------------------------------------------------------------|
| Object Context Parameter (Init) Data Area Symbol Initializ | ation    |                                      |                | G      | © Ĝ 'o - ≈ ฮ 👂 🗕                                                                                                    |
| Name<br>MAIN.udp1.oid                                      | 01010020 | Unit<br>Device 1 (RT-Ethernet Adapte | 1 Comment<br>C | Sea    | rch Solution TxvinCAT UdpDemoPlc' (1 project)<br>TvvinCAT UdpDemoPlc' (1 project)<br>TvvinCAT UdpDemoPlc<br>UdpDemoPlc<br>UdpDemoPlc Project<br>UdpDemoPlc Instance<br>SAFETY<br>VO<br>P<br>Dvices<br>Mappings |

⇒ Damit ist die Konfiguration abgeschlossen

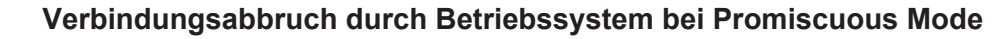

Wenn an dem RT-Ethernet Adapter im Tab "Adapter" der Promiscuous Mode eingeschaltet ist, werden eintreffende TCP Verbindungsaufbauten durch das Betriebssystem abgebrochen, da dieses einen im TCP/UDP RT Objekt geöffneten Port nicht kennt.
## 5.1 Mehrere Netzwerkkarten

Ein TCP/UDP RT Objekt ist einem RT-Ethernet-Adapter zugeordnet indem es beispielsweise unterhalb von den Objekten instanziert wurde. Ein TCP/UDP RT Objekt spricht also über den RT-Ethernet-Adapter immer genau einen Netzwerk-Port der Steuerung an.

Wenn nun mehrere Netzwerk-Ports genutzt werden sollen, wird pro RT-Ethernet-Adapter ein TCP/UDP RT Objekt erzeugt:

- 🔺 🔽 I/O
  - A <sup>4</sup> Devices
    - Device 1 (RT-Ethernet Adapter)

Device 1 (RT-Ethernet Adapter)\_Obj1 (TCP/UDP RT)

- Device 2 (RT-Ethernet Adapter)
  - 📲 Device 2 (RT-Ethernet Adapter)\_Obj1 (TCP/UDP RT)

Die TCP/UDP RT Objekte beziehen sich dabei auf den übergelagerten RT-Ethernet Adapter, wenn nicht manuell etwas anderes konfiguriert wurde:

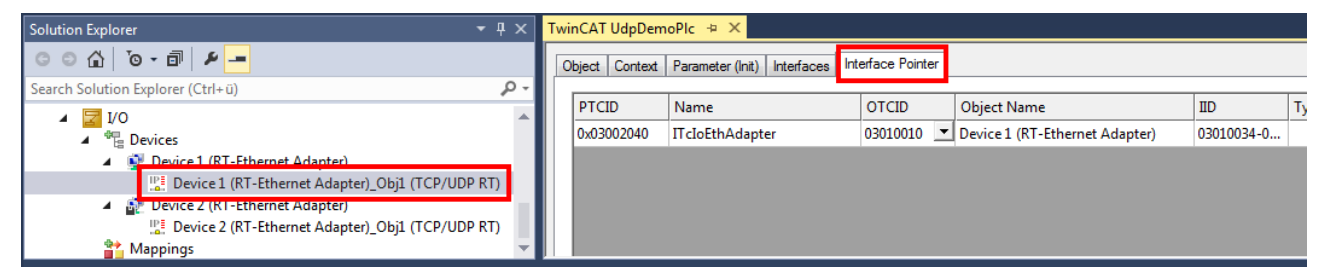

Diese Objekte haben unterschiedliche Objekt IDs:

| Solution Explorer 🔹 👎 🗙                                                                                                    | TwinCAT UdpDemoPIc + ×                                                                                                    |
|----------------------------------------------------------------------------------------------------|----------------------------------------------------------------------------------------------------|
| © © 🏠   To - 🗊   🖊 🗕                                                                                                    | Object Context Parameter (Init) Interfaces Interface Pointer                                                                                                    |
| Search Solution Explorer (Ctrl+ü)                                                                                                    | Object Id: 0x01010020 Conv TMI to Target                                                                                                    |
| ▲ 🔄 1/0                                                                                                    | Object Name Davids 1 (DT Diverset Adv                                                                                                    |
|                                                                                                    | Device 1 (RT-Ethemet Ada                                                                                                    |
| Device 1 (RT-Ethernet Adapter)                                                                                                    | TCP/UDP RT                                                                                                    |
| Device 2 (RT-Ethernet Adapter)_Obj1                                                                                                    | GUID: 080D0399-6A65-408D-80E1-18D8F699496A                                                                                                    |
| Device 2 (RT-Ethernet Adapter)                                                                                                    | Class Id: 03010070-0000-0000-F000-00000000064                                                                                                    |
| Solution Explorer 👻 🕂 🗙                                                                                                    | TwinCAT UdpDemoPIc 🕫 🗙                                                                                                    |
| ○ ○ ☆   `o - ฮ   ♪ <mark></mark>                                                                                                    | Object Context Parameter (Init) Interfaces Interface Pointer                                                                                                    |
| Search Solution Explorer (Ctrl+ü)                                                                                                    |                                                                                                    |
|                                                                                                    |                                                                                                    |
| ▲ 🖾 I/O                                                                                                    | Object Id: 0x01010030 Copy TMI to Target                                                                                                    |
| ▲ 🔀 I/O<br>▲ 🐮 Devices                                                                                                    | Object Id:     0x01010030     Copy TMI to Target       Object Name:     Device 2 (RT-Ethernet Adz     Share TMC Description                                                                                     |
| <ul> <li>✓ I/O</li> <li>✓ <sup>™</sup> Devices</li> <li>✓ <sup>™</sup> Device 1 (RT-Ethernet Adapter)</li> </ul>                                                                                                    | Object Id:     0x01010030     Copy TMI to Target       Object Name:     Device 2 (RT-Ethemet Adz     Share TMC Description       Type Name:     TCP/UDP RT                                                      |
| <ul> <li>✓ I/O</li> <li>▲ <sup>®</sup> Devices</li> <li>▲ <sup>®</sup> Device 1 (RT-Ethernet Adapter)</li> <li>□ Device 1 (RT-Ethernet Adapter)_Obj1</li> <li>▲ <sup>®</sup> Device 2 (RT-Ethernet Adapter)</li> </ul> | Object Id:     0x01010030     Copy TMI to Target       Object Name:     Device 2 (RT-Ethemet Ada     Share TMC Description       Type Name:     TCP/UDP RT       aUID:     080D0399-6A65-408D-80E1-18D8F699496A |

Diese Objekt ID wird zur Referenzierung verwendet, wie es zuvor auch beschrieben ist:

PLC:

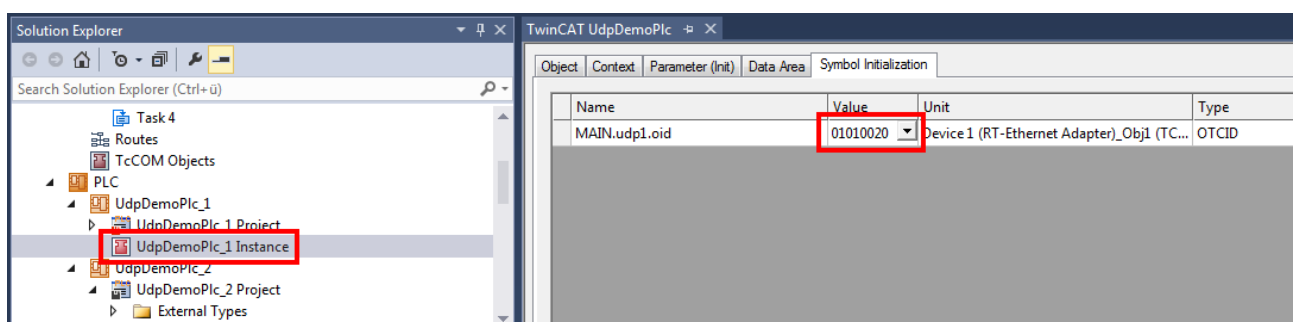

#### Oder für ein C++ Modul:

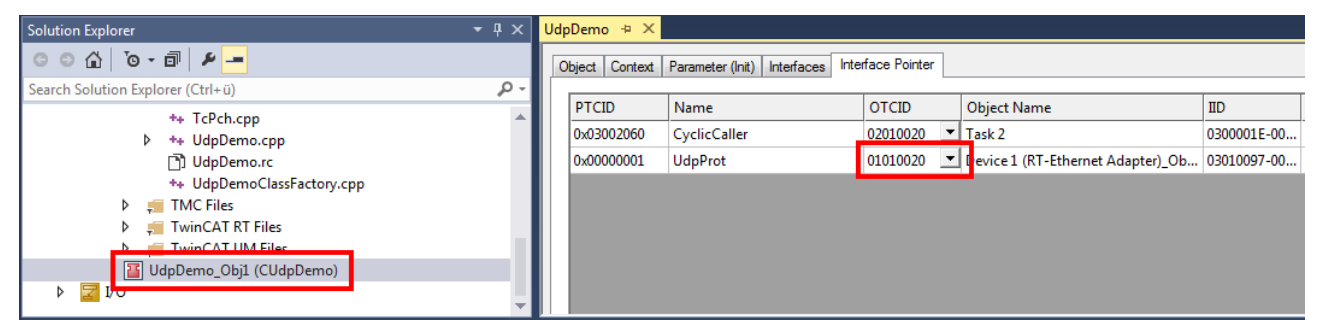

Die Verwendung ist stark applikationsabhängig. Hier einige Beispiel-Szenarien:

- Ein C++ Modul kann mehr als einmal instanziiert werden. Jedes Modul kann dann durch Konfiguration mit der entsprechenden Objekt ID über eine bestimmte Netzwerkkarte kommunizieren.
- Unterschiedliche PLC Programme können jeweils ein TCP/UDP RT Objekt zugewiesen bekommen und somit unabhängig agieren.
- Ein PLC oder C++ Programm kann auch mehrere TCP/UDP RT Objekte (und damit mehrere Netzwerkkarten) ansprechen indem entsprechende Symbole vorgesehen werden (hier am Beispiel C+ +):

| U | UdpDemo 👳 🗙 UdpDemo.tmc [TMC Editor] UdpDemo.cpp             |              |            |                                     |          |                |
|---|--------------------------------------------------------------|--------------|------------|-------------------------------------|----------|----------------|
|   | Object Context Parameter (Init) Interfaces Interface Pointer |              |            |                                     |          |                |
|   | PTCID                                                        | Name         | OTCID      | Object Name                         | IID      | Туре           |
|   | 0x03002060                                                   | CyclicCaller | 02010020 💌 | Task 2                              | 0300001E | ITcCyclicCalle |
|   | 0x0000001                                                    | UdpProt      | 01010020 💌 | Device 1 (RT-Ethernet Adapter)_Obj1 | 03010097 | ITcIoUdpProtc  |
|   | 0x0000002                                                    | UdpProt2     | 01010030 💌 | Device 2 (RT-Ethernet Adapter)_Obj1 | 03010097 | ITcIoUdpProtc  |

Hierbei ist dann applikativ eine entsprechende Verwaltung der Objekte zu realisieren. Beispielsweise müssen die CheckReceived() Aufrufe auf allen Objekten vorgenommen werden und auch Aufrufe für z.B. SendData() / RegisterReceiver() etc. müssen auf den entsprechenden Objekten vorgenommen werden.

## 5.2 Multitask Zugriff auf eine Netzwerkkarte

Wenn eine Netzwerkkarte aus mehreren Echtzeit-Kontexten (Tasks) genutzt werden soll, so muss dieses wie hier beschrieben realisiert werden.

• Es muss pro Echtzeit-Kontext (z. B. Task), aus welchem Daten empfangen oder gesendet werden sollen, ein TCP/UDP RT-Objekt angelegt werden.

| 🔺 🔀 I/O                                          |
|--------------------------------------------------|
| ⊿ 📲 Devices                                      |
| 🔺 🙀 Device 1 (RT-Ethernet Adapter)               |
| Device 1 (RT-Ethernet Adapter)_Obj1 (TCP/UDP RT) |
| Device 1 (RT-Ethernet Adapter)_Obj2 (TCP/UDP RT) |

 Der Parameter PassiveMode an allen TCP/UDP RT-Objekten legt fest, ob diese Objekte von dem RT-Ethernet Adapter eingegangene Frames abholen sollen oder nicht. Per Default ist PassiveMode auf FALSE, sodass die Pakete abgeholt werden.

Bei Multitask-Zugriffen sollten nur ein TCP/UDP RT Objekt die Daten abholen und alle anderen Objekte mit PassiveMode auf TRUE konfiguriert werden.

Üblicherweise kann dieses das Objekt sein, welches im schnellsten Zyklus Pakete empfängt. Ggf.

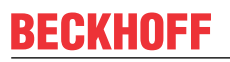

kann hierfür eine niedrigere Priorität verwendet werden, um die Echtzeitabläufe anderer Tasks unabhängiger von den eintreffenden Frames zu gestalten.

| Object | Context Parameter (Init) Parameter (Online) Interfaces Interface Pointer |       |
|--------|--------------------------------------------------------------------------|-------|
|        | Name                                                                     | Value |
| +      | TclolpSettings                                                           |       |
|        | 1pMaxReceivers                                                           | 4     |
|        | lpMaxPendingOnArp                                                        | 40    |
|        | lpMacCacheSize                                                           | 64    |
|        | lpMTU                                                                    | 1514  |
|        | IpRecvFrameQueueSize                                                     | 255   |
|        | UdpMaxReceivers                                                          | 4     |
|        | UdpMTU                                                                   | 1514  |
|        | UdpCheckCrc                                                              | TRUE  |
|        | m                                                                        | 0x80  |
|        | MulticastTTL                                                             | 0x01  |
|        | PassiveMode                                                              | FALSE |
|        | MulticastlpList                                                          | 0     |
|        |                                                                          |       |

- Der Funktionsbaustein muss in dem gleichen Kontext die RegisterReceiver() / Open() wie auch im zyklischen Ablauf die CheckReceived() Methode aufrufen.
- Die Callbacks über ReceiveData()/...Event() werden im gleichen Kontext aufgerufen, wie zuvor das CheckReceived() vom Funktionsbaustein der Anwendung.

# 6 Beispiele

Diese Beispiele stellen einfach nachzuvollziehende Demonstrationen für den Umgang mit dem TCP/UDP RT Modul dar.

Beispielcode und -konfigurationen für dieses Produkt können über das entsprechende Repository auf GitHub bezogen werden: https://github.com/Beckhoff/TF6311\_Samples . Sie haben dort die Möglichkeit das Repository zu clonen oder ein ZIP File mit dem Sample herunterzuladen.

| Go to file                                      | Add file 🔻 | <> Code - |  |  |
|-------------------------------------------------|------------|-----------|--|--|
| Local                                           | Code       | spaces    |  |  |
| ▶ Clone                                         |            | ?         |  |  |
| HTTPS SSH GitHub CLI                            |            |           |  |  |
| https://github.com/Beckhoff/TF6311_Samples.gi   |            |           |  |  |
| Use Git or checkout with SVN using the web URL. |            |           |  |  |
| 다. Open with GitHub Desktop                     |            |           |  |  |
| Open with Visual Studio                         |            |           |  |  |
| Download ZIP                                    |            |           |  |  |

## 6.1 S01: Simple TCP Client (PLC / C++)

Dieses Beispiel zeigt die Verwendung einer TCP Verbindung als Client. In diesem Beispiel wird eine TCP Verbindung zu einer IP Adresse mit Port 80 aufgemacht. Dabei handelt es sich um den Webserver von Beckhoff. Das Beispiel nutzt die Verbindung dann einen HTTP-Request abzuschicken und somit eine Test-Webseite von 62.159.14.51:80 abzurufen.

Passt die Webseite nicht in den Empfangspuffer, werden mehrere Aufrufe der ReceiveData() Methode erfolgen.

Der Client führt jeweils einen erneuten Verbindungsaufbau durch, falls die Verbindung z.B. durch den Server abgebaut wird.

Das Beispiel ist für C++ und für die PLC verfügbar.

### 6.1.1 S01: Simple TCP Client (C++)

Dieses Beispiel realisiert einen TCP Client, der einen einfachen HTTP-Request absetzt und die Antwort empfängt.

Der hier verfügbare Download ist vorkonfiguriert, um eine Test-Webseite von 62.159.14.51:80 abzurufen.

#### Download

Download des Beispiels: https://github.com/Beckhoff/TF6311\_Samples/tree/main/S01-IpStackTcpClient

- 1. Beispiel von GitHub beziehen, die heruntergeladene ZIP-Datei ggf. entpacken
- 2. Projekt mit TwinCAT XAE öffnen
- 3. Ihr Zielsystem auswählen
- 4. Konfiguration der Netzwerkkarte (siehe unten) für das Zielsystem vornehmen
- 5. Das Beispiel auf Ihrer lokalen Maschine bauen (z.B. Build->Build Solution)
- 6. Die Konfiguration aktivieren

#### Beschreibung

Das Beispiel ist ausführlich auf der Seite Quick Start [> 23] erläutert.

#### Vorbereitung Netzwerkkarte

Stellen Sie für das TCP/UDP RT Modul sicher, dass der RT-Ethernet-Adapter in der TwinCAT Solution auf die richtige Netzwerkkarte (mit TwinCAT Treiber) verbunden ist.

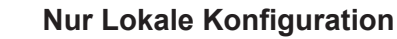

Die Installation des Treibers auf kompatiblen Netzwerkkarten über den Button "Compatible Devices" erfolgt immer lokal. Auf einer Steuerung mit TwinCAT XAR kann das mitinstallierte Programm TcRteInstall.exe (normalerweise unter C:\TwinCAT\3.1\System) genutzt werden.

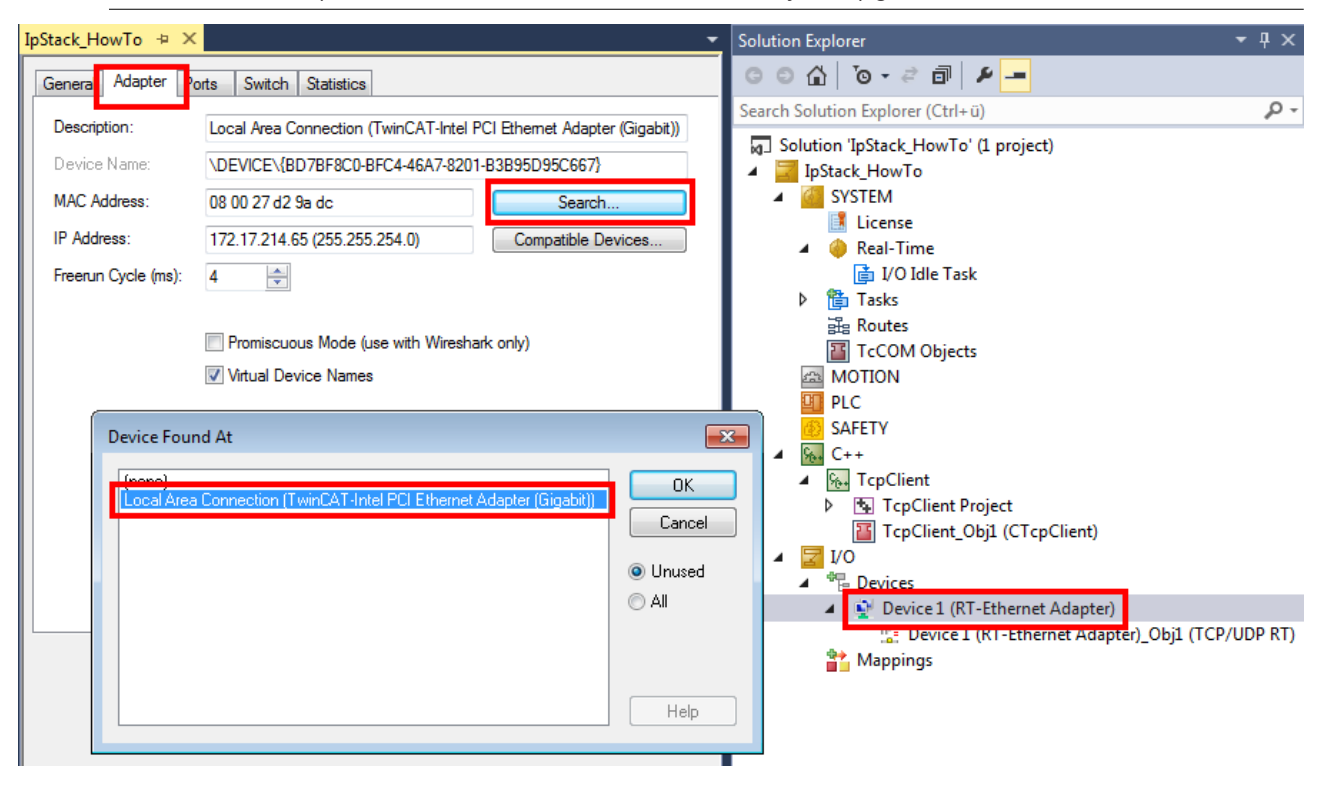

### 6.1.2 S01: Simple TCP Client (PLC)

Dieses Beispiel realisiert einen TCP Client, der einen einfachen HTTP-Request absetzt und die Antwort empfängt.

Der hier verfügbare Download ist vorkonfiguriert, um eine Test-Webseite von 62.159.14.51:80 abzurufen.

#### Download

Download des Beispiels: <u>https://github.com/Beckhoff/TF6311\_Samples/tree/main/S01-IpStackTcpClientPlc</u>

- 1. Beispiel von GitHub beziehen, die heruntergeladene ZIP-Datei ggf. entpacken
- 2. Projekt mit TwinCAT XAE öffnen
- 3. Ihr Zielsystem auswählen

- 4. Konfiguration der Netzwerkkarte (siehe unten) für das Zielsystem vornehmen
- 5. Das Beispiel auf Ihrer lokalen Maschine bauen (z.B. Build->Build Solution)
- 6. Die Konfiguration aktivieren

#### Beschreibung

Nach dem Starten kann das PLC-Programm genutzt werden indem die Variable "bSend" auf TRUE gesetzt wird. Der HTTP-Request (abgelegt in "sMessage") wird nach Verbindungsaufbau dem Server gesendet. Die ersten Bytes der ankommenden Antwort werden in "sLastReturnedMessage" bereitgestellt. Die "sLastReturnedMessafeLength" gibt die gesamte Länge der Antwort an.

Die Server Adresse wird in der FB\_init Methode definiert.

Das gleiche Beispiel ist in C++ ausführlich auf der Seite Quick Start [ 23] erläutert.

#### Vorbereitung Netzwerkkarte

Stellen Sie für das TCP/UDP RT Modul sicher, dass der RT-Ethernet-Adapter in der TwinCAT Solution auf die richtige Netzwerkkarte (mit TwinCAT Treiber) verbunden ist.

#### Nur Lokale Konfiguration

 Die Installation des Treibers auf kompatiblen Netzwerkkarten über den Button "Compatible Devices"
 erfolgt immer lokal. Auf einer Steuerung mit TwinCAT XAR kann das mitinstallierte Programm TcRteInstall.exe (normalerweise unter C:\TwinCAT\3.1\System) genutzt werden.

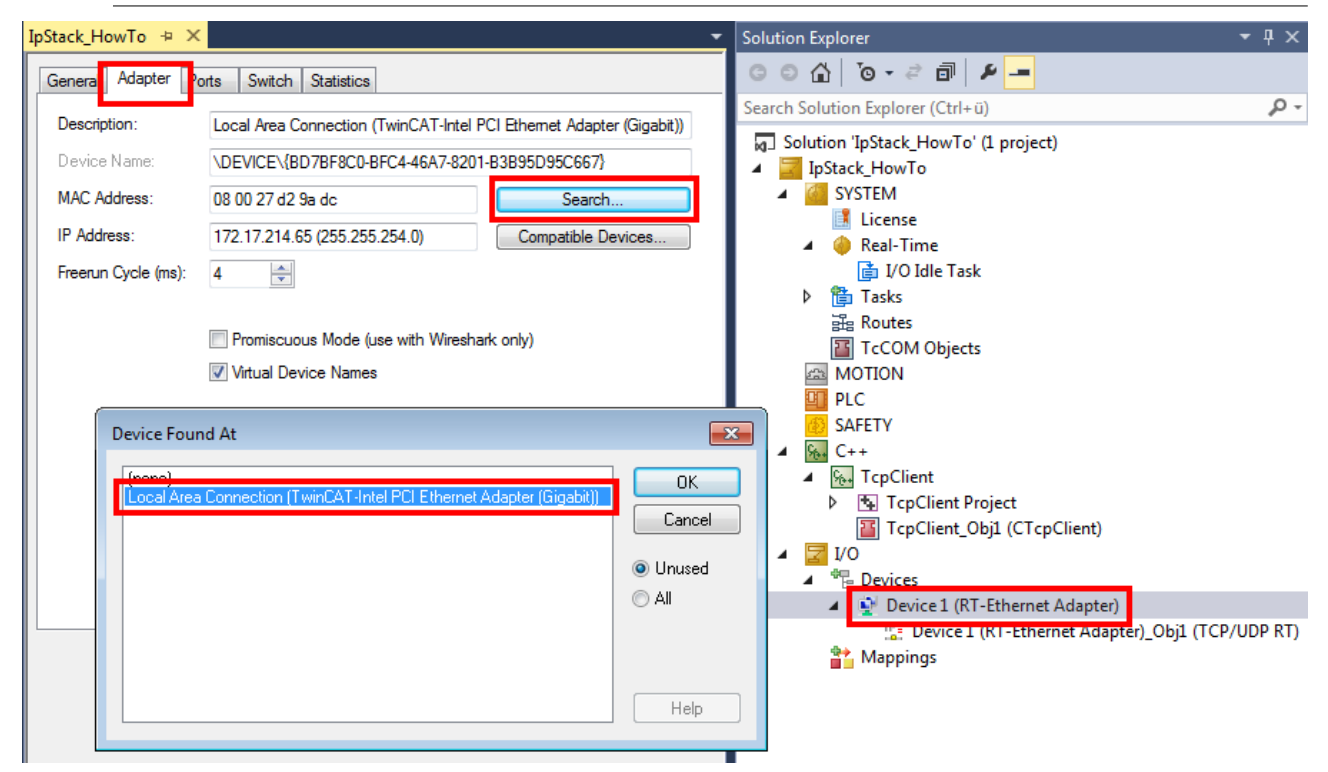

## 6.2 S02: UDP Client Server (PLC / C++)

Dieses Beispiel beschreibt, wie ein TwinCAT-Projekt als UDP Server agieren kann. Somit können Werte in die Echtzeit bzw. auf Anfrage aus der Echtzeit geliefert werden.

Das Beispiel implementiert dabei einen "Echo-Dienst": Hierbei wird auf einem Port (Standard: 10000) ein UDP Server gestartet. Wenn dieser ein UDP Paket empfängt, sendet er den Inhalt zurück an den Absender (mit gleicher IP und gleichem Port). Das Beispiel ist sowohl in <u>PLC [ $\blacktriangleright$  43]</u> als auch in <u>C++ [ $\blacktriangleright$  45]</u> verfügbar.

Zu Testzwecken ist zusätzlich ein <u>UDP Client [> 46]</u> (geschrieben in .NET) verfügbar.

Die Samples sind als auch ausführlich als <u>Quick Starts [> 11]</u> verfügbar.

## 6.2.1 S02: UDP Demo (PLC)

Dieses Beispiel beschreibt einen UDP Server, der in einem PLC Projekt implementiert ist.

Es empfängt UDP Pakete und sendet sie zurück zum Absender ("Echo-Server").

#### Download

Download des Beispiels: https://github.com/Beckhoff/TF6311\_Samples/tree/main/S02-UdpDemoPlc

- 1. Beispiel von GitHub beziehen, die heruntergeladene ZIP-Datei ggf. entpacken
- 2. Projekt mit TwinCAT XAE öffnen
- 3. Ihr Zielsystem auswählen
- 4. Konfiguration der Netzwerkkarte (siehe unten) für das Zielsystem vornehmen
- 5. Das Beispiel auf Ihrer lokalen Maschine bauen (z.B. Build->Build Solution)
- 6. Die Konfiguration aktivieren

#### Beschreibung

Das Sample ist auch ausführlich als Quick Start verfügbar.

Analog zum <u>Quick Start [> 23]</u> wird in diesem Beispiel das Interface <u>ITcloUdpProtocolRecv [> 54]</u> implementiert und ein Pointer auf ein <u>ITcloUdpProtocol [> 54]</u> verwendet.

Dafür wird ein PLC Baustein angelegt, der das Interface <u>ITcloUdpProtocolRecv</u> [▶ 54] implementiert ("Add POU" mit "Implements"). Dabei ist es wichtig in den Methoden "FB\_init" und "FB\_exit" die Verbindung zum TCP/UDP RT Objekt zu realisieren. Dieses Vorgehen ist ausführlicher im <u>Sample 11</u> der C++ Dokumentation beschrieben.

Der implementierende Funktionsbaustein (im Sample UdpReceiver) ruft die Methode "CheckReceived" auf. Dem IP Stack wird so die Möglichkeit gegeben, ankommende Pakete zu bearbeiten und Callbacks auf die Methode "ReceiveData" des Funktionsbausteins zu übermitteln.

Die "ReceiveData" Methode nutzt die "SendData" Methode um die Daten zum Absender zurückzusenden ("Echo-Server").

#### Verständnis

Damit die Kommunikation zwischen Funktionsbaustein und TcCOM Objekt "TCP/UDP RT" aufgebaut wird, werden zwei Methoden verwendet:

- "FB\_init": Diese wird automatisch ausgeführt, wenn die PLC gestartet wird
- "FB\_exit": Diese wird automatisch ausgeführt, wenn die PLC angehalten wird

Diese Initialisierungsphase kann größtenteils aus dem Beispiel-Code übernommen werden.

Für die eigentliche UDP Funktionalität sind im PLC Code zwei Methoden zuständig:

- Die "ReceiveData" Methode am implementierten Funktionsbaustein empfängt die Daten.
- Die "SendData" Methode am ITcloUdpProtocol Interface sendet Daten.

In dem Beispiel wird in der "ReceiveData" Methode die "SendData" Methode verwendet um die empfangenen Daten zurückzusenden:

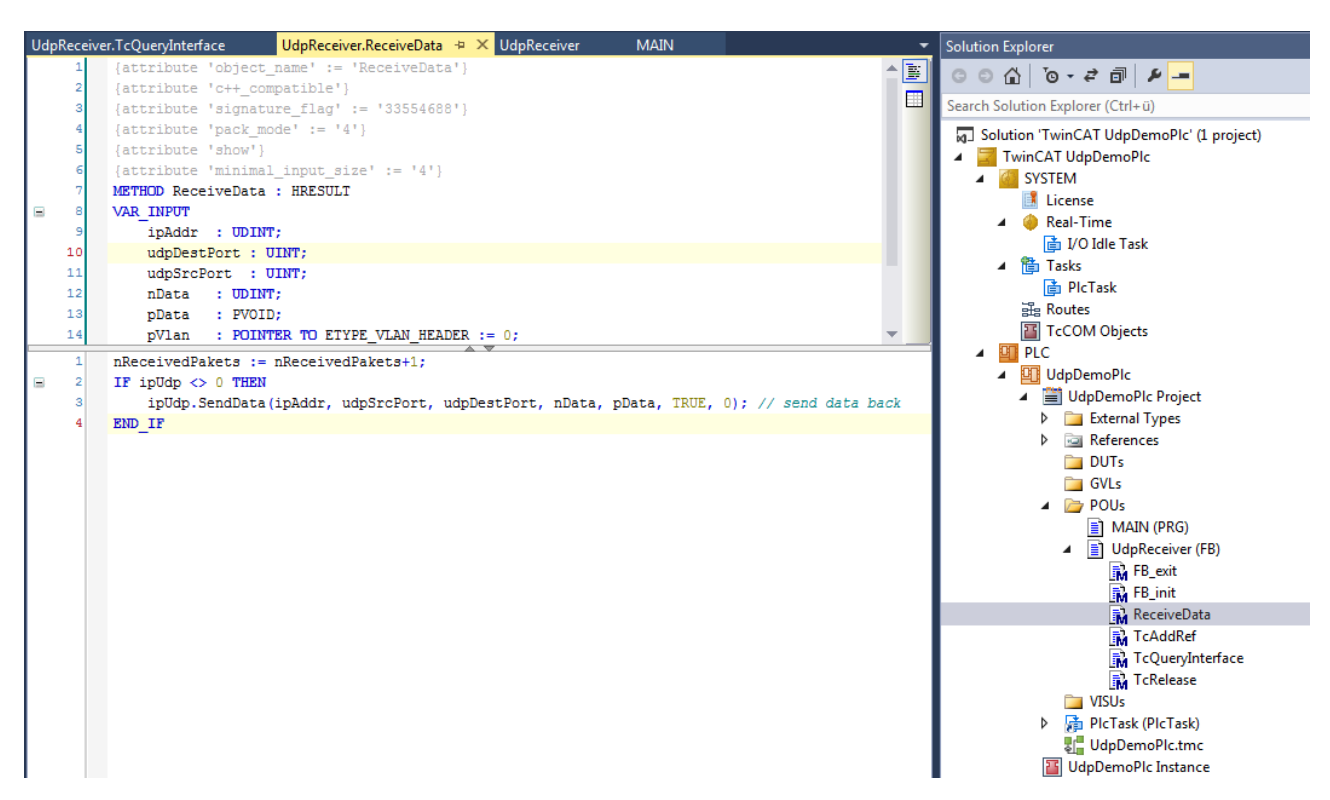

Die Methode TcQueryInterface muss folgendermaßen implementiert werden, damit TwinCAT erkennt, dass das entsprechende Interface implementiert wurde:

```
VAR
ipUdpRecv : ITcIoUdpProtocolRecv;
ipUnknown : ITcUnknown;
END VAR
IF GuidsEqual(ADR(iid), ADR(TC GLOBAL IID LIST.IID ITCIOUdpProtocolRecv)) THEN
ipUdpRecv := THIS^; // cast to interface pointer
pipItf^ := ITCUNKNOWN_TO_PVOID(ipUdpRecv);
TcAddRef();
TcQueryInterface := S OK;
ELSIF GuidsEqual (ADR (iid), ADR (TC GLOBAL IID LIST.IID ITcUnknown)) THEN
ipUnknown := THIS^; // cast to interface pointer
pipItf^ := ITCUNKNOWN TO PVOID(ipUnknown);
TcAddRef();
TcQueryInterface := S OK;
ELSE
TcQueryInterface := E HRESULTAdsErr.NOINTERFACE ; //Call super if this fb extends some other
END IF
```

Die zusätzlich angelegten Methoden

TcAddRef / TcRelease

werden von dem Interface ITcUnknown geerbt und sind hier nicht relevant. Als Hintergrund kann das Kapitel über das TcCOM-Modul-Konzept im C++ Bereich betrachtet werden.

#### Vorbereitung Netzwerkkarte

Stellen Sie für das TCP/UDP RT Modul sicher, dass der RT-Ethernet-Adapter in der TwinCAT Solution auf die richtige Netzwerkkarte (mit TwinCAT Treiber) verbunden ist.

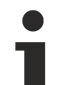

#### Nur Lokale Konfiguration

Die Installation des Treibers auf kompatiblen Netzwerkkarten über den Button "Compatible Devices" erfolgt immer lokal. Auf einer Steuerung mit TwinCAT XAR kann das mitinstallierte Programm TcRteInstall.exe (normalerweise unter C:\TwinCAT\3.1\System) genutzt werden.

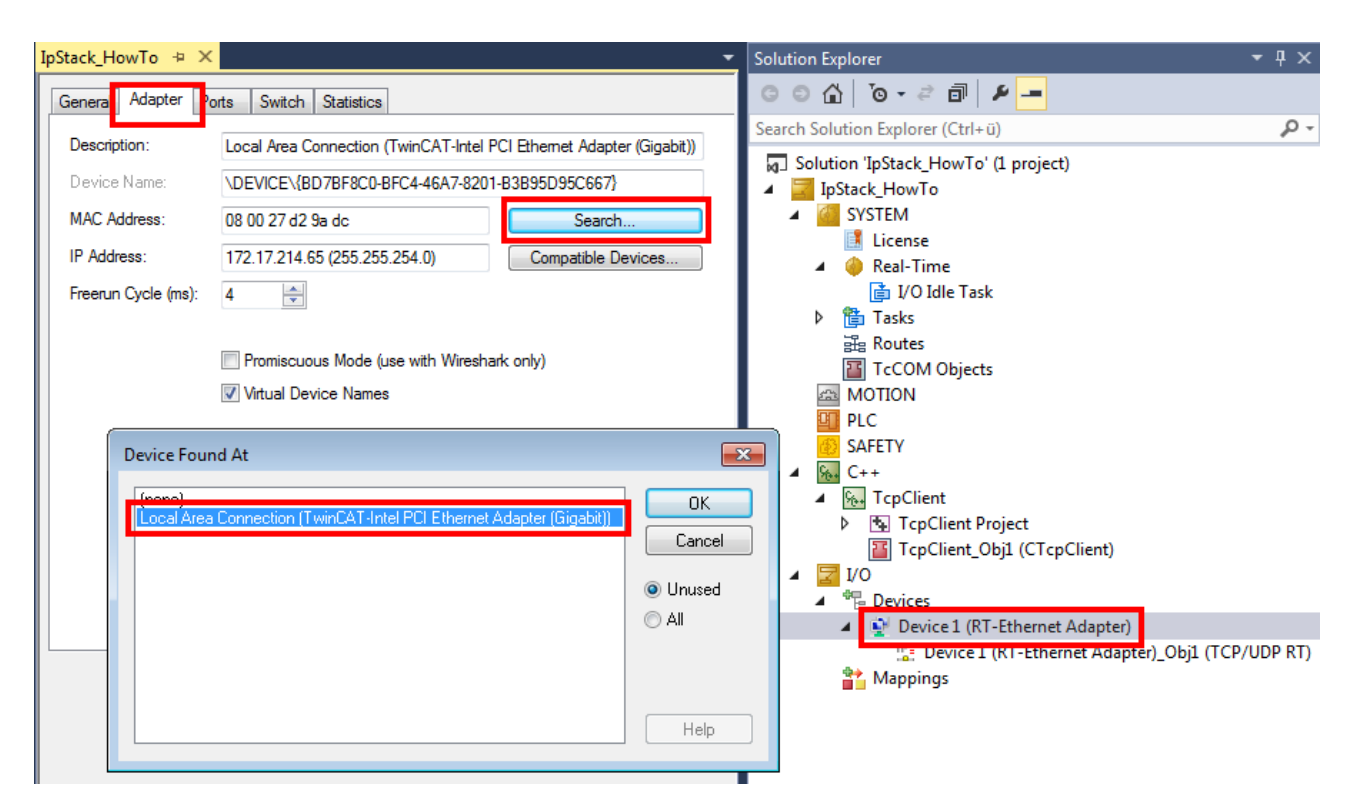

### 6.2.2 S02: UDP Demo (C++)

Dieses Beispiel beschreibt einen UDP Server, der in C++ implementiert ist.

Er empfängt UDP Pakete und sendet sie zurück zum Absender ("Echo-Server").

#### Download

Download des Beispiels: <u>https://github.com/Beckhoff/TF6311\_Samples/tree/main/S02-UdpDemo</u>

- 1. Beispiel von GitHub beziehen, die heruntergeladene ZIP-Datei ggf. entpacken
- 2. Projekt mit TwinCAT XAE öffnen
- 3. Ihr Zielsystem auswählen
- 4. Konfiguration der Netzwerkkarte (siehe unten) für das Zielsystem vornehmen
- 5. Das Beispiel auf Ihrer lokalen Maschine bauen (z.B. Build->Build Solution)
- 6. Die Konfiguration aktivieren

#### Beschreibung

Analog zum <u>Quick Start [> 23]</u> wird in diesem Beispiel das Interface <u>ITcloUdpProtocolRecv [> 54]</u> implementiert und ein Pointer auf ein <u>ITcloUdpProtocol [> 54]</u> verwendet.

In der Transition SO wird durch die Nutzung von "RegisterReceiver" erreicht, dass das Modul für den übermittelten Port (Standard: 10000) angemeldet wird. In der Transition OS wird eine entsprechende Abmeldung vorgenommen.

In der "CycleUpdate" Methode wird die "CheckReceived" Methode aufgerufen. Dem TCP/UDP RT Modul wird so die Möglichkeit gegeben, ankommende Pakete zu bearbeiten und Callbacks auf die Methode "ReceiveData" dem Modul zu übermitteln.

Die "ReceiveData" Methode nutzt die "SendData" Methode, um die Daten zum Absender zurückzusenden ("Echo-Server").

Das Sample ist auch ausführlich als <u>Quick Start [17]</u> verfügbar.

#### Vorbereitung Netzwerkkarte

Stellen Sie für das TCP/UDP RT Modul sicher, dass der RT-Ethernet-Adapter in der TwinCAT Solution auf die richtige Netzwerkkarte (mit TwinCAT Treiber) verbunden ist.

#### Nur Lokale Konfiguration

Die Installation des Treibers auf kompatiblen Netzwerkkarten über den Button "Compatible Devices" erfolgt immer lokal. Auf einer Steuerung mit TwinCAT XAR kann das mitinstallierte Programm TcRteInstall.exe (normalerweise unter C:\TwinCAT\3.1\System) genutzt werden.

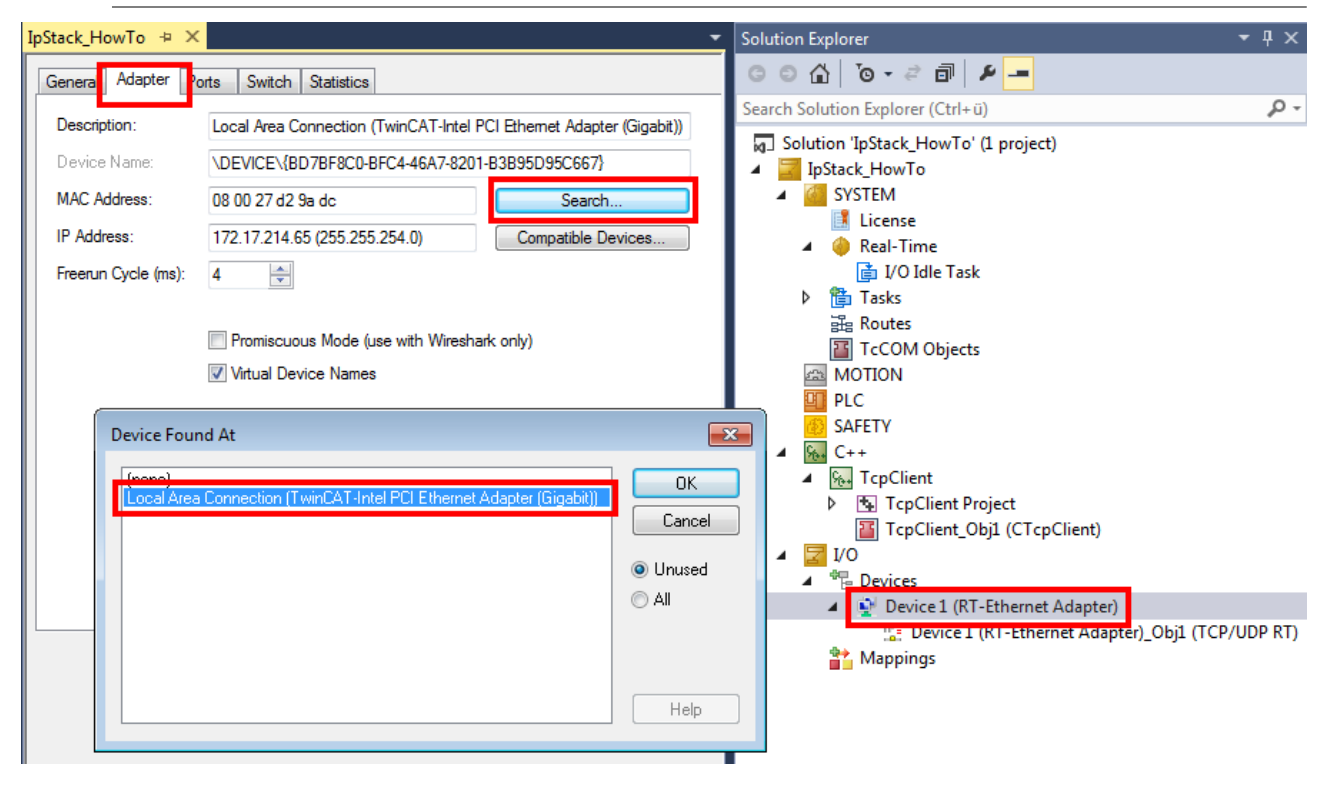

### 6.2.3 Test Client

Der Testclient dient dazu, einzelne UDP Datenpakete an einen UDP Server zu senden und zu empfangen.

#### Download

Download des Test Clients.

Entpacken Sie die ZIP Datei; die .exe ist auf einem Windows-System ausführbar.

#### Beschreibung

Der Client selbst nutzt den Port 11000 zum Senden. Gleichzeitig öffnet er diesen Port und zeigt empfangene Nachrichten im oberen Teil der Oberfläche als Protokoll an:

| 🖳 UDP Sar                                                                    | mple Client                                                                                  |                                          |                      |
|------------------------------------------------------------------------------|----------------------------------------------------------------------------------------------|------------------------------------------|----------------------|
| 13.04.2015 1<br>13.04.2015 1<br>13.04.2015 1<br>13.04.2015 1<br>13.04.2015 1 | 1:59:34: Beckhoff TC<br>1:59:35: Beckhoff TC<br>1:59:35: Beckhoff TC<br>1:59:35: Beckhoff TC | P-UDP F<br>P-UDP F<br>P-UDP F<br>P-UDP F | RT<br>RT<br>RT<br>RT |
| Destination:                                                                 | 172.17.36.158                                                                                | Port:                                    | 10000                |
| Source:                                                                      | 172.17.215.59                                                                                |                                          | •                    |
| Message:                                                                     | Beckhoff TCP-UDP F                                                                           | T                                        | Send                 |
| Hint: Client sends/receives on udp port:11000                                |                                                                                              |                                          |                      |

Zusammen mit den PLC / C++ Beispielen, ergibt sich somit ein Echo-Beispiel: Eine UDP Nachricht wird von dem Client Port 11000 an den Server Port 10000 gesendet, der die gleichen Daten an den Absender zurück sendet.

Der Client ist über die Oberfläche konfigurierbar:

- Destination: Ziel IP Adresse
- · Port: Port, der im Ziel angesprochen wird
- Source: Absender-Netzwerkkarte (IP-Adresse). "OS-based": Betriebssystem übernimmt Auswahl der passenden Netzwerkkarte.
- Nachricht (Message)

Das TF6311 "TCP/UDP Realtime" erlaubt keine lokale Kommunikation. Zu Testzwecken kann jedoch durch "Source" eine andere Netzwerkschnittstelle ausgewählt werden, sodass das UDP Paket den Rechner über die eine Netzwerkkarte verlässt und auf der anderen Netzwerkarte eintrifft ("Loop-Kabel").

## 6.3 S03: ARP PING Demo (C++)

Dieses Beispiel beschreibt einen ARP und PING Client.

#### Download

Download des Beispiels: https://github.com/Beckhoff/TF6311\_Samples/tree/main/S03-PingClient

- 1. Beispiel von GitHub beziehen, die heruntergeladene ZIP-Datei ggf. entpacken
- 2. Projekt mit TwinCAT XAE öffnen
- 3. Ihr Zielsystem auswählen
- 4. Konfiguration der Netzwerkkarte (siehe unten) für das Zielsystem vornehmen
- 5. Das Beispiel auf Ihrer lokalen Maschine bauen (z.B. Build->Build Solution)
- 6. Die Konfiguration aktivieren

#### Beschreibung

Analog zum <u>Quick Start [}23]</u> wird in diesem Beispiel das Interface <u>ITcloArpPingProtocolRecv</u>: <u>Methoden</u> [<u>}67]</u> implementiert und ein Pointer auf ein <u>ITcloArpPingProtocol</u>: <u>Methoden [}67]</u> verwendet.

In der Transition SO wird durch die Nutzung von "RegisterReceiver" erreicht, dass das Modul für den Empfang von Arp und Ping Nachrichten angemeldet wird. In der Transition OS wird eine entsprechende Abmeldung vorgenommen.

In der "CycleUpdate" Methode wird die "CheckReceived" Methode aufgerufen. Dem TCP/UDP RT Modul wird so die Möglichkeit gegeben, ankommende Pakete zu bearbeiten und durch Callbacks auf die Methoden "ArpReply" und "PingReply" dem Modul zu übermitteln.

#### Verständnis

Der Ablauf erfolgt einmalig beim Start des Programms.

Wenn "m\_bSendRequest" auf TRUE gesetzt wird (z.B. durch das TwinCAT Live Watch), wird ein neuer Request (ARP und Ping) an die IP Adresse gesendet, die hier definiert wurde:

| Ти | inCAT PingCl                                                           | ient 😐 🗙 PingClientInterfaces.h | PingClientServ | ices.h Pingl | Module.cpp    | PingClient.tmc [TMC Editor] | PingModule.h |
|----|------------------------------------------------------------------------|---------------------------------|----------------|--------------|---------------|-----------------------------|--------------|
|    | Object Context Parameter (Init) Data Area Interfaces Interface Pointer |                                 |                |              |               |                             |              |
|    |                                                                        | PTCID                           | Name           | e            | Value         |                             |              |
|    | +                                                                      | 0x0000001                       | Paran          | neter        |               |                             |              |
|    |                                                                        | 0x0000003                       | IpAdo          | dress        | 172.17.215.32 |                             |              |

Die Ausgabe erfolgt in den Meldungen:

| Output            |                                   |                                                                                                    |
|-------------------|-----------------------------------|----------------------------------------------------------------------------------------------------|
| Show output from: | TwinCAT                           | -   ≌   ≝ ≝   <b>≊</b>   ஜ                                                                                                |
| MSG   2/9/2015    | 1:54:05 PM 294 ms   'TCOM Server' | <pre>(10): CPingModule::ArpReply() &lt;&lt;&lt; Received ARP Reply from : 172.17.215.32 -&gt; MAC d4:a9:eb:5a:70:8c</pre> |
| MSG   2/9/2015    | 1:54:05 PM 294 ms   'TCOM Server' | <pre>(10): CPingModule::PingReply() &lt;&lt;&lt; Received Ping Reply from : 172.17.215.32</pre>                           |

Für die Ausgabe dieser Meldungen kann der "Tracelevel" (auf Info) konfiguriert werden.

#### Vorbereitung Netzwerkkarte

Stellen Sie für das TCP/UDP RT Modul sicher, dass der RT-Ethernet-Adapter in der TwinCAT Solution auf die richtige Netzwerkkarte (mit TwinCAT Treiber) verbunden ist.

#### Nur Lokale Konfiguration

Die Installation des Treibers auf kompatiblen Netzwerkkarten über den Button "Compatible Devices" erfolgt immer lokal. Auf einer Steuerung mit TwinCAT XAR kann das mitinstallierte Programm TcRteInstall.exe (normalerweise unter C:\TwinCAT\3.1\System) genutzt werden.

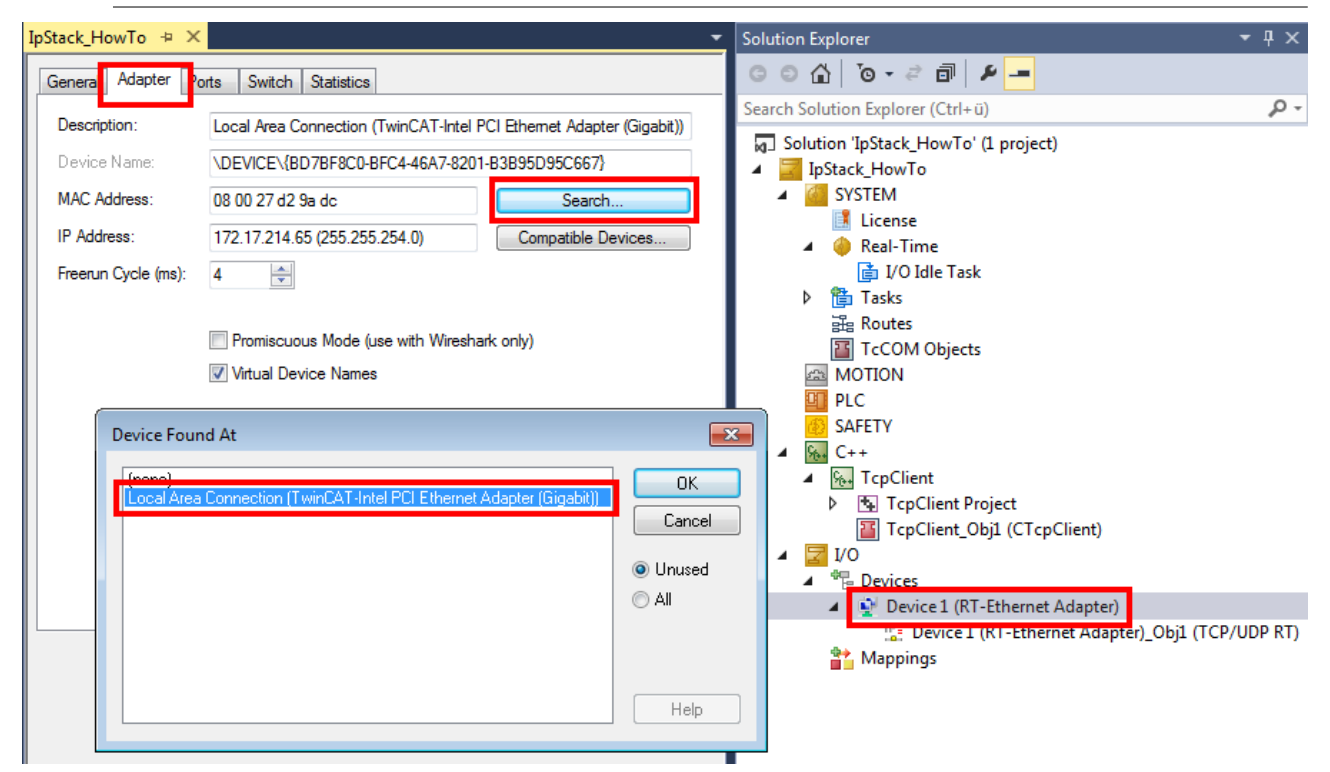

## 6.4 S04: TCP Echo Server (PLC / C++)

Dieses Beispiel beschreibt einen TCP Server, welcher eine einkommende Verbindung annimmt. Daten, die an diesen Server gesendet werden, werden als "Echo" einfach zurück gesendet.

Das Sample ist für C++ und für PLC äquivalent vorhanden. Der Server läuft standardmäßig auf Port 11000.

#### Testen des Samples

Das Sample kann durch "telnet" getestet werden.

%>telnet 192.168.1.1 11000

Wenn ein Zeichen per telnet gesendet wird, wird dieses sofort rückgesendet. Somit ergibt sich ein Bild ähnlich zu dem Folgenden:

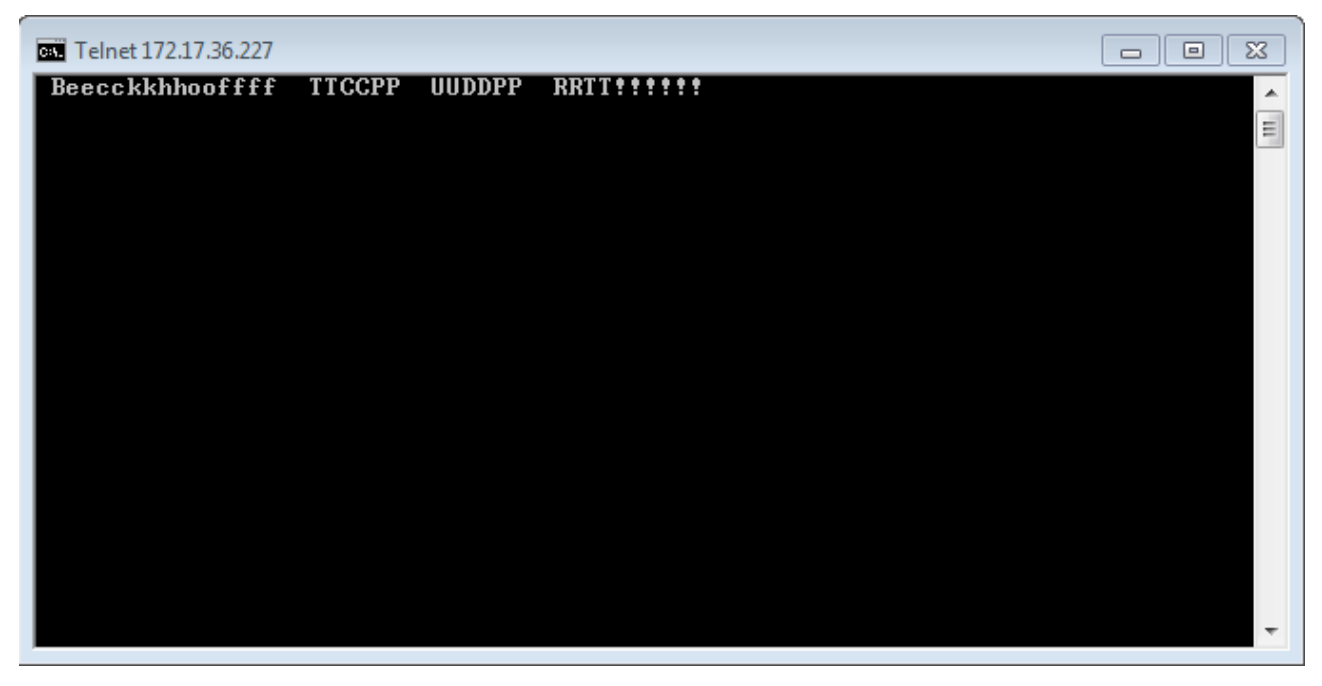

### 6.4.1 S04: TCP Server Demo (PLC)

Dieses Beispiel beschreibt einen TCP Server, der in einem PLC Projekt implementiert ist.

Es nimmt eine TCP Verbindung entgegen, empfängt TCP Pakete und sendet sie zurück zum Absender ("Echo-Server").

#### Download

Download des Beispiels: https://github.com/Beckhoff/TF6311\_Samples/tree/main/S04-TCPServerPlc

- 1. Beispiel von GitHub beziehen, die heruntergeladene ZIP-Datei ggf. entpacken
- 2. Projekt mit TwinCAT XAE öffnen
- 3. Ihr Zielsystem auswählen
- 4. Konfiguration der Netzwerkkarte (siehe unten) für das Zielsystem vornehmen
- 5. Das Beispiel auf Ihrer lokalen Maschine bauen (z.B. Build->Build Solution)
- 6. Die Konfiguration aktivieren

#### Beschreibung

Analog zu den <u>Quick Start [▶ 11]</u>s wird in diesem Beispiel das Interface <u>ITcloTcpProtocolRecv [▶ 60]</u> implementiert und ein Pointer auf ein <u>ITcloTcpProtocol [▶ 61]</u> verwendet.

Dafür wird ein PLC Baustein angelegt, der das Interface <u>ITcloUdpProtocolRecv [> 60]</u> implementiert ("Add POU" mit "Implements"). Dabei ist es wichtig in den Methoden "FB\_init" und "FB\_exit" die Verbindung zum TCP/UDP RT Objekt zu realisieren. Die Quick Starts zeigen insbesondere, wie dieses OnlineChange sicher realisiert werden kann. Das allgemeine Vorgehen ist ausführlicher im <u>Sample 11</u> der C++ Dokumentation beschrieben.

Der implementierende Funktionsbaustein (im Sample TCPServer) ruft die Methode "CheckReceived" auf. Dem IP Stack wird so die Möglichkeit gegeben, ankommende Pakete zu bearbeiten und Callbacks auf die Methoden "ReceiveData" und "ReceiveEvent" des Funktionsbausteins zu übermitteln.

Um auf eingehende Verbindungen zu achten, wird per "AllocSocket" und "Listen" in der FB\_init ein Port geöffnet. In der "ReceiveEvent" wird "Accept" aufgerufen, falls ein Event zum Verbindungsaufbau aufgetreten ist.

Die "ReceiveData" Methode nutzt in diesem Beispiel die "SendData" Methode um die Daten zum Absender zurückzusenden ("Echo-Server").

#### Verständnis

Damit die Kommunikation zwischen Funktionsbaustein und TcCOM Objekt "TCP/UDP RT" aufgebaut wird, werden zwei Methoden verwendet:

- "FB\_init": Diese wird automatisch ausgeführt, wenn die PLC gestartet wird.
- "FB\_exit": Diese wird automatisch ausgeführt, wenn die PLC angehalten wird.

Diese Initialisierungsphase kann größtenteils aus dem Beispiel-Code übernommen werden.

Für die eigentliche TCP Funktionalität sind im PLC Code zwei Methoden zuständig:

- Die "ReceiveData" Methode am implementierten Funktionsbaustein empfängt die Daten.
- Die "ReceiveEvent" Methode am implementierten Funktionsbaustein signalisiert auftretende Events.
- Die "SendData" Methode am ITcloTcpProtocol Interface sendet Daten.

In dem Beispiel wird in der "ReceiveData" Methode die "SendData" Methode verwendet um die empfangenen Daten zurückzusenden.

Die Methode TcQueryInterface muss folgendermaßen implementiert werden, damit TwinCAT erkennt, dass das entsprechende Interface implementiert wurde:

```
VAR
ipTcpRecv : ITcIoTcpProtocolRecv;
ipUnknown : ITcUnknown;
END VAR
IF GuidsEqual(ADR(iid), ADR(TC_GLOBAL_IID_LIST.IID_ITCIoTcpProtocolRecv)) THEN
ipTcpRecv := THIS^; // cast to interface pointer
pipItf^ := ITCUNKNOWN TO PVOID(ipUdpRecv);
TcAddRef();
TcQueryInterface := S OK;
ELSIF GuidsEqual(ADR(iid), ADR(TC GLOBAL IID LIST.IID ITcUnknown)) THEN
ipUnknown := THIS^; // cast to interface pointer
pipItf^ := ITCUNKNOWN TO PVOID(ipUnknown);
TcAddRef();
TcQueryInterface := S OK;
ELSE
TcQueryInterface := E_HRESULTAdsErr.NOINTERFACE ; //Call super if this fb extends some other
END IF
```

Die zusätzlich angelegten Methoden

TcAddRef / TcRelease

werden von dem Interface ITcUnknown geerbt und sind hier nicht relevant. Als Hintergrund kann das Kapitel über das TcCOM-Modul-Konzept im C++ Bereich betrachtet werden.

#### Vorbereitung Netzwerkkarte

Stellen Sie für das TCP/UDP RT Modul sicher, dass der RT-Ethernet-Adapter in der TwinCAT Solution auf die richtige Netzwerkkarte (mit TwinCAT Treiber) verbunden ist.

#### • Nur Lokale Konfiguration

Die Installation des Treibers auf kompatiblen Netzwerkkarten über den Button "Compatible Devices" erfolgt immer lokal. Auf einer Steuerung mit TwinCAT XAR kann das mitinstallierte Programm TcRteInstall.exe (normalerweise unter C:\TwinCAT\3.1\System) genutzt werden.

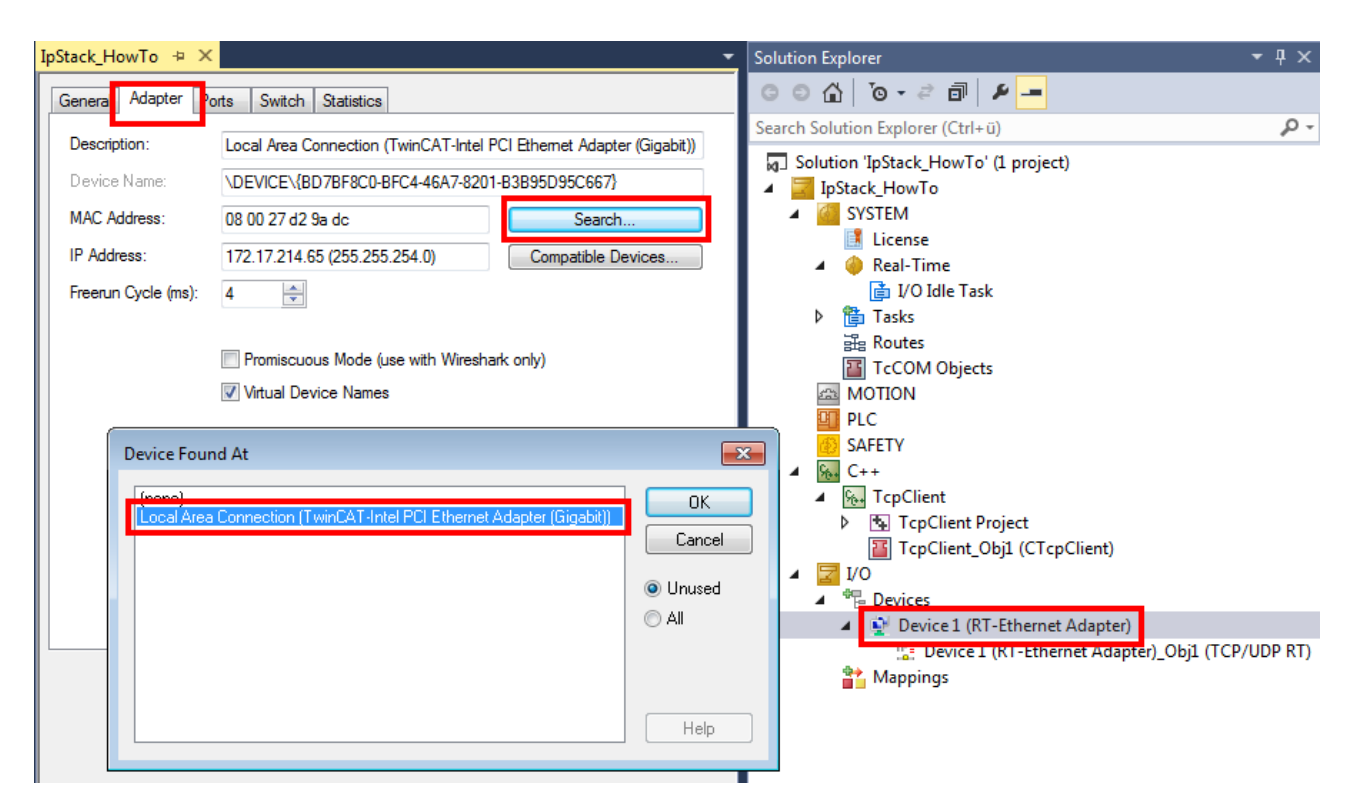

### 6.4.2 S04: TCP Server Demo (C++)

Dieses Beispiel beschreibt einen TCP Server, der in C++ implementiert ist.

Es nimmt eine TCP Verbindung entgegen, empfängt TCP Pakete und sendet sie zurück zum Absender ("Echo-Server").

#### Download

Download des Beispiels: https://github.com/Beckhoff/TF6311\_Samples/tree/main/S04-TCPServer

- 1. Beispiel von GitHub beziehen, die heruntergeladene ZIP-Datei ggf. entpacken
- 2. Projekt mit TwinCAT XAE öffnen
- 3. Ihr Zielsystem auswählen
- 4. Konfiguration der Netzwerkkarte (siehe unten) für das Zielsystem vornehmen
- 5. Das Beispiel auf Ihrer lokalen Maschine bauen (z.B. Build->Build Solution)
- 6. Die Konfiguration aktivieren

#### Beschreibung

Analog zu den Quick Starts wird in diesem Beispiel das Interface ITcIoTcpProtocolRecv implementiert und ein Pointer auf ein ITcIoTcpProtocol verwendet.

In der "CycleUpdate" Methode wird die "CheckReceived" Methode aufgerufen. Dem TCP/UDP RT Modul wird so die Möglichkeit gegeben, ankommende Pakete zu bearbeiten und Callbacks auf die Methoden "ReceiveEvent" und "ReceiveData" dem Modul zu übermitteln.

Um auf eingehende Verbindungen zu achten, wird per "AllocSocket" und "Listen" in der "CycleUpdate" auch ein Port geöffnet. In der "ReceiveEvent" wird "Accept" aufgerufen, falls ein Event zum Verbindungsaufbau aufgetreten ist.

Die "ReceiveData" Methode nutzt in diesem Beispiel die "SendData" Methode, um die Daten zum Absender zurückzusenden ("Echo-Server").

#### Vorbereitung Netzwerkkarte

Stellen Sie für das TCP/UDP RT Modul sicher, dass der RT-Ethernet-Adapter in der TwinCAT Solution auf die richtige Netzwerkkarte (mit TwinCAT Treiber) verbunden ist.

#### Nur Lokale Konfiguration

Die Installation des Treibers auf kompatiblen Netzwerkkarten über den Button "Compatible Devices" erfolgt immer lokal. Auf einer Steuerung mit TwinCAT XAR kann das mitinstallierte Programm TcRteInstall.exe (normalerweise unter C:\TwinCAT\3.1\System) genutzt werden.

| IpStack_HowTo 👳 🗙                                                                  |                                                                                                    | <b>-</b>                               | Solution Explorer 🔹 👎 🗙                                                                                                    |
|------------------------------------------------------------------------------------|----------------------------------------------------------------------------------------------------|----------------------------------------|----------------------------------------------------------------------------------------------------|
| Genera Adapter p                                                                   | orts Switch Statistics                                                                                                    |                                        |                                                                                                    |
| Description:<br>Device Name:<br>MAC Address:<br>IP Address:<br>Freerun Cycle (ms): | Local Area Connection (TwinCAT-Intel PCI Ethemet Adapte<br>\DEVICE\{BD7BF8C0-BFC4-46A7-8201-B3B95D95C667}<br>08 00 27 d2 9a dc<br>172.17.214.65 (255.255.254.0)<br>Compatible De<br>4<br>Promiscuous Mode (use with Wireshark only)<br>Virtual Device Names | r (Gigabit))                           | Search Solution Explorer (Ctrl+ü)                                                                                                    |
| Device Four                                                                        | nd At<br>Connection (TwinCAT-Intel PCI Ethernet Adapter (Gigabit))                                                                                                    | OK<br>Cancel<br>OUnused<br>All<br>Help | PLC<br>SAFETY<br>SAFETY<br>C++<br>C++<br>CrpClient Project<br>TcpClient_Obj1 (CTcpClient)<br>CrpClient_Obj1 (CTcpClient)<br>CrpClient_Obj1 (CTcpClient)<br>CrpClient_Obj1 (CTcpClient)<br>CrpClient_Obj1 (CTcp/UDP RT)<br>CrpClient_CrpClient)<br>CrpClient_Obj1 (TCP/UDP RT)<br>CrpClient_CrpClient)<br>CrpClient_CrpClient<br>CrpClient_CrpClient)<br>CrpClient_CrpClient<br>CrpClient_CrpClient<br>CrpClient<br>CrpClient<br>CrpClie |

# 7 Programmierreferenz

Die Programmierreferenz stellt eine Übersicht der unterschiedlichen Parameter, Interfaces und ihrer Methoden dar.

Hierzu gehören:

 <u>TCP/UDP RT TcCOM Parameters [> 57]</u>: Die Parameter des eigentlichen TCP/UDP RT Moduls ermöglichen die Konfiguration.

Der TCP/UDP RT Modul kann durch unterschiedliche Protokolle verwendet werden. Es gehören immer ein InterfacePointer und ein zu implementierendes Interface zusammen:

- <u>ITcloTcpProtocol(Recv):</u> [▶ <u>60]</u> TCP/IP Protokoll
- <u>ITcloUdpProtocol(Recv)</u> [▶<u>54</u>]: UDP/IP Protokoll
- <u>ITcloArpPingProtocol(Recv)</u> [**•** <u>67</u>]: ARP/Ping Protokoll

Für alle Verwendungen von IP Adressen (z.B. "IpAddr") werden die höchstwertige Element an letzter Stelle dargestellt. (Beispiel: 192.168.2.1 -> 01 02 A8 C0)

#### Performance

Das TCP/UDP RT TcCOM Objekt läuft in der Echtzeit. Damit ist das Modul auch direkt von der Taktung der Echtzeit abhängig. Die Frequenz mit der Daten kommuniziert werden können, ist also durch die Taktung der verwendeten Task (und damit auch der Echtzeiteinstellungen) beeinflussbar:

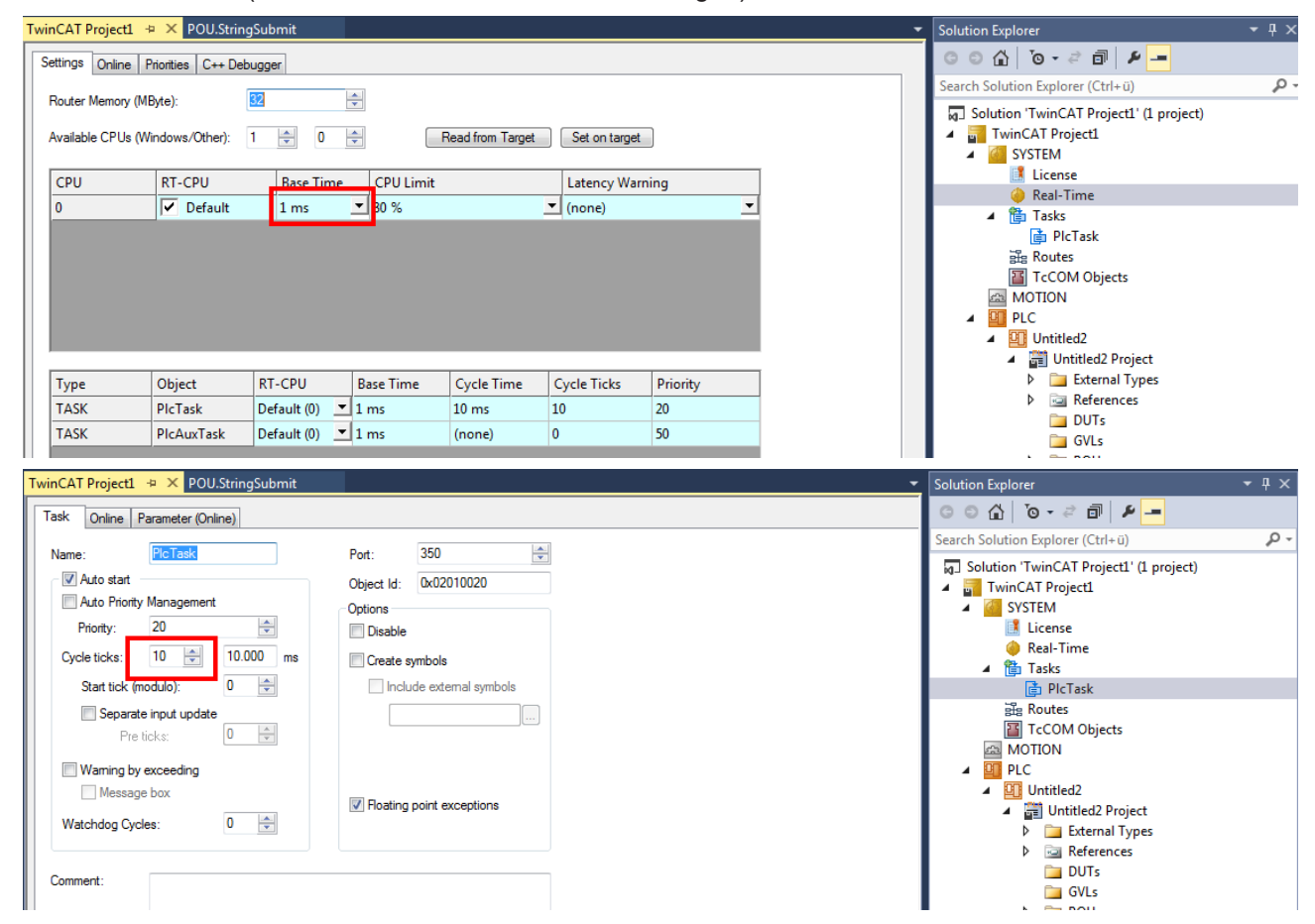

Die Kommunikation über die Netzwerkschnittstelle hängt von diesem Zyklus ab. Es muss in jedem Zyklus eine entsprechender Aufruf der CheckReceived() Methoden (siehe <u>API Dokumentation [▶ 53]</u>) erfolgen.

#### Einkommende Daten: CheckReceived()

#### Context der Eintreffenden Daten

Es muss durch den Kunden sichergestellt werden, dass die Methode CheckReceived zyklisch aufgerufen wird. Beispiele zeigen das Vorgehen in PLC und C++

Damit die Daten im gleichen Context bereitgestellt werden können wie das Kundenprojekt läuft, wird zyklisch die CheckReveived()-Methode aufgerufen. Innerhalb dieses Methodenaufrufs werden, falls Daten empfangen wurden, die Protokoll-abhängigen Receive() Methoden des Kundenprojektes aufgerufen.

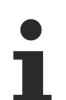

#### Abbruch der Engineering Verbindung bei Breakpoints

Beim Arbeiten mit Breakpoints sollten unbedingt unterschiedliche Netzwerkschnittstellen genutzt werden, da ein Breakpoint Teile des TwinCAT Systems anhält, was auch die Kommunikation zum Engineering betreffen kann.

## 7.1 UDP/IP: ITcloUdpProtocol(Recv)

Die Interfaces ITcIoUdpProtocol und ITcIoUdpProtocolRecv ermöglichen eine UDP/IP-Kommunikation aus der Echtzeitumgebung heraus.

Ein Projekt, das dieses Interface verwendet, enthält einen Pointer auf ein ITcloUdpProtocol-Objekt und implementiert ITcloUdpProtocolRecv selbst. ITcloUdpProtocolRecv dient als Callback-Interface, um Daten innerhalb der Applikation vom TCP/UDP RT Modul empfangen zu können.

#### Mehrfach-Aufrufe von Receive()

Es muss bei der Implementierung beachtet werden, dass durch das CheckReceived() der Callback auf das Receive() mehrfach in einem Zyklus auftreten wird, falls zwischen den Zyklen mehrere Pakete eingetroffen sind.

Bei der Implementierung ist somit ggf. ein Zwischenspeicher in Form einer Queue vorzusehen.

#### ITcloUdpProtocolRecv Methoden:

| Name               | Description                                                                 |
|--------------------|-----------------------------------------------------------------------------|
| ReceiveData [▶ 55] | Wird vom TCP/UDP RT-Modul als Callback aufgerufen, um Daten zu<br>übergeben |

#### ITcloUdpProtocol Methoden:

| Name                       | Description                                                                                                    |
|----------------------------|----------------------------------------------------------------------------------------------------|
| SendData [> 55]            | Sendet Daten                                                                                                    |
| CheckReceived [> 56]       | Muss zyklisch aufgerufen werden. ReceiveData wird im Context dieser<br>Methode als Callback genutzt (Server und Client-Funktionalität). |
| RegisterReceiver [> 56]    | Registrieren am TCP/UDP RT-Modul für den Empfang von Daten.                                                                             |
| UnregisterReceiver [ > 57] | De-Registrieren am TCP/UDP RT-Modul für den Empfang von UDP-Daten.                                                                      |

Hier in Stichpunkten der Ablauf einer Client-/ und Serverimplementierung. Es soll nur ein Überblick gegeben werden, die Beispiele zeigen die konkrete Verwendung.

#### Implementierung eines UDP-Senders/-Empfängers

| Name                     | Beschreibung                                               |
|--------------------------|------------------------------------------------------------|
| RegisterReceiver [> 56]  | Öffnet einen Port für einkommende Datenpakete.             |
| ReceiveData [ 55]        | Wird aufgerufen, wenn Datenpakete ankommen.                |
| SendData [ 55]           | Kann genutzt werden, um Daten zu versenden.                |
| UnregisterReceiver [ 57] | Zum Abmelden (Schließen) des Ports z.B. beim Runterfahren. |

Zum Empfang von UDP-Daten ist eine Registrierung durch den Aufruf von RegisterReceiver erforderlich. Dieses kann in SetObjStateSO bzw. FB\_init erfolgen.

Daten werden durch einen Callback der Methode ReceiveData von ITcloUdpProtocolRecv bereitgestellt.

Während TwinCAT vom RUN Mode in den Config Mode geht, sollten sich alle Module durch UnregisterReceiver abmelden. Dieses kann in SetObjStateOS() bzw. FB\_exit erfolgen.

#### HINWEIS

#### **OnlineChange-Sicherheit**

Zur OnlineChange Sicherheit sollte RegisterReceiver erneut aufgerufen werden.

### 7.1.1 Methode ITcloUdpProtocolRecv:ReceiveData

Wird vom TCP/UDP RT Modul als Callback aufgerufen, um Daten zu übergeben.

#### Syntax

HRESULT TCOMAPI ReceiveData(ULONG ipAddr, USHORT udpDestPort, USHORT udpSrcPort, ULONG nData, PVOID pData, ETYPE\_VLAN\_HEADER\* pVlan=0)

#### Rückgabewert

| Тур     |
|---------|
| HRESULT |

#### Parameter

| Name        | Тур               | Beschreibung                                                                                                    |
|-------------|-------------------|----------------------------------------------------------------------------------------------------|
| ipAddr      | ULONG             | Die IP-Adresse des Absenders.<br>IP Adressen werden mit höchstwertige Element an letzter<br>Stelle dargestellt. (Beispiel: 192.168.2.1 -> 01 02 A8 C0) |
| udpDestPort | USHORT            | Port, auf dem die Daten empfangen wurden.                                                                                                    |
| udpSrcPort  | USHORT            | Port des Absenders.                                                                                                    |
| nData       | ULONG             | Anzahl der empfangenen Bytes.                                                                                                    |
| pData       | PVOID             | Pointer auf die empfangenen Daten.                                                                                                    |
| pVlan       | ETYPE_VLAN_HEADER | Struktur ETYPE_VLAN_HEADER - siehe unten.                                                                                                    |

Der VLAN Header repräsentiert Informationen über das VLAN.

```
typedef struct _ETYPE_VLAN_HEADER
{
USHORT VLanType;
unsigned short VLanIdH : 4;
unsigned short reserved1 : 1;
unsigned short Priority : 3;
unsigned short VLanIdL : 8;
} ETYPE VLAN HEADER, *PETYPE VLAN HEADER;
```

### 7.1.2 Methode ITcloUdpProtocol:SendData

#### Sendet Daten.

#### Syntax

HRESULT TCOMAPI SendData(ULONG ipAddr, USHORT udpDestPort, USHORT udpSrcPort, ULONG nData, PVOID pData, bool bCalcUdpCheckSum=0, ETYPE\_VLAN\_HEADER\* pVlan=0)

#### Rückgabewert

| Тур     | Beschreibung                                              |
|---------|-----------------------------------------------------------|
| HRESULT | Bezeichnet den Erfolg, vgl. <u>Rückgabewerte [▶ 70]</u> . |

#### Parameter

| Name             | Тур               | Beschreibung                                                                                                    |
|------------------|-------------------|----------------------------------------------------------------------------------------------------|
| ipAddr           | ULONG             | Die IP Adresse des Empfängers.<br>IP Adressen werden mit höchstwertige Element<br>an letzter Stelle dargestellt. (Beispiel: 192.168.2.1<br>-> 01 02 A8 C0) |
| udpDestPort      | USHORT            | Der Port des Empfängers.                                                                                                    |
| udpSrcPort       | USHORT            | Der Port des Absenders.                                                                                                    |
| nData            | ULONG             | Anzahl der zu versendenden Daten in Bytes.                                                                                                    |
| pData            | PVOID             | Pointer auf die zu versendenden Daten.                                                                                                    |
| bCalcUdpCheckSum | BOOL              | Gibt an, ob die Checksumme berechnet werden soll.                                                                                                    |
| pVlan            | ETYPE_VLAN_HEADER | Struktur ETYPE_VLAN_HEADER, siehe unten.                                                                                                    |

Der VLAN Header repräsentiert Informationen über das VLAN.

```
typedef struct _ETYPE_VLAN_HEADER
{
USHORT VLanType;
unsigned short VLanIdH : 4;
unsigned short reserved1 : 1;
unsigned short Priority : 3;
unsigned short VLanIdL : 8;
} ETYPE_VLAN_HEADER, *PETYPE_VLAN_HEADER;
```

### 7.1.3 Methode ITcloUdpProtocol:CheckReceived

Muss zyklisch aufgerufen werden, ReceiveData wird im Context dieser Methode als Callback genutzt (Senden und Empfangen).

#### Syntax

```
HRESULT TCOMAPI CheckReceived()
```

#### Rückgabewert

| Тур     | Beschreibung                                              |
|---------|-----------------------------------------------------------|
| HRESULT | Bezeichnet den Erfolg, vgl. <u>Rückgabewerte [▶ 70]</u> . |

### 7.1.4 Methode ITcloUdpProtocol:RegisterReceiver

Registrieren am TCP/UDP RT Modul für den Empfang von Daten.

#### Syntax

HRESULT TCOMAPI RegisterReceiver(USHORT udpPort, ITcIoUdpProtocolRecv\* ipRecv)

| Тур     | Beschreibung                                              |
|---------|-----------------------------------------------------------|
| HRESULT | Bezeichnet den Erfolg, vgl. <u>Rückgabewerte [▶ 70]</u> . |

#### Parameter

| Name    | Тур                   | Beschreibung                                    |
|---------|-----------------------|-------------------------------------------------|
| udpPort | USHORT                | Port auf dem die Daten empfangen werden sollen. |
| ipRecv  | ITcloUdpProtocolRecv* | Pointer zu dem Empfänger (Recv) Interface.      |

### 7.1.5 Methode ITcloUdpProtocol:UnregisterReceiver

De-Registrieren am TCP/UDP RT Modul für den Empfang von Daten.

#### Syntax

HRESULT TCOMAPI UnregisterReceiver(USHORT udpPort)

#### Rückgabewert

| Тур     | Beschreibung                                              |
|---------|-----------------------------------------------------------|
| HRESULT | Bezeichnet den Erfolg, vgl. <u>Rückgabewerte [▶ 70]</u> . |

#### Parameter

| Name    | Тур    | Beschreibung                                                 |
|---------|--------|--------------------------------------------------------------|
| udpPort | USHORT | Port auf dem die Daten nicht weiter empfangen werden sollen. |

## 7.2 TCP/UDP RT TcCom Parameter

Neben den Interfaces ist das TcCOM Objekt "TCP/UDP RT" die wesentliche Komponente der Function. Eine Instanziierung wird normalerweise unterhalb des Devices vorgenommen:

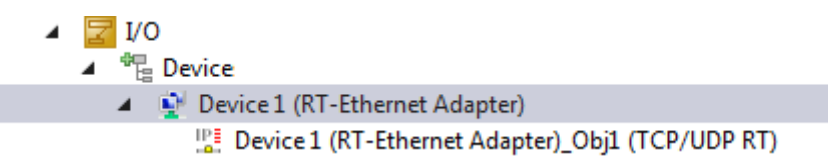

Durch einen Doppelklick wird die Instanz geöffnet und die Parameter, die im Folgenden dokumentiert sind, können genutzt werden:

| Object | Context | Parameter (Init) | Parameter (Online) | Interfaces | Interface Pointer |  |
|--------|---------|------------------|--------------------|------------|-------------------|--|
|        |         | Name             | 1                  | Value      |                   |  |
| -      |         | TclolpSettings   |                    |            |                   |  |
|        |         | .lpAddress       | 0                  | 0.0.0.0    |                   |  |
|        |         | .SubnetMask      |                    | 0.0.0.0    |                   |  |
|        |         | .Gateway         | (                  | 0.0.0.0    |                   |  |

| Name                          | Default-<br>Wert | Beschreibung                                                                                                    |
|-------------------------------|------------------|----------------------------------------------------------------------------------------------------|
| TcIolpSettings.IpAddress      | 0.0.0.0          | Eigene (lokale) IP-Adresse, die zur Kommunikation genutzt wird.                                                                                             |
| TclolpSettings.SubnetMask     | 0.0.0.0          | Eigene Subnetzmaske                                                                                                    |
| TclolpSettings.Gateway        | 0.0.0.0          | Gateway, welches genutzt wird, um<br>Kommunikationspartner außerhalb des eigenen Netzes zu<br>erreichen.                                                    |
| TclolpSettings.DhcpEnable     | FALSE            | Noch nicht implementiert.                                                                                                    |
| TclolpSettings.ManualSettings | FALSE            | Auf FALSE gesetzt: Es wird die aktuelle IP-Konfiguration<br>des referenzierten Adapters vom Betriebssystem<br>verwendet.                                    |
|                               |                  | Auf TRUE gesetzt: Parameter von TclolpSettings* werden genutzt.                                                                                             |
| IpMaxReceivers                | 4                | Max. Anzahl der maximal erlaubten IP-basierenden<br>Protokolle.                                                                                             |
| IpMaxPendingOnArp             | 40               | Max. Anzahl der Einträge in der ARP Request Table.                                                                                                    |
| IpMacCacheSize                | 64               | Anzahl der Einträge in MAC-Cache, also der Zuordnungen<br>IP Adresse zu MAC Adresse. Caching ist implementiert als<br>LRU.                                  |
| IpMTU                         | 1514             | Noch nicht implementiert. (Maximum Transport Unit Größe für IP Pakete)                                                                                      |
| IpRecvFrameQueueSize          | 255              | Anzahl der Einträge in der Queue zum Empfang von Udp<br>Paketen.                                                                                            |
| UdpMaxReceivers               | 4                | Max. Anzahl der UDP-Empfänger                                                                                                    |
| UdpMTU                        | 1514             | Ab TwinCAT 3.1 Build 4026:<br>Maximum Transport Unit Größe für UDP.<br>Fragmentierung steht bereit.                                                         |
|                               |                  | In früheren Versionen (<= Build 4024) ist dieser Parameter<br>ohne Funktion                                                                                 |
| UdpCheckCrc                   | TRUE             | Auf TRUE gesetzt bedeutet, dass UDP Pakete mit falscher Checksum verworfen werden.                                                                          |
| TTL                           | 0x80             | TTL im IP-Header der zu versendenden Frames.                                                                                                    |
| MultiCastTTL                  | 0x01             | TTL der zu sendenden MultiCast Frames.                                                                                                    |
| PassiveMode                   | FALSE            | Bei TRUE werden durch diese Instanz keine Frames vom<br>RT-Netzwerkadapter Frames abgeholt. Siehe <u>Multitask</u><br>Zugriff auf eine Netzwerkkarte [] 38] |
| MulticastlpList               | П                | Multicast-Adressen zum Empfang von MultiCast Paketen.                                                                                                    |
| TcpMTU                        | 1514             | Noch nicht implementiert. (Maximum Transport Unit Größe<br>für TCP)                                                                                         |
| TcpCheckCrc                   | TRUE             | Eingehende TCP-Frames werden auf gültige Checksumme überprüft und ggf. verworfen.                                                                           |
| TcpMaxSocketCount             | 32               | Max. Anzahl von Sockets, die von dem IP Stack verwaltet werden.                                                                                             |
| TcpReceiveBufferSize          | 16192            | Anzahl empfangener Bytes die bei einer TCP-Verbindung zwischengespeichert werden können.                                                                    |
| TcpTransmitBufferSize         | 16192            | Anzahl zu sendender Bytes die bei einer Verbindung im TCP-Stack zwischengespeichert werden können.                                                          |
| TcpMaxRetry                   | 5                | Anzahl der Wiederholungen von TCP-Paketen bis die Verbindung beendet wird.                                                                                  |
| TcpTimeoutCon                 | 5000             | Timeout für TCP Verbindungsaufbau und -abbau.                                                                                                    |
| TcpTimeoutWait                | 60000            | Zeitspanne, wie lange Handles intern gehalten werden nach einem unerwarteten Abbruch der Verbindung.                                                        |
| TcpTimeoutIdle                | 1000             | Zeitspanne bis zum Callback (ReveiveEvent), wenn keine Antwort erfolgt.                                                                                     |

| Name             | Default-<br>Wert | Beschreibung                                                                                                    |
|------------------|------------------|----------------------------------------------------------------------------------------------------|
| TcpRoundTripTime | 3000             | Startwert für den Timeout von Datenpaketen. Wird<br>dynamisch nach Verbindungsqualität angepasst (je nach<br>Paketumlaufzeit). |

Zeiten sind in Millisekunden angegeben.

## 7.3 TCP/UDP RT TcCom Diagnose

Das TcCOM Objekt TCP/UDP RT stellt die Kopplung des Kundenprojektes an die Hardware dar.

I/O
I/O
I/E Device

Device 1 (RT-Ethernet Adapter)

Device 1 (RT-Ethernet Adapter)\_Obj1 (TCP/UDP RT)

Deswegen besitzt es neben den Parametern auch Diagnose-Informationen, welche hier beschrieben sind. Wenn das Engineering mit dem Zielsystem kommunizieren kann und das Programm entsprechend läuft, werden unterschiedliche Informationen über die empfangenen und versendeten Pakete bereitgestellt:

| File | ile Edit Image Options View Help |                               |                                              |           |  |
|------|----------------------------------|-------------------------------|----------------------------------------------|-----------|--|
| 2    |                                  | I 🖪 🖨 🗙   % 🖣                 | 🗎 🖻 \mid 🚺 100.0 🗸 🕀 🤤 🖨                     | • 🖬 🖳 💥 📓 |  |
| Tw   | inCA                             | TTCPServer X TCPServer.h      | TCPServer.cpp                                |           |  |
| 0    | bject                            | Context Parameter (Init) Para | ameter (Online) Interfaces Interface Pointer |           |  |
|      | PTCID                            |                               | Name                                         | Online    |  |
|      | - 0x03011108                     |                               | IpStackDiagnosis                             |           |  |
|      | 1                                |                               | .ip.nSendCnt                                 | 18        |  |
|      |                                  |                               | .ip.nSendFailCnt                             | 0         |  |
|      |                                  |                               | .ip.nRecvCnt                                 | 20        |  |
|      |                                  |                               | .ip.nRecvFailCnt                             | 0         |  |

| Name                      | Wert | Beschreibung                                      |
|---------------------------|------|---------------------------------------------------|
| IpStackDiagnosis          |      | Diagnose Informationen des IP Stacks              |
| .ip.nSendCnt              | 18   | Anzahl der gesendeten IP Pakete                   |
| .ip.nSendFailCnt          | 0    | Anzahl der nicht gesendeten IP Pakete             |
| .ip.nRecvCnt              | 20   | Anzahl der empfangenen Pakete                     |
| .ip.nRecvFailCnt          | 0    | Anzahl der nicht empfangenen Pakete               |
| .arpRequest.nSendCnt      | 0    | Arp-Requests: Anzahl der gesendeten Pakete        |
| .arpRequest.nSendFailCnt  | 0    | Arp-Requests: Anzahl der nicht gesendeten Pakete  |
| .arpRequest.nRecvCnt      | 12   | Arp-Requests: Anzahl der empfangenen Pakete       |
| .arpRequest.nRecvFailCnt  | 0    | Arp-Requests: Anzahl der nicht empfangenen Pakete |
| .arpReply.nSendCnt        | 12   | Arp-Reply: Anzahl der gesendeten Pakete           |
| .arpReply.nSendFailCnt    | 0    | Arp-Reply: Anzahl der nicht gesendeten Pakete     |
| .arpReply.nRecvCnt        | 0    | Arp-Reply: Anzahl der empfangenen Pakete          |
| .arpReply.nRecvFailCnt    | 0    | Arp-Reply: Anzahl der nicht empfangenen Pakete    |
| .pingRequest.nSendCnt     | 0    | Ping-Request: Anzahl der gesendeten Pakete        |
| .pingRequest.nSendFailCnt | 0    | Ping-Request: Anzahl der nicht gesendeten Pakete  |
| .pingRequest.nRecvCnt     | 0    | Ping-Request: Anzahl der empfangenen Pakete       |
| .pingRequest.nRecvFailCnt | 0    | Ping-Request: Anzahl der nicht empfangenen Pakete |
| .pingReply.nSendCnt       | 0    | Ping-Reply: Anzahl der gesendeten Pakete          |
| .pingReply.nSendFailCnt   | 0    | Ping-Reply: Anzahl der nicht gesendeten Pakete    |
| .pingReply.nRecvCnt       | 0    | Ping-Reply: Anzahl der empfangenen Pakete         |
| .pingReply.nRecvFailCnt   | 0    | Ping-Reply: Anzahl der nicht empfangenen Pakete   |
| .nLinkStatusChangedCnt    | 1    | Anzahl der Link-Änderungen                        |
| .nAllocFailCnt            | 0    | Anzahl der fehlgeschlagenenen Allokationen        |
| .nArpTimeoutFrames        | 0    | Anzahl der Arp-Frames im Timeout                  |
| .nDroppedFrames           | 0    | Anzahl der verworfenen Pakete                     |

## 7.4 TCP/IP: ITcIoTcpProtocol(Recv)

Die Interfaces ITcIoTcpProtocol und ITcIoTcpProtocolRecv ermöglichen eine TCP/IP Kommunikation aus der Echtzeitumgebung heraus.

Ein Projekt, welches dieses Interface verwendet, enthält einen Pointer auf ein ITcIoTcpProtocol Objekt und implementiert ITcIoTcpProtocolRecv selbst. ITcIoTcpProtocolRecv dient als Callbackinterface um Daten und Events innerhalb der Applikation vom TCP/IP Modul empfangen zu können. Die Interfaces sind an eine Socket API angelehnt.

Bevor ein Socket genutzt werden kann, muss dieser mit AllocSocket() allokiert werden.

#### ITcloTcpProtocolRecv Methoden:

| Name                       | Description                                                                         |
|----------------------------|-------------------------------------------------------------------------------------|
| ReceiveData [ 62]          | Wird vom TCP/UDP RT Modul als Callback aufgerufen, um Daten zu<br>übergeben.        |
| ReceiveEvent [ <u>62</u> ] | Wird vom TCP/UDP RT Modul als Callback aufgerufen, falls ein Event aufgetreten ist. |

#### ITcloTcpProtocol Methoden:

| Name                      | Description                                                                                                    |
|---------------------------|----------------------------------------------------------------------------------------------------|
| AllocSocket [ 63]         | Allokiert einen Socket.                                                                                                    |
| FreeSocket [ 63]          | Gibt einen Socket frei.                                                                                                    |
| Connect [ 64]             | Baut eine Verbindung zu einer Gegenstelle auf.                                                                                                    |
| IsConnected [▶ 64]        | Gibt Auskunft, ob ein Socket verbunden ist (für eingehende und ausgehenden Verbindungen).                                                                      |
| <u>Close [▶ 64]</u>       | Schließt einen Socket.                                                                                                    |
| Listen [▶ 65]             | Öffnet einen TCP Port für eingehende Verbindungen (siehe Remarks).                                                                                             |
| Accept [▶ 65]             | Für Serverfunktionalität: Akzeptiert einkommende Verbindungen (siehe Remarks).                                                                                 |
| SendData [ 65]            | Sendet Daten (Server und Client-Funktionalität).                                                                                                    |
| CheckReceived [ 66]       | Muss zyklisch aufgerufen werden; ReceiveEvent und ReceiveData werden<br>im Context dieser Methode als Callback genutzt (Server und Client-<br>Funktionalität). |
| GetRemotelpAddr [> 66]    | Liefert die entfernte IP Adresse eines Kommunikationspartners.                                                                                                 |
| GetFreeSendDataSize [ 66] | Liefert die Anzahl an freien Bytes im TCP Sendebuffer.                                                                                                    |

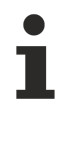

CheckReceived() kontinuierlich aufrufen.

AllocSocket() ggf. erneut bei OnlineChange aufrufen um das Ziel der Callbacks zu erneuern.

Hier wird Programmiersprachen-unabhängig der Ablauf einer Client-/ und Serverimplementierung beschrieben.

Dabei soll nur ein Überblick gegeben werden, die Beispiele zeigen die konkrete Verwendung.

#### Implementierung eines TCP Servers:

| Name                 | Beschreibung                                                            |
|----------------------|-------------------------------------------------------------------------|
| AllocSocket          | Öffnet einen Socket.                                                    |
| [ <u>63]</u>         |                                                                         |
| Listen [ <u>65</u> ] | Öffnet einen Port auf dem Verbindungen erwartet werden.                 |
| Accept [ 65]         | In der ReceiveEvent()-Methode aufgerufen um eine Verbindung anzunehmen. |
| <u>ReceiveData</u>   | Wird bei empfangenen Daten aufgerufen.                                  |
| [▶ <u>62]</u>        |                                                                         |
| SendData [ 65]       | Kann genutzt werden, um Daten zu versenden.                             |
| <u>FreeSocket</u>    | Auf den Listen-Socket sowie alle Verbindungs-Sockets zum Beenden.       |
| [▶ <u>_63]</u>       |                                                                         |

#### Code-Skizze für das Akzeptieren einer Verbindung:

```
HRESULT CIpStackDemo::ReceiveEvent(ULONG socketId, TCPIP_EVENT tcpEvent)...
case TCPIP_EVENT_CONN_INCOMING:
m_spTcpProt->Accept(socketId);
break;
```

#### Implementierung eines TCP Clients:

| Name                   | Beschreibung                                                      |
|------------------------|-------------------------------------------------------------------|
| <u>AllocSocket</u>     | Öffnet einen Socket.                                              |
| [ <u>63]</u>           |                                                                   |
| <u>Connect [] 64]</u>  | Startet den Verbindungsaufbau.                                    |
| <u>IsConnected</u>     | Überprüft, ob die Verbindung erfolgreich aufgebaut wurde.         |
| [ <u>64]</u>           |                                                                   |
| <u>ReceiveData</u>     | Wird bei empfangenen Daten aufgerufen.                            |
| [ <u>62</u> ]          |                                                                   |
| SendData [ <u>65</u> ] | Kann genutzt werden, um Daten zu versenden.                       |
| <u>FreeSocket</u>      | Auf den Listen-Socket sowie alle Verbindungs-Sockets zum Beenden. |
| [ <u>63]</u>           |                                                                   |

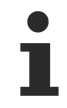

#### Verbindungsabbruch durch Betriebssystem bei Promiscuous Mode

Wenn an dem RT-Ethernet Adapter im Tab "Adapter" der Promiscuous Mode eingeschaltet ist, werden eintreffende TCP Verbindungsaufbauten durch das Betriebssystem abgebrochen, da dieses einen im TCP/UDP RT Objekt geöffneten Port nicht kennt.

### 7.4.1 Methode ITcloTcpProtocolRecv:ReceiveData

Wird vom TCP/UDP RT Modul als Callback aufgerufen, um Daten zu übergeben.

#### Syntax

HRESULT TCOMAPI ReceiveData(ULONG socketId, ULONG nData, PVOID pData)

#### Rückgabewert

| Name        | Тур     | Beschreibung                                                                              |
|-------------|---------|-------------------------------------------------------------------------------------------|
| ReceiveData | HRESULT | Bezeichnet den Erfolg und muss vom implementierenden Modul entsprechend geliefert werden. |

#### Parameter

| Name     | Тур   | Beschreibung                               |
|----------|-------|--------------------------------------------|
| socketld | ULONG | Der Socket auf dem Daten empfangen wurden. |
| nData    | ULONG | Anzahl der empfangenen Daten.              |
| pData    | PVOID | Pointer auf die empfangenen Daten.         |

### 7.4.2 Methode ITcloTcpProtocolRecv:ReceiveEvent

Wird vom TCP/UDP RT Modul als Callback aufgerufen, falls ein Event aufgetreten ist.

#### Syntax

HRESULT TCOMAPI ReceiveEvent(ULONG socketId, TCPIP\_EVENT tcpEvent)

| Name         | Тур     | Beschreibung                                                                              |
|--------------|---------|-------------------------------------------------------------------------------------------|
| ReceiveEvent | HRESULT | Bezeichnet den Erfolg und muss vom implementierenden Modul entsprechend geliefert werden. |

#### Parameter

| Name     | Тур       | Beschreibung                               |
|----------|-----------|--------------------------------------------|
| socketld | ULONG     | Der Socket auf dem Daten empfangen wurden. |
| tcpEvent | TCP_EVENT | Ein Element der Enum.                      |

Das Enumeration TCP\_EVENT bezeichnet unterschiedliche Ereignisse, die bei einer TCP-Verbindung auftreten können:

```
enum TCPIP_EVENT : ULONG {
TCPIP_EVENT_NONE = 0,
TCPIP_EVENT_ERROR = 1,
TCPIP_EVENT_RESET = 2,
TCPIP_EVENT_CONN_ESTABLISHED = 4,
TCPIP_EVENT_CONN_INCOMING = 5,
TCPIP_EVENT_CONN_IDLE = 7,
TCPIP_EVENT_DATA_RECEIVED = 8,
TCPIP_EVENT_DATA_SENT = 9,
TCPIP_EVENT_LINKCONNECT = 11,
TCPIP_EVENT_LINKDISCONNECT = 12
};
```

Eine Implementierung der Methode soll damit ein Switch-Case über alle Elemente bereitstellen, sodass entsprechend des Events reagiert werden kann.

Zur Verwendung der Events für ein TCP-Server wird die Verwendung in der Interface-Übersicht beschrieben.

### 7.4.3 Methode ITcloTcpProtocol:AllocSocket

Allokiert einen Socket.

#### Syntax

```
HRESULT TCOMAPI AllocSocket(ITcIoTcpProtocolRecv* ipRecv, ULONG& socketId)
```

#### Rückgabewert

| Тур     | Beschreibung                                              |
|---------|-----------------------------------------------------------|
| HRESULT | Bezeichnet den Erfolg, vgl. <u>Rückgabewerte [▶ 70]</u> . |

#### Parameter

| Name     | Тур                  | Beschreibung                               |
|----------|----------------------|--------------------------------------------|
| ipRecv   | ITcIoTcpProtocolRecv | Pointer zu dem Empfänger (Recv) Interface. |
| socketId | ULONG&               | Der erzeugte Socket.                       |

### 7.4.4 Methode ITcIoTcpProtocol:FreeSocket

Gibt einen Socket frei.

#### Syntax

```
HRESULT TCOMAPI AllocSocket(ULONG socketId)
```

| Тур     | Beschreibung                                              |
|---------|-----------------------------------------------------------|
| HRESULT | Bezeichnet den Erfolg, vgl. <u>Rückgabewerte [▶ 70]</u> . |

#### Parameter

| Name     | Тур   | Beschreibung              |
|----------|-------|---------------------------|
| socketId | ULONG | Der freizugebende Socket. |

### 7.4.5 Methode ITcloTcpProtocol:Connect

Baut eine Verbindung zu einer Gegenstelle auf.

#### Syntax

HRESULT TCOMAPI Connect(ULONG socketId, ULONG ipRemoteAddress, USHORT tcpPort)

#### Rückgabewert

| Тур     | Beschreibung                                              |
|---------|-----------------------------------------------------------|
| HRESULT | Bezeichnet den Erfolg, vgl. <u>Rückgabewerte [▶ 70]</u> . |

#### Parameter

| Name            | Тур    | Beschreibung                                                                                                    |  |
|-----------------|--------|----------------------------------------------------------------------------------------------------|--|
| socketld        | ULONG  | Der zu verwendende Socket.                                                                                                    |  |
| ipRemoteAddress | ULONG  | IP-Adresse der zu kontaktierenden Gegenstelle.<br>IP Adressen werden mit höchstwertige Element an letzter Stelle<br>dargestellt. (Beispiel: 192.168.2.1 -> 01 02 A8 C0) |  |
| tcpPort         | USHORT | Port an der zu kontaktierenden Gegenstelle.                                                                                                    |  |

### 7.4.6 Methode ITcIoTcpProtocol:IsConnected

Gibt Auskunft, ob ein Socket verbunden ist (für eingehende und ausgehende Verbindungen).

#### Syntax

HRESULT TCOMAPI IsConnected (ULONG socketId)

#### Rückgabewert

| Тур     | Beschreibung                                              |
|---------|-----------------------------------------------------------|
| HRESULT | Bezeichnet den Erfolg, vgl. <u>Rückgabewerte [▶ 70]</u> . |

#### Parameter

| Name     | Тур   | Beschreibung               |
|----------|-------|----------------------------|
| socketld | ULONG | Der zu verwendende Socket. |

### 7.4.7 Methode ITcIoTcpProtocol:Close

Schließt einen Socket.

#### Syntax

HRESULT TCOMAPI Close(ULONG socketId)

| Тур     | Beschreibung                                              |
|---------|-----------------------------------------------------------|
| HRESULT | Bezeichnet den Erfolg, vgl. <u>Rückgabewerte [▶ 70]</u> . |

#### Parameter

| Name     | Тур   | Beschreibung               |
|----------|-------|----------------------------|
| socketld | ULONG | Der zu schließende Socket. |

### 7.4.8 Methode ITcIoTcpProtocol:Listen

Öffnet einen TCP-Port für eingehende Verbindungen. Die Verwendung wird in der Interface-Übersicht beschrieben.

#### Syntax

HRESULT TCOMAPI Listen(ULONG socketId, USHORT tcpPort)

#### Rückgabewert

| Тур     | Beschreibung                                              |
|---------|-----------------------------------------------------------|
| HRESULT | Bezeichnet den Erfolg, vgl. <u>Rückgabewerte [▶ 70]</u> . |

#### Parameter

| Name     | Тур    | Beschreibung                                                  |
|----------|--------|---------------------------------------------------------------|
| socketld | ULONG  | Der zu verwendende Socket.                                    |
| tcpPort  | USHORT | Der Port auf dem nach eingehenden Verbindungen geschaut wird. |

### 7.4.9 Methode ITcloTcpProtocol:Accept

Akzeptiert einkommende Verbindungen. Die Verwendung wird in der Interface-Übersicht beschrieben.

#### Syntax

HRESULT TCOMAPI Accept(ULONG socketId)

#### Rückgabewert

| Тур     | Beschreibung                                                      |
|---------|-------------------------------------------------------------------|
| HRESULT | Bezeichnet den Erfolg, vgl. <u>Rückgabewerte [</u> ▶ <u>70]</u> . |

#### Parameter

| Name     | Тур   | Beschreibung               |
|----------|-------|----------------------------|
| socketId | ULONG | Der zu verwendende Socket. |

### 7.4.10 Methode ITcIoTcpProtocol:SendData

Sendet Daten (Server- und Client-Funktionalität).

#### Syntax

HRESULT TCOMAPI SendData(ULONG socketId, ULONG nData, PVOID pData, ULONG& nSendData)

| Тур     | Beschreibung                                              |
|---------|-----------------------------------------------------------|
| HRESULT | Bezeichnet den Erfolg, vgl. <u>Rückgabewerte [▶ 70]</u> . |

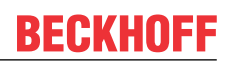

| Name      | Тур    | Beschreibung                                                                                                    |
|-----------|--------|----------------------------------------------------------------------------------------------------|
| socketld  | ULONG  | Der zu verwendende Socket.                                                                                                    |
| nData     | ULONG  | Länge der zu versendenden Daten.                                                                                                    |
| pData     | PVOID  | Pointer auf die zu versendenden Daten.                                                                                              |
| nSendData | ULONG& | Gibt die Anzahl der versendeten Bytes zurück. Sollte dieser kleiner als nData sein, ist ein erneuter Versand der Daten vorzunehmen. |

### 7.4.11 Methode ITcIoTcpProtocol:CheckReceived

Muss zyklisch aufgerufen werden; ReceiveEvent und ReceiveData werden im Context dieser Methode als Callback genutzt (Server und Client-Funktionalität).

#### Syntax

HRESULT TCOMAPI CheckReceived()

#### Rückgabewert

| Тур     | Beschreibung                                              |
|---------|-----------------------------------------------------------|
| HRESULT | Bezeichnet den Erfolg, vgl. <u>Rückgabewerte [▶ 70]</u> . |

#### Parameter

-

### 7.4.12 Methode ITcloTcpProtocol:GetRemotelpAddr

Liefert die entfernte IP-Adresse eines Kommunikationspartners.

#### Syntax

HRESULT TCOMAPI GetRemoteIpAddr(ULONG socketId, ULONG& remoteIpAddr)

#### Rückgabewert

| Тур     | Beschreibung                                              |
|---------|-----------------------------------------------------------|
| HRESULT | Bezeichnet den Erfolg, vgl. <u>Rückgabewerte [▶ 70]</u> . |

#### Parameter

| Name     | Тур   | Beschreibung               |
|----------|-------|----------------------------|
| socketld | ULONG | Der zu verwendende Socket. |

### 7.4.13 Methode ITcIoTcpProtocol:GetFreeSendDataSize

Liefert die Anzahl an freien Bytes im TCP Sendebuffer.

#### Syntax

HRESULT TCOMAPI GetRemoteIpAddr(ULONG socketId, ULONG& nData)

| Тур     | Beschreibung                                              |
|---------|-----------------------------------------------------------|
| HRESULT | Bezeichnet den Erfolg, vgl. <u>Rückgabewerte [▶ 70]</u> . |

| Name     | Тур    | Beschreibung                        |
|----------|--------|-------------------------------------|
| socketld | ULONG  | Der zu verwendende Socket.          |
| nData    | ULONG& | Liefert die freien Bytes im Buffer. |

## 7.5 ARP/Ping: ITcloArpPingProtocol(Recv)

Die Interfaces ITcIoArpPingProtocol und ITcIoArpPingProtocolRecv ermöglichen ARP- und Ping-Nachrichten aus der Echtzeitumgebung heraus abzusetzen.

Ein Projekt, welches dieses Interface verwendet, enthält einen Pointer auf ein ITcloArpPingProtocol Objekt und implementiert ITcloArpPingProtocolRecv selbst. ITcloArpPingProtocolRecv dient als Callbackinterface, um Daten innerhalb der Applikation vom TCP/UDP RT Modul empfangen zu können.

#### ITcloArpPingProtocolRecv Methoden:

| Name            | Beschreibung                                                                |
|-----------------|-----------------------------------------------------------------------------|
| ArpReply [ 68]  | Callbackfunktion die bei Empfang einer ArpReply Nachricht aufgerufen wird.  |
| PingReply [ 67] | Callbackfunktion die bei Empfang einer PingReply Nachricht aufgerufen wird. |

Wenn diese Methoden S\_OK als Rückgabewert liefern, wird das Paket als verarbeitet betrachtet und nicht weiter an das Betriebssystem geleitet. Ggf. sollte S\_FALSE rückgegeben werden.

#### ITcloArpPingProtocol Methoden:

| Name                     | Beschreibung                                                                                                    |
|--------------------------|----------------------------------------------------------------------------------------------------|
| ArpRequest [ 69]         | Sendet einen ArpRequest                                                                                          |
| PingRequest [ 68]        | Sendet einen PingRequest                                                                                         |
| RegisterReceiver [ 69]   | Registrieren am TCP/UDP RT Modul für den Empfang von Daten.                                                      |
| UnregisterReceiver [ 70] | De-Registrieren am TCP/UDP RT Modul für den Empfang von Daten.                                                   |
| CheckReceived [> 70]     | Muss zyklisch aufgerufen werden; ArpReply und PingReply werden im<br>Context dieser Methode als Callback genutzt |

Zum Empfang von ARP- oder Ping-Daten ist eine Registrierung durch den Aufruf von RegisterReceiver erforderlich. Dieses kann in SetObjStateSO() erfolgen.

Daten werden durch einen Callback der Methode ArpReceive bzw. PingReceive von ITcIoArpPingProtocolRecv bereitgestellt.

Während des Shutdowns sollten sich alle Module durch UnregisterReceiver abmelden. Dieses kann in SetObjStateOS() erfolgen.

### 7.5.1 Methode ITcloArpPingProtocolRecv:PingReply

Callbackfunktion die bei Empfang einer PingReply Nachricht aufgerufen wird.

#### Syntax

HRESULT TCOMAPI PingReply(ULONG ipAddr, ULONG nData, PVOID pData, ETYPE\_VLAN\_HEADER\* pVlan=0)

| Тур     | Beschreibung                                                                                 |
|---------|----------------------------------------------------------------------------------------------|
| HRESULT | Bezeichnet den Erfolg und muss vom implementierenden Modul entsprechend geliefert            |
|         | werden. Sollte dies nicht S_OK sein, wird die Antwort weiter an das Betriebssystem gereicht. |

| Name   | Тур                | Beschreibung                             |
|--------|--------------------|------------------------------------------|
| ipAddr | ULONG              | Die IP Adresse der Suche.                |
| nData  | ULONG              | Anzahl der empfangenen Bytes.            |
| pData  | PVOID              | Pointer auf die empfangenen Daten.       |
| pVlan  | ETYPE_VLAN_HEADER* | Struktur ETYPE_VLAN_HEADER, siehe unten. |

Der VLAN Header repräsentiert Informationen über das VLAN.

```
typedef struct _ETYPE_VLAN_HEADER
{
USHORT VLanType;
unsigned short VLanIdH : 4;
unsigned short reserved1 : 1;
unsigned short Priority : 3;
unsigned short VLanIdL : 8;
} ETYPE_VLAN_HEADER, *PETYPE_VLAN_HEADER;
```

### 7.5.2 Methode ITcloArpPingProtocolRecv:ArpReply

Callbackfunktion die bei Empfang einer ArpReply Nachricht aufgerufen wird.

#### Syntax

HRESULT TCOMAPI ArpReply(ULONG ipAddr, ETHERNET\_ADDRESS macAddr, ETYPE\_VLAN\_HEADER\* pVlan=0)

#### Rückgabewert

| Тур     | Beschreibung                                                                                 |
|---------|----------------------------------------------------------------------------------------------|
| HRESULT | Bezeichnet den Erfolg und muss vom implementierenden Modul entsprechend geliefert            |
|         | werden. Sollte dies nicht S_OK sein, wird die Antwort weiter an das Betriebssystem gereicht. |

#### Parameter

| Name    | Тур                | Beschreibung                             |
|---------|--------------------|------------------------------------------|
| ipAddr  | ULONG              | Die IP Adresse der Suche.                |
| macAddr | ETHERNET_ADDRESS   | Ermittelte MAC-Adresse.                  |
| pVlan   | ETYPE_VLAN_HEADER* | Struktur ETYPE_VLAN_HEADER, siehe unten. |

Der VLAN Header repräsentiert Informationen über das VLAN.

```
typedef struct _ETYPE_VLAN_HEADER
{
USHORT VLanType;
unsigned short VLanIdH : 4;
unsigned short reserved1 : 1;
unsigned short Priority : 3;
unsigned short VLanIdL : 8;
} ETYPE VLAN HEADER, *PETYPE VLAN HEADER;
```

### 7.5.3 Methode ITcloArpPingProtocol:PingRequest

Sendet einen Ping Request.

#### Syntax

HRESULT TCOMAPI PingRequest(ULONG ipAddr, ULONG nData=0, PVOID pData=0, ETYPE\_VLAN\_HEADER\* pVlan=0)

| тур       | Beschreibung                                              |
|-----------|-----------------------------------------------------------|
| HRESULT B | Bezeichnet den Erfolg, vgl. <u>Rückgabewerte [▶ 70]</u> . |

#### Parameter

| Name   | Тур                | Beschreibung                             |
|--------|--------------------|------------------------------------------|
| ipAddr | ULONG              | Die IP-Adresse des Ziels.                |
| nData  | ULONG              | Anzahl der empfangenen Bytes.            |
| pData  | PVOID              | Pointer auf die empfangenen Daten.       |
| pVlan  | ETYPE_VLAN_HEADER* | Struktur ETYPE_VLAN_HEADER, siehe unten. |

Der VLAN Header repräsentiert Informationen über das VLAN.

```
typedef struct _ETYPE_VLAN_HEADER
{
USHORT VLanType;
unsigned short VLanIdH : 4;
unsigned short reserved1 : 1;
unsigned short Priority : 3;
unsigned short VLanIdL : 8;
} ETYPE_VLAN_HEADER, *PETYPE_VLAN_HEADER;;
```

### 7.5.4 Methode ITcloArpPingProtocol:ArpRequest

Sendet einen ARP Request.

#### Syntax

HRESULT TCOMAPI ArpRequest(ULONG ipAddr, ETHERNET\_ADDRESS\* macAddr=0, ETYPE\_VLAN\_HEADER\* pVlan=0)

#### Rückgabewert

| Тур     | Beschreibung                                              |
|---------|-----------------------------------------------------------|
| HRESULT | Bezeichnet den Erfolg, vgl. <u>Rückgabewerte [▶ 70]</u> . |

#### Parameter

| Name    | Тур                | Beschreibung                             |
|---------|--------------------|------------------------------------------|
| ipAddr  | ULONG              | Die IP Adresse des Ziels.                |
| macAddr | ETHERNET_ADDRESS*  | Einschränkung der MAC Adresse.           |
| pVlan   | ETYPE_VLAN_HEADER* | Struktur ETYPE_VLAN_HEADER, siehe unten. |

Der VLAN Header repräsentiert Informationen über das VLAN.

```
typedef struct _ETYPE_VLAN_HEADER
{
USHORT VLanType;
unsigned short VLanIdH : 4;
unsigned short reserved1 : 1;
unsigned short Priority : 3;
unsigned short VLanIdL : 8;
} ETYPE VLAN HEADER; *PETYPE VLAN HEADER;
```

### 7.5.5 Methode ITcloArpPingProtocol:RegisterReceiver

Registrieren am TCP/UDP RT Modul für den Empfang von Antworten (ARP / Ping).

#### Syntax

HRESULT TCOMAPI RegisterReceiver(ITcIoArpPingRecv\* ipRecv)

| Тур     | Beschreibung                                              |
|---------|-----------------------------------------------------------|
| HRESULT | Bezeichnet den Erfolg, vgl. <u>Rückgabewerte [▶ 70]</u> . |

| Name   | Тур               | Beschreibung                               |
|--------|-------------------|--------------------------------------------|
| ipRecv | ITcloArpPingRecv* | Pointer zu dem Empfänger (Recv) Interface. |

### 7.5.6 Methode ITcloArpPingProtocol:UnregisterReceiver

De-Registrieren am TCP/UDP RT Modul für den Empfang von Antworten (ARP / Ping).

#### Syntax

HRESULT TCOMAPI UnregisterReceiver(ITcIoArpPingRecv\* ipRecv)

#### Rückgabewert

| Тур     | Beschreibung                                              |
|---------|-----------------------------------------------------------|
| HRESULT | Bezeichnet den Erfolg, vgl. <u>Rückgabewerte [▶ 70]</u> . |

#### Parameter

| Name   | Тур              | Beschreibung                                     |
|--------|------------------|--------------------------------------------------|
| ipRecv | ITcloArpPingRecv | Referenz auf den zu de-registrierenden Empfänger |

### 7.5.7 Methode ITcloArpPingProtocol:CheckReceived

Muss zyklisch aufgerufen werden; ArpReply und PingReply werden im Context dieser Methode als Callback genutzt.

#### Syntax

HRESULT TCOMAPI CheckReceived()

#### Rückgabewert

| Тур     | Beschreibung                                              |
|---------|-----------------------------------------------------------|
| HRESULT | Bezeichnet den Erfolg, vgl. <u>Rückgabewerte [▶ 70]</u> . |

### 7.6 Rückgabewerte

Die Funktionen der Interfaces haben als Rückgabewerte HRESULT. Die rückgegebenen Werte leiten sich aus den <u>ADS Return Codes [} 73]</u> ab. Ihre Bedeutung für das TF6311:

| Wert<br>(Enum)         | Wert<br>(Numerisch) | Beschreibung                                                                                                    |
|------------------------|---------------------|----------------------------------------------------------------------------------------------------|
| ADS_E_INVALI<br>DPARM  | 0x9811070B          | Socket nicht allokiert/bekannt, übergebene Pointer NULL                                                                                                    |
| ADS_E_NOMO<br>REHDLS   | 0x98110716          | Keine freien Sockets verfügbar.<br>Default: 32<br>siehe <u>TCP/UDP RT TcCom Parameter [▶ 57]</u>                                                                                                    |
| ADS_E_INCOM<br>PATIBLE | 0x9811070E          | Socket im falschen Zustand.<br>Z.B. Versuch eines Connect(), wenn vorher Socket mit Listen() genutzt;<br>Close() ohne vorherige Verbindung; Send() ohne Verbindung; Socket<br>Listen(), wenn bereits ein Listen() aufgerufen wurde. |
| ADS_E_INVALI<br>DSTATE | 0x98110712          | TCP/UDP RT Objekt ist nicht in OP Mode                                                                                                    |
| ADS_E_INVALI<br>DDATA  | 0x98110706          | Problem mit Parameter.<br>Z.B. pData==NULL bei SendData                                                                                                    |
| ADS_E_EXIST<br>S       | 0x9811070F          | Port schon anderweitig verwendet                                                                                                    |
| ADS_E_PENDI<br>NG      | 0x9811071E          | Es wurden nicht alle Daten versendet (SendData)                                                                                                    |
| S_OK                   | 0x0                 | Aufruf erfolgreich.<br>IsConnected(): Verbindung besteht                                                                                                    |
| S_FAIL                 | 0x1                 | Aufruf nicht erfolgreich, Allgemeiner Fehler<br>IsConnected(): Verbindung besteht nicht                                                                                                    |

Die Werte aus dem Bereich 0x9811 sind in der Enumeration "E\_HRESULTAdsErr" (PLC) sowie entsprechende defines ADS\_E\_\* (C++) definiert.

# 8 Fehleranalyse

An dieser Stelle werden häufige Probleme oder Situationen beim Umgang mit dem Produkt zusammen mit einer Fehlerbeschreibung aufgelistet.

## 8.1 Start-up: Ip Stack ADS 1823 / 0x71f

Wenn beim Starten eines IP Stack TcCOM Objektes der ADS Fehler 1823 (0x71f) auftritt, ist vermutlich die Konfiguration der Netzwerkkarte nicht korrekt.

| Target system reports a fatal error                                                                                                    | × |
|----------------------------------------------------------------------------------------------------|---|
| 1/26/2015 8:33:04 AM 375 ms   'TwinCAT System' (10000): Sending ams<br>command >> Init12\IO: Set State TComObj SAFEOP: Set Object Device<br>1 (RT-Ethernet Adapter)_Obj1 (Ip Stack) to SAFEOP >> AdsWarning:<br>1823 (0x71f, ADS ERROR: device aborted the action) << failed! |   |
| ОК                                                                                                    |   |

Kontrollieren Sie die Einstellungen unter "Adapter" der Netzwerkkarte in der Projektmappe:

| UdpDemo 🕫 🔀 UdpDemo.h UdpDemo.cpp 🗧 👻                                                                                                    | Solution Explorer                                                                                                    |
|----------------------------------------------------------------------------------------------------|----------------------------------------------------------------------------------------------------|
| General Adapter Ports Switch Statistics                                                                                                    |                                                                                                    |
| Densitives                                                                                                    | Search Solution Explorer (Ctrl+ü)                                                                                                    |
| Description:<br>Device Name:<br>MAC Address: 00 00 00 00 00 00 Search<br>IP Address: 0.0.0.0 (0.0.0.0) Compatible Devices<br>Freerun Cycle (ms): 4<br>Promiscuous Mode (use with Wireshark only)<br>Virtual Device Names | <ul> <li>Solution 'UdpDemo' (1 project)</li> <li>UdpDemo</li> <li>SYSTEM</li> <li>MOTION</li> <li>PLC</li> <li>SAFETY</li> <li>SAFETY</li> <li>Sec ++</li> <li>I/O</li> <li>Pevices</li> <li>Devices 1 (RT-Ethernet Adapter)</li> <li>Device 1 (RT-Ethernet Adapter)_Obj1 (lp Stack)</li> </ul> |
|                                                                                                    | appings                                                                                                    |
| Device Found At                                                                                                    | Adapter (Gigabit)<br>L Adapter (Gigabit)<br>Cancel<br>O Unused<br>All<br>Help                                                                                                    |

Ausführlicher ist die Konfiguration der Netzwerkkarte für das TCP/UDP RT Modul hier [> 35] dokumentiert.
### 9 Anhang

### 9.1 ADS Return Codes

Gruppierung der Fehlercodes: Globale Fehlercodes:  $0x0000 \ [\blacktriangleright 73]$ ... (0x9811\_0000 ...) Router Fehlercodes:  $0x0500 \ [\blacktriangleright 73]$ ... (0x9811\_0500 ...) Allgemeine ADS Fehler:  $0x0700 \ [\blacktriangleright 74]$ ... (0x9811\_0700 ...) RTime Fehlercodes:  $0x1000 \ [\blacktriangleright 76]$ ... (0x9811\_1000 ...)

#### **Globale Fehlercodes**

| Hex  | Dec | HRESULT    | Name                                                          | Beschreibung                                                                                                    |
|------|-----|------------|---------------------------------------------------------------|----------------------------------------------------------------------------------------------------|
| 0x0  | 0   | 0x98110000 | ERR_NOERROR Kein Fehler.                                      |                                                                                                    |
| 0x1  | 1   | 0x98110001 | ERR_INTERNAL                                                  | Interner Fehler.                                                                                                    |
| 0x2  | 2   | 0x98110002 | ERR_NORTIME                                                   | Keine Echtzeit.                                                                                                    |
| 0x3  | 3   | 0x98110003 | ERR_ALLOCLOCKEDMEM                                            | Zuweisung gesperrt - Speicherfehler.                                                                                                    |
| 0x4  | 4   | 0x98110004 | ERR_INSERTMAILBOX                                             | Postfach voll – Es konnte die ADS Nachricht nicht versendet werden. Reduzieren der Anzahl der ADS Nachrichten pro Zyklus bringt Abhilfe. |
| 0x5  | 5   | 0x98110005 | ERR_WRONGRECEIVEHMSG                                          | Falsches HMSG.                                                                                                    |
| 0x6  | 6   | 0x98110006 | ERR_TARGETPORTNOTFOUND                                        | Ziel-Port nicht gefunden – ADS Server ist nicht gestartet, nicht erreichbar oder nicht installiert.                                      |
| 0x7  | 7   | 0x98110007 | ERR_TARGETMACHINENOTFOUND                                     | Zielrechner nicht gefunden – AMS Route wurde nicht gefunden.                                                                             |
| 0x8  | 8   | 0x98110008 | ERR_UNKNOWNCMDID                                              | Unbekannte Befehl-ID.                                                                                                    |
| 0x9  | 9   | 0x98110009 | ERR_BADTASKID                                                 | Ungültige Task-ID.                                                                                                    |
| 0xA  | 10  | 0x9811000A | ERR_NOIO                                                      | Kein IO.                                                                                                    |
| 0xB  | 11  | 0x9811000B | ERR_UNKNOWNAMSCMD                                             | Unbekannter AMS-Befehl.                                                                                                    |
| 0xC  | 12  | 0x9811000C | ERR_WIN32ERROR                                                | Win32 Fehler.                                                                                                    |
| 0xD  | 13  | 0x9811000D | ERR_PORTNOTCONNECTED                                          | Port nicht verbunden.                                                                                                    |
| 0xE  | 14  | 0x9811000E | ERR_INVALIDAMSLENGTH                                          | Ungültige AMS-Länge.                                                                                                    |
| 0xF  | 15  | 0x9811000F | ERR_INVALIDAMSNETID                                           | Ungültige AMS Net ID.                                                                                                    |
| 0x10 | 16  | 0x98110010 | ERR_LOWINSTLEVEL                                              | Installations-Level ist zu niedrig –TwinCAT 2<br>Lizenzfehler.                                                                           |
| 0x11 | 17  | 0x98110011 | ERR_NODEBUGINTAVAILABLE                                       | Kein Debugging verfügbar.                                                                                                    |
| 0x12 | 18  | 0x98110012 | ERR_PORTDISABLED                                              | Port deaktiviert – TwinCAT System Service nicht<br>gestartet.                                                                            |
| 0x13 | 19  | 0x98110013 | ERR_PORTALREADYCONNECTED                                      | Port bereits verbunden.                                                                                                    |
| 0x14 | 20  | 0x98110014 | ERR_AMSSYNC_W32ERROR                                          | AMS Sync Win32 Fehler.                                                                                                    |
| 0x15 | 21  | 0x98110015 | ERR_AMSSYNC_TIMEOUT                                           | AMS Sync Timeout.                                                                                                    |
| 0x16 | 22  | 0x98110016 | ERR_AMSSYNC_AMSERROR                                          | AMS Sync Fehler.                                                                                                    |
| 0x17 | 23  | 0x98110017 | ERR_AMSSYNC_NOINDEXINMAP                                      | Keine Index-Map für AMS Sync vorhanden.                                                                                                  |
| 0x18 | 24  | 0x98110018 | ERR_INVALIDAMSPORT                                            | Ungültiger AMS-Port.                                                                                                    |
| 0x19 | 25  | 0x98110019 | ERR_NOMEMORY                                                  | Kein Speicher.                                                                                                    |
| 0x1A | 26  | 0x9811001A | ERR_TCPSEND                                                   | TCP Sendefehler.                                                                                                    |
| 0x1B | 27  | 0x9811001B | ERR_HOSTUNREACHABLE Host nicht erreichbar.                    |                                                                                                    |
| 0x1C | 28  | 0x9811001C | ERR_INVALIDAMSFRAGMENT                                        | Ungültiges AMS Fragment.                                                                                                    |
| 0x1D | 29  | 0x9811001D | ERR_TLSSEND                                                   | TLS Sendefehler – Secure ADS Verbindung<br>fehlgeschlagen.                                                                               |
| 0x1E | 30  | 0x9811001E | ERR_ACCESSDENIED Zugriff Verweigert – Secure ADS Zugriff verw |                                                                                                    |

#### **Router Fehlercodes**

# BECKHOFF

| Hex   | Dec  | HRESULT    | Name                                                                                                   | Beschreibung                                                                 |
|-------|------|------------|----------------------------------------------------------------------------------------------------|------------------------------------------------------------------------------|
| 0x500 | 1280 | 0x98110500 | ROUTERERR_NOLOCKEDMEMORY                                                                               | Lockierter Speicher kann nicht zugewiesen werden.                            |
| 0x501 | 1281 | 0x98110501 | ROUTERERR_RESIZEMEMORY                                                                                 | Die Größe des Routerspeichers konnte nicht geändert werden.                  |
| 0x502 | 1282 | 0x98110502 | ROUTERERR_MAILBOXFULL                                                                                  | Das Postfach hat die maximale Anzahl der möglichen<br>Meldungen erreicht.    |
| 0x503 | 1283 | 0x98110503 | ROUTERERR_DEBUGBOXFULL                                                                                 | Das Debug Postfach hat die maximale Anzahl der möglichen Meldungen erreicht. |
| 0x504 | 1284 | 0x98110504 | ROUTERERR_UNKNOWNPORTTYPE                                                                              | Der Porttyp ist unbekannt.                                                   |
| 0x505 | 1285 | 0x98110505 | ROUTERERR_NOTINITIALIZED                                                                               | Router ist nicht initialisiert.                                              |
| 0x506 | 1286 | 0x98110506 | ROUTERERR_PORTALREADYINUSE                                                                             | Die Portnummer ist bereits vergeben.                                         |
| 0x507 | 1287 | 0x98110507 | ROUTERERR_NOTREGISTERED                                                                                | Der Port ist nicht registriert.                                              |
| 0x508 | 1288 | 0x98110508 | ROUTERERR_NOMOREQUEUES                                                                                 | Die maximale Portanzahl ist erreicht.                                        |
| 0x509 | 1289 | 0x98110509 | ROUTERERR_INVALIDPORT Der Port ist ungültig.                                                           |                                                                              |
| 0x50A | 1290 | 0x9811050A | ROUTERERR_NOTACTIVATED Der Router ist nicht aktiv.                                                     |                                                                              |
| 0x50B | 1291 | 0x9811050B | ROUTERERR_FRAGMENTBOXFULL Das Postfach hat die maximale Anzahl für fragmentierte Nachrichten erreicht. |                                                                              |
| 0x50C | 1292 | 0x9811050C | ROUTERERR_FRAGMENTTIMEOUT                                                                              | Fragment Timeout aufgetreten.                                                |
| 0x50D | 1293 | 0x9811050D | ROUTERERR_TOBEREMOVED Port wird entfernt.                                                              |                                                                              |

### Allgemeine ADS Fehlercodes

| Hex   | Dec  | HRESULT    | Name                               | Beschreibung                                                                                                    |
|-------|------|------------|------------------------------------|----------------------------------------------------------------------------------------------------|
| 0x700 | 1792 | 0x98110700 | ADSERR DEVICE ERROR                | Allgemeiner Gerätefehler.                                                                                                    |
| 0x701 | 1793 | 0x98110701 | ADSERR DEVICE SRVNOTSUPP           | Service wird vom Server nicht unterstützt.                                                                                                    |
| 0x702 | 1794 | 0x98110702 | ADSERR DEVICE INVALIDGRP           | Ungültige Index-Gruppe.                                                                                                    |
| 0x703 | 1795 | 0x98110703 | ADSERR DEVICE INVALIDOFFSET        | Ungültiger Index-Offset.                                                                                                    |
| 0x704 | 1796 | 0x98110704 | ADSERR DEVICE INVALIDACCESS        | Lesen oder Schreiben nicht gestattet.                                                                                                    |
| 0x705 | 1797 | 0x98110705 | ADSERR DEVICE INVALIDSIZE          | Parametergröße nicht korrekt.                                                                                                    |
| 0x706 | 1798 | 0x98110706 | ADSERR DEVICE INVALIDDATA          | Ungültige Daten-Werte.                                                                                                    |
| 0x707 | 1799 | 0x98110707 | ADSERR_DEVICE_NOTREADY             | Gerät nicht betriebsbereit.                                                                                                    |
| 0x708 | 1800 | 0x98110708 | ADSERR_DEVICE_BUSY                 | Gerät beschäftigt.                                                                                                    |
| 0x709 | 1801 | 0x98110709 | ADSERR_DEVICE_INVALIDCONTEXT       | Ungültiger Kontext vom Betriebssystem - Kann<br>durch Verwendung von ADS Bausteinen in<br>unterschiedlichen Tasks auftreten. Abhilfe kann die<br>Multitasking-Syncronisation in der SPS geben. |
| 0x70A | 1802 | 0x9811070A | ADSERR_DEVICE_NOMEMORY             | Nicht genügend Speicher.                                                                                                    |
| 0x70B | 1803 | 0x9811070B | ADSERR_DEVICE_INVALIDPARM          | Ungültige Parameter-Werte.                                                                                                    |
| 0x70C | 1804 | 0x9811070C | ADSERR_DEVICE_NOTFOUND             | Nicht gefunden (Dateien,).                                                                                                    |
| 0x70D | 1805 | 0x9811070D | ADSERR_DEVICE_SYNTAX               | Syntax-Fehler in Datei oder Befehl.                                                                                                    |
| 0x70E | 1806 | 0x9811070E | ADSERR_DEVICE_INCOMPATIBLE         | Objekte stimmen nicht überein.                                                                                                    |
| 0x70F | 1807 | 0x9811070F | ADSERR_DEVICE_EXISTS               | Objekt ist bereits vorhanden.                                                                                                    |
| 0x710 | 1808 | 0x98110710 | ADSERR_DEVICE_SYMBOLNOTFOUND       | Symbol nicht gefunden.                                                                                                    |
| 0x711 | 1809 | 0x98110711 | ADSERR_DEVICE_SYMBOLVERSIONINVALID | Symbol-Version ungültig – Kann durch einen<br>Online-Change auftreten. Erzeuge einen neuen<br>Handle.                                                                                          |
| 0x712 | 1810 | 0x98110712 | ADSERR_DEVICE_INVALIDSTATE         | Gerät (Server) ist im ungültigen Zustand.                                                                                                    |
| 0x713 | 1811 | 0x98110713 | ADSERR_DEVICE_TRANSMODENOTSUPP     | AdsTransMode nicht unterstützt.                                                                                                    |
| 0x714 | 1812 | 0x98110714 | ADSERR_DEVICE_NOTIFYHNDINVALID     | Notification Handle ist ungültig.                                                                                                    |
| 0x715 | 1813 | 0x98110715 | ADSERR_DEVICE_CLIENTUNKNOWN        | Notification-Client nicht registriert.                                                                                                    |
| 0x716 | 1814 | 0x98110716 | ADSERR_DEVICE_NOMOREHDLS           | Keine weiteren Handles verfügbar.                                                                                                    |
| 0x717 | 1815 | 0x98110717 | ADSERR_DEVICE_INVALIDWATCHSIZE     | Größe der Notification zu groß.                                                                                                    |
| 0x718 | 1816 | 0x98110718 | ADSERR_DEVICE_NOTINIT              | Gerät nicht initialisiert.                                                                                                    |
| 0x719 | 1817 | 0x98110719 | ADSERR_DEVICE_TIMEOUT              | Gerät hat einen Timeout.                                                                                                    |
| 0x71A | 1818 | 0x9811071A | ADSERR_DEVICE_NOINTERFACE          | Interface Abfrage fehlgeschlagen.                                                                                                    |
| 0x71B | 1819 | 0x9811071B | ADSERR_DEVICE_INVALIDINTERFACE     | Falsches Interface angefordert.                                                                                                    |
| 0x71C | 1820 | 0x9811071C | ADSERR_DEVICE_INVALIDCLSID         | Class-ID ist ungültig.                                                                                                    |
| 0x71D | 1821 | 0x9811071D | ADSERR_DEVICE_INVALIDOBJID         | Object-ID ist ungültig.                                                                                                    |
| 0x71E | 1822 | 0x9811071E | ADSERR_DEVICE_PENDING              | Anforderung steht aus.                                                                                                    |
| 0x71F | 1823 | 0x9811071F | ADSERR_DEVICE_ABORTED              | Anforderung wird abgebrochen.                                                                                                    |
| 0x720 | 1824 | 0x98110720 | ADSERR_DEVICE_WARNING              | Signal-Warnung.                                                                                                    |
| 0x721 | 1825 | 0x98110721 | ADSERR_DEVICE_INVALIDARRAYIDX      | Ungültiger Array-Index.                                                                                                    |
| 0x722 | 1826 | 0x98110722 | ADSERR_DEVICE_SYMBOLNOTACTIVE      | Symbol nicht aktiv.                                                                                                    |
| 0x723 | 1827 | 0x98110723 | ADSERR_DEVICE_ACCESSDENIED         | Zugriff verweigert.                                                                                                    |
| 0x724 | 1828 | 0x98110724 | ADSERR_DEVICE_LICENSENOTFOUND      | Fehlende Lizenz.                                                                                                    |
| 0x725 | 1829 | 0x98110725 | ADSERR_DEVICE_LICENSEEXPIRED       | Lizenz abgelaufen.                                                                                                    |
| 0x726 | 1830 | 0x98110726 | ADSERR_DEVICE_LICENSEEXCEEDED      | Lizenz überschritten.                                                                                                    |
| 0x727 | 1831 | 0x98110727 | ADSERR_DEVICE_LICENSEINVALID       | Lizenz ungültig.                                                                                                    |
| 0x728 | 1832 | 0x98110728 |                                    | Lizenzproblem: System-ID ist ungültig.                                                                                                    |
| 0x729 | 1833 | 0x98110729 |                                    | Lizenz nicht zeitlich begrenzt.                                                                                                    |
| 0x72A | 1834 | 0x9811072A | ADSERR_DEVICE_LICENSEFUTUREISSUE   | Lizenzproblem: Zeitpunkt in der Zukunft.                                                                                                    |
| 0x72B | 1835 | 0x9811072B |                                    | Lizenz-Zeitraum zu lang.                                                                                                    |
| 0x72C | 1836 | 0x9811072C | ADSERR_DEVICE_EXCEPTION            | Exception beim Systemstart.                                                                                                    |
| 0x72D | 1837 | UX9811072D |                                    | Lizenz-Datei zweimal gelesen.                                                                                                    |
| 0x72E | 1838 | 0x9811072E | ADSERR_DEVICE_SIGNATUREINVALID     | Ungültige Signatur.                                                                                                    |
| 0x72F | 1839 | UX9811072F |                                    | Zertifikat ungültig.                                                                                                    |
| 0x730 | 1840 | UX98110730 |                                    | Public Key vom OEM nicht bekannt.                                                                                                    |
| 0x731 | 1841 | 0x98110731 |                                    | Lizenz nicht guitig für diese System.ID.                                                                                                    |
| 0x732 | 1842 | 0x98110732 |                                    | Demo-Lizenz untersagt.                                                                                                    |
| 0x733 | 1843 | 0x98110733 |                                    |                                                                                                    |
| UX/34 | 1844 | 0x98110734 |                                    | Auserhald des guitigen Bereiches.                                                                                                    |
| UX135 | 1045 | UX90110735 | ADSERK DEVICE INVALIDALIGNMENT     | Unguluges Alignment.                                                                                                    |

## BECKHOFF

| Hex   | Dec  | HRESULT    | Name                                                                                                    | Beschreibung                                 |
|-------|------|------------|----------------------------------------------------------------------------------------------------|----------------------------------------------|
| 0x736 | 1846 | 0x98110736 | ADSERR_DEVICE_LICENSEPLATFORM                                                                                                    | Ungültiger Plattform Level.                  |
| 0x737 | 1847 | 0x98110737 | ADSERR_DEVICE_FORWARD_PL                                                                                                    | Kontext – Weiterleitung zum Passiv-Level.    |
| 0x738 | 1848 | 0x98110738 | ADSERR_DEVICE_FORWARD_DL                                                                                                    | Kontext – Weiterleitung zum Dispatch-Level.  |
| 0x739 | 1849 | 0x98110739 | ADSERR_DEVICE_FORWARD_RT                                                                                                    | Kontext – Weiterleitung zur Echtzeit.        |
| 0x740 | 1856 | 0x98110740 | ADSERR_CLIENT_ERROR                                                                                                    | Clientfehler.                                |
| 0x741 | 1857 | 0x98110741 | ADSERR_CLIENT_INVALIDPARM                                                                                                    | Dienst enthält einen ungültigen Parameter.   |
| 0x742 | 1858 | 0x98110742 | ADSERR_CLIENT_LISTEMPTY                                                                                                    | Polling-Liste ist leer.                      |
| 0x743 | 1859 | 0x98110743 | ADSERR_CLIENT_VARUSED                                                                                                    | Var-Verbindung bereits im Einsatz.           |
| 0x744 | 1860 | 0x98110744 | ADSERR_CLIENT_DUPLINVOKEID                                                                                                    | Die aufgerufene ID ist bereits in Benutzung. |
| 0x745 | 1861 | 0x98110745 | ADSERR_CLIENT_SYNCTIMEOUT<br>Timeout ist aufgetreten – Die Gegenstelle<br>antwortet nicht im vorgegebenen ADS Timeo<br>Die Routeneinstellung der Gegenstelle kann<br>konfiguriert sein. |                                              |
| 0x746 | 1862 | 0x98110746 | ADSERR_CLIENT_W32ERROR                                                                                                    | Fehler im Win32 Subsystem.                   |
| 0x747 | 1863 | 0x98110747 | ADSERR_CLIENT_TIMEOUTINVALID Ungültiger Client Timeout-Wert.                                                                                                    |                                              |
| 0x748 | 1864 | 0x98110748 | ADSERR_CLIENT_PORTNOTOPEN Port nicht geöffnet.                                                                                                    |                                              |
| 0x749 | 1865 | 0x98110749 | ADSERR_CLIENT_NOAMSADDR Keine AMS Adresse.                                                                                                    |                                              |
| 0x750 | 1872 | 0x98110750 | ADSERR_CLIENT_SYNCINTERNAL Interner Fehler in Ads-Sync.                                                                                                    |                                              |
| 0x751 | 1873 | 0x98110751 | ADSERR_CLIENT_ADDHASH Überlauf der Hash-Tabelle.                                                                                                    |                                              |
| 0x752 | 1874 | 0x98110752 | ADSERR_CLIENT_REMOVEHASH Schlüssel in der Tabelle nicht gefunden.                                                                                                    |                                              |
| 0x753 | 1875 | 0x98110753 | ADSERR_CLIENT_NOMORESYM Keine Symbole im Cache.                                                                                                    |                                              |
| 0x754 | 1876 | 0x98110754 | ADSERR_CLIENT_SYNCRESINVALID Ungültige Antwort erhalten.                                                                                                    |                                              |
| 0x755 | 1877 | 0x98110755 | ADSERR_CLIENT_SYNCPORTLOCKED Sync Port ist verriegelt.                                                                                                    |                                              |
| 0x756 | 1878 | 0x98110756 | ADSERR_CLIENT_REQUESTCANCELLED Die Anfrage wurde abgebrochen.                                                                                                    |                                              |

### **RTime Fehlercodes**

| Hex    | Dec  | HRESULT    | Name                      | Beschreibung                                                                                                    |
|--------|------|------------|---------------------------|----------------------------------------------------------------------------------------------------|
| 0x1000 | 4096 | 0x98111000 | RTERR_INTERNAL            | Interner Fehler im Echtzeit-System.                                                                                     |
| 0x1001 | 4097 | 0x98111001 | RTERR_BADTIMERPERIODS     | Timer-Wert nicht gültig.                                                                                                |
| 0x1002 | 4098 | 0x98111002 | RTERR_INVALIDTASKPTR      | Task-Pointer hat den ungültigen Wert 0 (null).                                                                          |
| 0x1003 | 4099 | 0x98111003 | RTERR_INVALIDSTACKPTR     | Stack-Pointer hat den ungültigen Wert 0 (null).                                                                         |
| 0x1004 | 4100 | 0x98111004 | RTERR_PRIOEXISTS          | Die Request Task Priority ist bereits vergeben.                                                                         |
| 0x1005 | 4101 | 0x98111005 | RTERR_NOMORETCB           | Kein freier TCB (Task Control Block) verfügbar. Maximale<br>Anzahl von TCBs beträgt 64.                                 |
| 0x1006 | 4102 | 0x98111006 | RTERR_NOMORESEMAS         | Keine freien Semaphoren zur Verfügung. Maximale<br>Anzahl der Semaphoren beträgt 64.                                    |
| 0x1007 | 4103 | 0x98111007 | RTERR_NOMOREQUEUES        | Kein freier Platz in der Warteschlange zur Verfügung.<br>Maximale Anzahl der Plätze in der Warteschlange beträgt<br>64. |
| 0x100D | 4109 | 0x9811100D | RTERR_EXTIRQALREADYDEF    | Ein externer Synchronisations-Interrupt wird bereits angewandt.                                                         |
| 0x100E | 4110 | 0x9811100E | RTERR_EXTIRQNOTDEF        | Kein externer Sync-Interrupt angewandt.                                                                                 |
| 0x100F | 4111 | 0x9811100F | RTERR_EXTIRQINSTALLFAILED | Anwendung des externen Synchronisierungs-Interrupts ist fehlgeschlagen.                                                 |
| 0x1010 | 4112 | 0x98111010 | RTERR_IRQLNOTLESSOREQUAL  | Aufruf einer Service-Funktion im falschen Kontext                                                                       |
| 0x1017 | 4119 | 0x98111017 | RTERR_VMXNOTSUPPORTED     | Intel VT-x Erweiterung wird nicht unterstützt.                                                                          |
| 0x1018 | 4120 | 0x98111018 | RTERR_VMXDISABLED         | Intel VT-x Erweiterung ist nicht aktiviert im BIOS.                                                                     |
| 0x1019 | 4121 | 0x98111019 | RTERR_VMXCONTROLSMISSING  | Fehlende Funktion in Intel VT-x Erweiterung.                                                                            |
| 0x101A | 4122 | 0x9811101A | RTERR_VMXENABLEFAILS      | Aktivieren von Intel VT-x schlägt fehl.                                                                                 |

Spezifische positive HRESULT Return Codes:

| HRESULT     | Name               | Beschreibung                                                                                                    |
|-------------|--------------------|----------------------------------------------------------------------------------------------------|
| 0x0000_0000 | S_OK               | Kein Fehler.                                                                                                    |
| 0x0000_0001 | S_FALSE            | Kein Fehler.<br>Bsp.: erfolgreiche Abarbeitung, bei der jedoch ein negatives<br>oder unvollständiges Ergebnis erzielt wurde. |
| 0x0000_0203 | S_PENDING          | Kein Fehler.<br>Bsp.: erfolgreiche Abarbeitung, bei der jedoch noch kein<br>Ergebnis vorliegt.                               |
| 0x0000_0256 | S_WATCHDOG_TIMEOUT | Kein Fehler.<br>Bsp.: erfolgreiche Abarbeitung, bei der jedoch eine<br>Zeitüberschreitung eintrat.                           |

### **TCP Winsock-Fehlercodes**

| Hex                                            | Dec   | Name            | Beschreibung                                                                                                    |
|------------------------------------------------|-------|-----------------|----------------------------------------------------------------------------------------------------|
| 0x274C                                         | 10060 | WSAETIMEDOUT    | Verbindungs Timeout aufgetreten - Fehler beim Herstellen der Verbindung,<br>da die Gegenstelle nach einer bestimmten Zeitspanne nicht<br>ordnungsgemäß reagiert hat, oder die hergestellte Verbindung konnte<br>nicht aufrecht erhalten werden, da der verbundene Host nicht reagiert hat.                                                             |
| 0x274D                                         | 10061 | WSAECONNREFUSED | Verbindung abgelehnt - Es konnte keine Verbindung hergestellt werden,<br>da der Zielcomputer dies explizit abgelehnt hat. Dieser Fehler resultiert<br>normalerweise aus dem Versuch, eine Verbindung mit einem Dienst<br>herzustellen, der auf dem fremden Host inaktiv ist—das heißt, einem<br>Dienst, für den keine Serveranwendung ausgeführt wird. |
| 0x2751                                         | 10065 | WSAEHOSTUNREACH | Keine Route zum Host - Ein Socketvorgang bezog sich auf einen nicht verfügbaren Host.                                                                                                    |
| Weitere Winsock-Fehlercodes: Win32-Fehlercodes |       |                 |                                                                                                    |

Mehr Informationen: www.beckhoff.com/tf6311

Beckhoff Automation GmbH & Co. KG Hülshorstweg 20 33415 Verl Deutschland Telefon: +49 5246 9630 info@beckhoff.com www.beckhoff.com

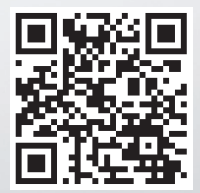